令 和 5 年 度 (令和6年3月発行)

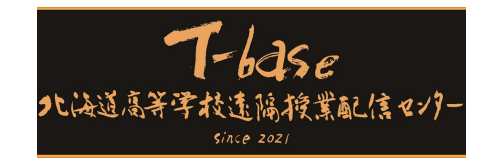

令和5年度

# 遠隔授業実践 レポート集

~夢は、地元でつかみ取る。

北海道高等学校遠隔授業配信センター(T-base)

〒002-8504 北海道札幌市北区屯田9条7丁目(北海道有朋高等学校内) TEL:011-773-8230 FAX:011-773-8300 http://www.t-base.hokkaido-c.ed.jp t-base-z1@hokkaido-c.ed.jp(代表メール) はじめに

「遠隔授業実践レポート集」の刊行も、2回目を迎えることとなりました。

令和3年4月に、北海道有朋高等学校内に「北海道高等学校遠隔授業配信センター」(T-base) が設置されて以来、この3年間、全教員が一丸となって、全道各地の受信校に通う生徒の学力 向上、希望進路実現のため、日頃から各自の学習指導の技能向上に努めるとともに、相互研鑽 を重ねながら、今日に至っております。

今年度は、国会議員や道府会議員、財務省や国土交通省、文部科学省、道教委関係者をはじめ 100 団体、308 名の道内外の様々な分野の方々にお越しいただき、当センターの活動状況についてご説明するとともに、遠隔授業の実際をご覧いただくことができました。

令和3年1月、中央教育審議会答申「『令和の日本型学校教育』の構築を目指して」の中で、 2020年代に「全ての子どもたちの可能性を引き出す個別最適な学びと協働的な学びの実現」 を図ることが示されました。

答申では具体例として、多様な学習ニーズに応じ、より一層きめ細かく対応していくことが できるよう、ICTを効果的に利活用した指導・評価方法等の在り方について検討を行い、必 要な方策を講じていくこととしており、当センターの果たす役割に対しても、各方面から期待 が寄せられているところです。

今後とも、広域分散型という全国にない地域的特性をもつ北海道における遠隔授業の配信拠 点として、道内31校の受信校と連携しながら一層の研鑽に努め、全教員が執筆に当たった本 実践成果を、全国の多くの先生方と共有することができるよう発信して参ります。皆様のご支 援とご協力をいただきますようお願い申し上げます。

令和6年(2024年)3月

北海道高等学校遠隔授業配信センター長 阿 部 穣

# 実践レポート集について

本レポート集は、T-baseの授業の実践記録を集約し、教員 の引継ぎに使用したり、対外向けに活用したりする目的の ため、作成したものである。

特に、今年度はT-base 内共通の「研究テーマ」を定め、で きる限りテーマを踏まえた形での実践を行った。

テーマ

「『個別最適な学び』と『協働的な学び』の一体的な充実」

# PDFのキーワード検索方法 (Windows)

- 1 PDF ファイルを開く
- 2 ショートカットキー「Ctrl」+「F」で検索
- 3 キーワード「〇〇〇」を入力

# INDEX

# 受信校と受信科目

1 北海道高等学校遠隔授業配信センターについて

2 令和5年度(2023年度)受信校と配信科目

# 授業実践レポート集

| $3 \sim 4$     | 古典探究          | Google Jamboard を活用した単元の導入学習の実践                 |
|----------------|---------------|-------------------------------------------------|
| $5\sim7$       | 地理B           | 探究学習を通じた「個別最適な学び」と「協働的な学び」実現への模索                |
| $8 \sim 9$     | 日本史探究         | 思考ツールを活用した歴史学習                                  |
| 10~11          | 公共            | 外部機関との連携授業におけるグループ活動の取組                         |
| $12 \sim 13$   | 数学 I          | 合同授業における他校間グループ学習の実践                            |
| $14 \sim 16$   | 数学 I、数学A      | 合同授業における個別最適な学びと協働的な学びの一体的な充実を目指す授業実践           |
| $17 \sim 19$   | 数学 I          | 反転授業+他校間生徒 MetaLife 交流授業 (知識構成型ジグソー法)の実践        |
| $20 \sim 22$   | 数学A           | 条件付き確率と医療検査を題材にした授業実践                           |
| $23 \sim 25$   | 数学A           | 5 校合同で協働的な学びの授業実践 ~問いを意識して~                     |
| $26 \sim 29$   | 数学Ⅱ           | 探究的な課題学習と MetaLife と Google Jamboard を併用した支援の実践 |
| $30 \sim 31$   | 数学Ⅱ           | 探究的な授業デザインの一例~AB <o td="" が表す領域を題材として~<=""></o> |
| 32             | 数学B           | 授業要約の取組                                         |
| 33             | 数学B           | Google Meet を活用したグループ学習の実践                      |
| $34 \sim 35$   | 数学B           | Google Meet を活用した問題演習・個別指導の実践                   |
| $36 \sim 37$   | 科学と人間生活       | Google Jamboard を活用した継続的な探究活動の実践                |
| $38 \sim 40$   | 物理基礎          | Figjam を用いた作図学習の実践                              |
| 41 <b>~</b> 42 | 化学、化学基礎       | 対面授業における化学実験の工夫                                 |
| 43 <b>~</b> 46 | 音楽I           | 「Flat for Education」を活用した基本的な知識の充実へと向けた取組       |
| 47 <b>~</b> 49 | 書道I           | 動画撮影を活用した行書学習の実践                                |
| $50 \sim 52$   | 書道I           | Google Jamboard を用いた書道における個別指導                  |
| 53             | 英語コミュニケーション I | 合同授業の発表活動実践                                     |
| $54 \sim 55$   | 英語コミュニケーション I | 合同授業におけるディベートの実践                                |
| $56 \sim 57$   | 英語コミュニケーション I | Flip を使用した Show and Tell の実践                    |
| $58 \sim 59$   | 英語コミュニケーションⅡ  | 即席ディベート実践                                       |
| 60             | 英語コミュニケーションⅢ  | 授業で使用する教材の一元化                                   |
| 61~62          | 英語表現Ⅱ         | 英語によるディスカッションの取組                                |
| $63 \sim 65$   | 情報 I          | 遠隔授業によるディジタル情報の表し方 -数値- 2進法と10進法の表現             |
| 66~67          | 情報 I          | 画像のデジタル表現 共有ファイルを活用した課題の実践                      |

# 自由研究

68~71 書道 I

芸術科書道における北海道立函館美術館との連携授業 教育現場で使える Google アプリ等の機能の研究

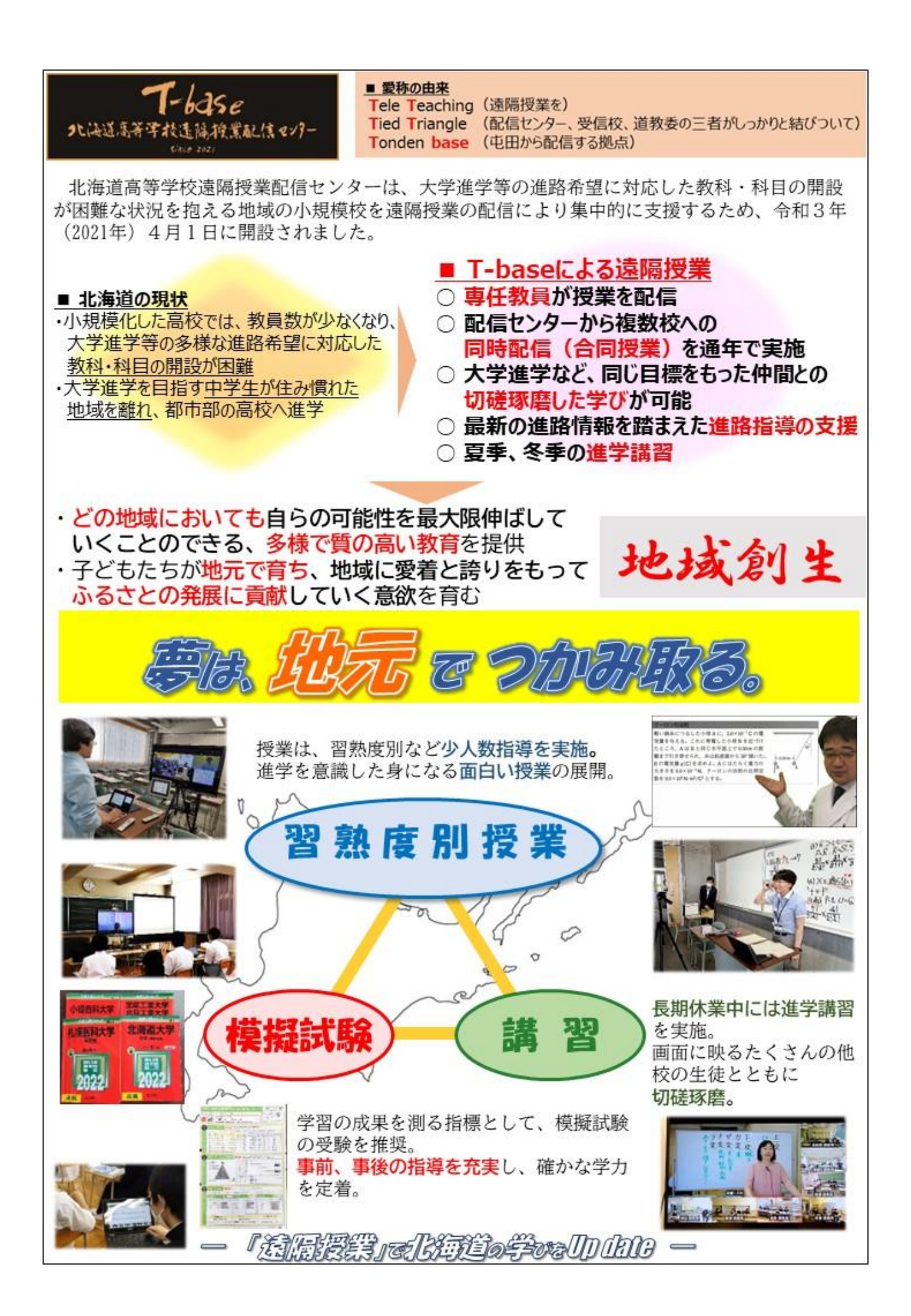

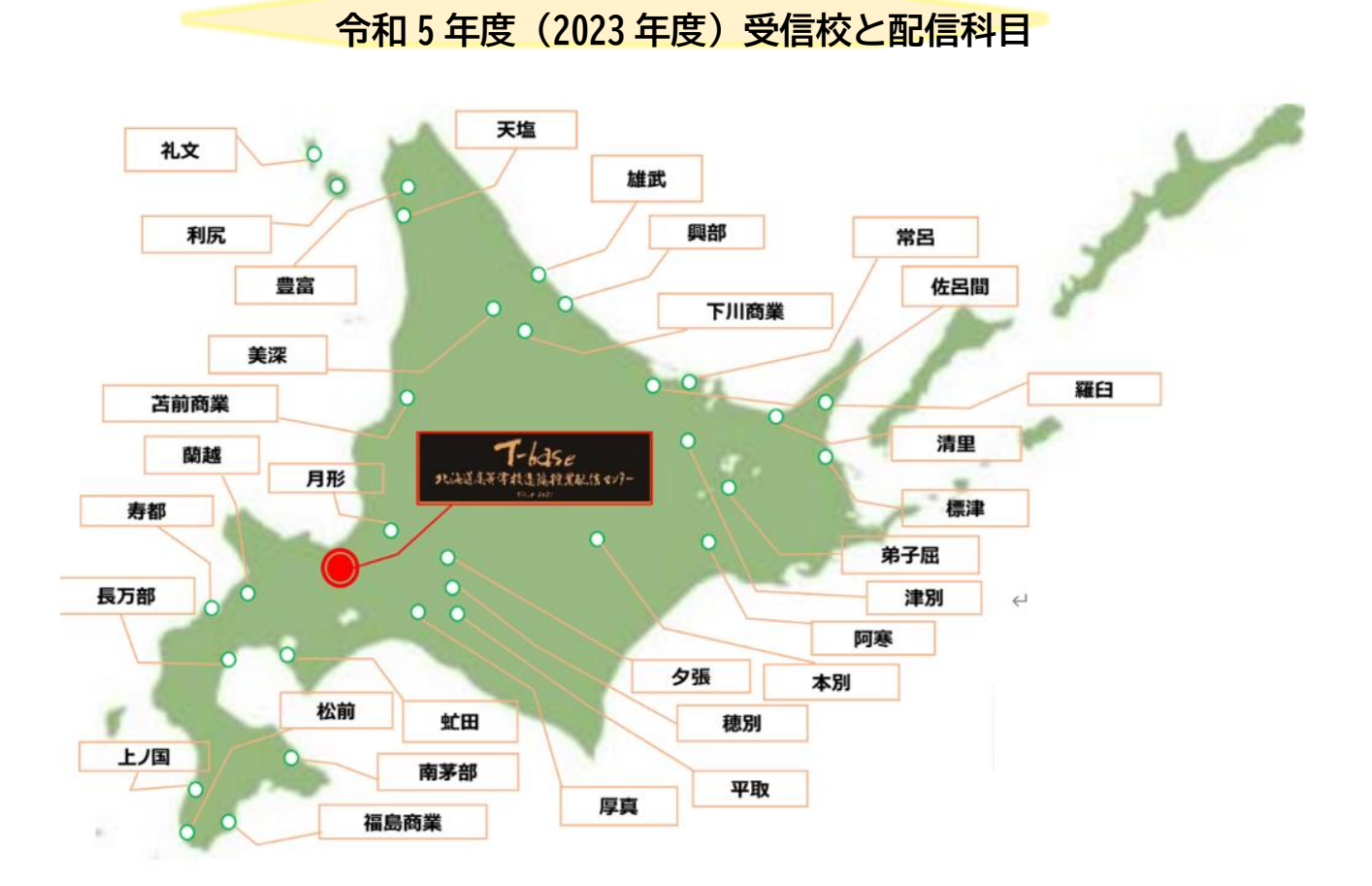

|                     | 古典探<br>究 | 古典B | 数学<br>I | 数学<br>Ⅱ  | 数学A | 数学B      | 数学C      | 地理<br>総合 | 歴史<br>総合 | 日本史探究 | 日本<br>史A | 地理B      | 公共 | 倫理       | 政治<br>経済 | 科学と<br>人間<br>生活 | 化学<br>基礎 | 地学<br>基礎 | 物理<br>基礎 | 物理 | 化学 | 書道 I | 音楽<br>I  | 英語コ<br>ミュニ<br>ケーン<br>I | 英語コ<br>ミュニ<br>ケー<br>ション<br>Ⅱ | 論理・<br>表現<br>I | 論理・<br>表現<br>Ⅱ | コミュ<br>ニケーン<br>英語<br>II | コミュ<br>ニケーン<br>英語<br>Ⅲ | 英語<br>表現<br>I | 英語<br>表現<br>Ⅱ    | 情報<br>I  | 各校<br>計 |
|---------------------|----------|-----|---------|----------|-----|----------|----------|----------|----------|-------|----------|----------|----|----------|----------|-----------------|----------|----------|----------|----|----|------|----------|------------------------|------------------------------|----------------|----------------|-------------------------|------------------------|---------------|------------------|----------|---------|
| 1 夕張                | 2        |     |         |          |     |          |          |          |          |       |          |          |    |          |          |                 |          | 2        |          |    |    | 2    |          |                        |                              |                |                |                         |                        |               |                  |          | 6       |
| 2 月形                |          |     |         |          |     | 2        |          |          |          |       |          |          |    |          |          |                 |          |          |          |    |    | 2    |          |                        |                              |                |                |                         | 4                      |               |                  |          | 8       |
| 3 蘭越                |          |     | 3       | 2        |     |          |          |          |          |       |          | 4        |    |          |          |                 |          |          |          |    |    |      |          |                        |                              |                |                |                         |                        |               |                  |          | 9       |
| 4 寿都                |          |     | 3       |          | 2   |          |          |          |          |       |          |          |    |          |          |                 |          |          |          |    |    | 2    |          | 3                      | 4                            |                |                |                         | 4                      |               |                  |          | 18      |
| 5 虻田                |          |     |         |          |     |          |          |          |          |       |          |          |    |          |          |                 |          |          |          |    |    | 2    |          |                        |                              |                |                |                         |                        |               |                  |          | 2       |
| 6 平取                | 2        |     |         |          |     |          |          |          |          |       |          |          |    |          |          |                 |          |          |          |    |    |      |          |                        |                              |                |                |                         |                        |               | 2                | 2        | 6       |
| 7穂別                 |          |     | 3       |          |     | 2        |          | 2        |          |       |          |          |    |          |          |                 |          |          |          |    |    |      |          | 3                      |                              |                |                |                         |                        |               |                  |          | 10      |
| 8 厚真                |          |     |         |          |     |          |          |          |          |       |          |          |    |          |          |                 |          |          |          |    |    | 2    |          |                        |                              |                |                |                         |                        |               |                  |          | 2       |
| 9 福島商業              |          |     | 3       |          | 2   |          |          |          |          |       |          |          |    |          |          |                 |          |          |          |    |    |      |          | 3                      | 2                            |                |                |                         |                        | 2             |                  |          | 12      |
| 10 南茅部              |          |     |         |          |     | 2        |          |          |          |       |          |          |    |          | 2        |                 |          |          |          |    |    |      | 2        |                        |                              |                |                |                         |                        |               |                  | <b> </b> | 6       |
| 11 松前               |          |     | 3       |          | 2   |          |          |          |          |       |          |          |    |          |          |                 |          |          | 2        |    |    |      |          |                        |                              |                | 2              |                         |                        |               |                  | -        | 9       |
| 12 長万部              |          |     |         |          |     | 2        |          |          |          |       |          |          |    |          |          |                 |          |          |          |    |    |      |          |                        |                              |                |                |                         |                        |               |                  | <b> </b> | 2       |
| 13上/国               |          |     | 3       | 4        | 2   |          |          |          | 2        |       |          |          |    |          |          |                 |          |          |          |    |    |      |          |                        |                              |                |                |                         |                        |               |                  |          | 11      |
| 14 下川商業             |          |     |         | <u> </u> |     |          |          |          | <u> </u> |       |          |          |    | <u> </u> |          | 2               | 2        | <u> </u> |          |    |    | 2    |          |                        |                              | <u> </u>       |                |                         |                        |               |                  | <u> </u> | 6       |
| 15 美深               |          |     |         | <u> </u> |     |          | -        |          | <u> </u> |       |          |          |    |          |          |                 | <u> </u> | <u> </u> |          |    |    |      |          | <u> </u>               |                              | <u> </u>       | <u> </u>       |                         |                        |               |                  | 2        | 2       |
| 16 苫前商業             |          |     |         | <u> </u> |     | <u> </u> |          |          | <u> </u> |       | 2        |          | 2  | <u> </u> |          |                 | <u> </u> | <u> </u> | <u> </u> |    |    |      |          | <b> </b>               |                              | <u> </u>       |                |                         |                        |               | $ \vdash$        | ┣—       | 4       |
| 17 天塩               |          |     |         | <u> </u> |     |          | 2        |          |          |       |          |          |    |          |          |                 | <u> </u> |          |          |    |    |      |          |                        |                              |                | 2              |                         |                        |               | $\square$        |          | 4       |
| 18 豊富               |          |     |         | <u> </u> |     |          |          |          | <u> </u> |       |          |          | 2  |          |          |                 | <u> </u> | <u> </u> |          |    | -  |      | 2        |                        |                              | 2              |                |                         | 4                      |               | $ \square$       | 2        | 12      |
| 19 礼文               |          |     |         | <u> </u> |     | 2        |          |          | <u> </u> |       |          |          |    | <u> </u> |          | -               | <u> </u> | <u> </u> |          |    | -  | 2    |          |                        |                              | <u> </u>       | <u> </u>       |                         |                        |               |                  | 2        | 6       |
| 20 利尻               |          |     |         | <u> </u> |     |          | -        |          | <u> </u> |       |          |          |    | <u> </u> |          | <b> </b>        | <u> </u> | <u> </u> |          |    |    |      | 2        |                        |                              | <u> </u>       | <u> </u>       |                         |                        |               | $\vdash$         |          | 2       |
| 21 常昌               |          |     | _       |          |     |          |          |          | <u> </u> |       |          |          |    | <u> </u> |          |                 | <u> </u> | <u> </u> | <u> </u> | 4  |    |      | 2        |                        |                              |                |                |                         |                        |               |                  | 2        | 8       |
| 22 津別               |          |     | 3       |          | 2   | 2        | <u> </u> |          | <u> </u> | -     |          | <u> </u> |    | <u> </u> |          |                 | <u> </u> | <u> </u> | <u> </u> |    |    |      | <u> </u> | 3                      |                              | <u> </u>       | <u> </u>       | <u> </u>                |                        |               | $\vdash$         | ┣──      | 10      |
| 23 清里               |          | 4   | 3       | 4        | 2   | -        |          |          | <u> </u> | 3     |          |          |    | 2        |          |                 | <u> </u> | <u> </u> |          | 4  | 4  |      |          |                        |                              | -              | <u> </u>       |                         |                        |               | $\vdash$         | ⊨        | 24      |
| 24 英田               |          |     |         |          |     | 2        |          |          |          |       |          | <u> </u> |    | 2        |          |                 |          |          |          |    | -  |      |          | 2                      |                              | 2              |                |                         |                        |               | $\vdash$         | ⊢        | 4       |
| 2.5 44,04           |          |     |         | <u> </u> |     | 2        | -        | 2        | <u> </u> |       |          | -        |    |          |          |                 | <u> </u> |          |          |    |    |      |          | 3                      |                              | 2              | <u> </u>       | 2                       | 4                      |               | $\vdash$         |          | 6       |
| 20 YERINI<br>27 WRI |          |     | 3       | <u> </u> | 2   |          | -        | 2        | <u> </u> |       |          |          |    | <u> </u> | 2        |                 | -        | <u> </u> |          |    | -  |      |          |                        |                              | <u> </u>       | -              | 2                       |                        |               | $\left  \right $ | 2        | 7       |
| - 7 年7月             |          |     | 3       | -        | -   |          |          |          | -        |       |          |          |    | -        | -        |                 |          | <u> </u> |          |    | -  | 2    |          |                        |                              |                |                |                         |                        |               | $\vdash$         | $\vdash$ | 5       |
| 29 阿寨               |          |     | 3       |          | 2   |          |          |          |          |       |          |          |    | -        | -        |                 |          |          |          |    | -  | 2    |          | 3                      | 2                            |                |                |                         |                        | 2             | $\left  \right $ | $\vdash$ | 0       |
| 30 標準               |          |     |         | -        | -   |          |          |          | -        | 3     |          |          |    | 2        |          |                 | <u> </u> | -        |          |    | -  | 2    |          |                        | -                            | <u> </u>       |                |                         |                        | -             | $\left  \right $ |          | 7       |
| 31 羅臼               |          |     |         |          |     |          |          |          |          | -     |          |          |    |          |          |                 |          |          |          |    |    |      |          | 3                      | 4                            |                |                |                         |                        |               | $\vdash$         |          | 7       |
| 科目計                 | 4        | 4   | 30      | 10       | 16  | 16       | 2        | 4        | 2        | 6     | 2        | 4        | 4  | 4        | 4        | 2               | 2        | 2        | 2        | 8  | 4  | 18   | 8        | 21                     | 12                           | 4              | 4              | 2                       | 16                     | 4             | 2                | 12       | 235     |
| 教科計                 | 8        | 3   |         |          | 74  |          |          |          |          |       | 3        | 0        |    | -        |          |                 |          | 2        | 0        |    | -  | 2    | 6        |                        | _                            |                | 6              | 5                       |                        |               |                  | 12       | 235     |

| タイトル  | Google Jamboard を活用した単元の導入学習の実践 |                             |       |  |  |  |  |  |  |
|-------|---------------------------------|-----------------------------|-------|--|--|--|--|--|--|
| キーワード | アプリ活用、興味関心の                     | アプリ活用、興味関心の喚起、主体的に学習に取り組む態度 |       |  |  |  |  |  |  |
| 科目    | 古典探究                            | 氏 名                         | 小上 泰弘 |  |  |  |  |  |  |

## 1 実践(取組)のねらい

(1) 実践の経緯

古典の中でも苦手意識が出やすい漢文の単元において、少しでも興味関心を持ってもらい、学びの深さに繋げられるような導入はできないかと考えた。

(2) ねらい

Google Jamboard を活用することで、個人作業と全体共有を円滑に行い、単元目 標を達成するための導入活動とする。

#### 2 具体的な実践(取組)内容

(1) 授業の目標

故事成語が現在どのような意味で使われているか理解する、という単元目標を達 成するための下地を作る。

(2) 日時

2023年7月6日(月)2時間目

(3) 対象

平取高校2年生7名

- (4) 授業内容
  - 单 元:故事成語(画竜点睛)
  - 授業計画:教員からの説明のあと、Google Jamboard を利用して全体共有→個人 作業→全体共有を行う。
  - 導入1:故事成語とは何か、教員からの説明。具体例を挙げるが、複数出すと次 の作業に影響が出るため注意する。
  - 導入2:知っている、または調べた故事成語を Google Jamboard で共有する。(付 箋使用)
  - 導入3:共有したもの、または追加で調べた故事成語から一つ選び、Google Jamboardの個人シートで作成する。
  - 導入4:各個人が作成したものを全体共有し、振り返りを行う。
- (5) 必要物品
  - ア 生徒:個人端末(Google Jamboard での作業で使用)
  - イ 教員:画面切り替えで見せるための端末(個人タブレットを使用)
- (6) 事前準備
  - ア 生徒:なし
  - イ 教員: Google Jamboard の準備。(共有シート、各個人シート)

(7) 参考資料・画像

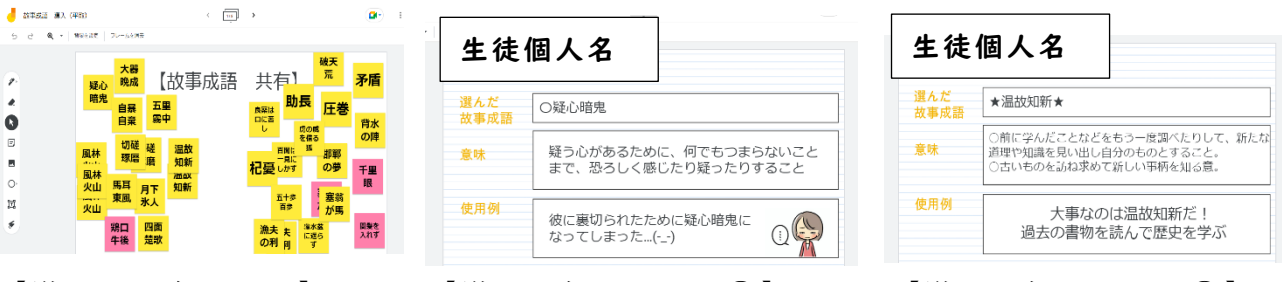

【導入2共有シート】

【導入3個人シート①】

【導入3個人シート②】

#### (8) 生徒の振り返りより抜粋

- ・故事成語の意味を調べていく中で、成り立ちを見るのが楽しかったので、他の故 事成語も調べていきたいです。
- ・故事成語がどのようなものか、どんな種類があるか知らなかったので勉強になりました。みんなの Google Jamboard で、自分が調べたもの以外に知ることができて良かった。
- ・故事成語を共有していくときに、他の人が書いたものは知らないものが多く、たくさんの発見があって良かった。Google Jamboard での作業は楽しく、次回以降の内容の勉強にも繋げていきたいです。

#### 3 成果と課題(〇成果、●課題)

○単元の目標達成のための有意義な活動となった。

- ○活動が楽しいだけで終わらず、興味関心の喚起に繋がった。
- ●この活動が生かされる次回以降の授業構成の構築。
- ●全体ではなく、作業中の個人に向けての助言やコメントができる環境作り。

#### 4 今後の取組

上記の課題を解消しながら、各単元の導入に合わせてやり方を精査していく。

| タイトル  | 探究学習を通じた「個別最適な学び」と「協働的な学び」実現への模索 |        |            |  |  |  |  |  |  |
|-------|----------------------------------|--------|------------|--|--|--|--|--|--|
| キーワード | SDGs、地球沸)                        | 騰化の時代、 | アジェンダ 2030 |  |  |  |  |  |  |
| 科目    | 地理B                              | 氏 名    | 大久保 博史     |  |  |  |  |  |  |

## 1 実践(取組)のねらい

#### (1) はじめに

2023(令和5)年の夏は、日本列島でも記録的な猛暑が続いた。北海道もそれは 例外ではなく、受信校の中には夏休み明けの「学校説明会」を猛暑で延期する高校 まであった。

振り返ると、2015(平成 27)年9月25日から27日にかけ、ニューヨークの国連本部で「国連持続可能な開発サミット」が開催され、持続可能な開発目標(SDGs: Sustainable Development Goals)が国際目標として採択された。また、同年11月30日から12月13日まで、フランス・パリにおいて開催された「国連気候変動枠組条約第21回締約国会議(COP21)」では、1997(平成9)年COP3の「京都議定書」にかわる新たな枠組み「パリ協定」が採択された。

気候危機を世界が共有したのは、1992(平成4)年の「地球サミット」であったと も言える。2015年の新たな枠組み設定から8年、2023(令和5)年の世界的な猛暑 は、「地球温暖化の時代は終わった…地球沸騰化の時代が到来した」とアントニオ・ グテーレス国連事務総長をもってして、人類が共有すべき危機感となったのである。 この後の記述にある各資料等への「リンク」に関しては、最終頁に二次元コードを

掲載した。

#### (2) 旧課程「地理 B」の SDGs の取り扱いと生徒の反応

この夏の猛暑を夏休み明けの授業でも取り上げてみた。当然であるが、生徒も実 感として体感済みであり、夏休み明け 8 月もまだ酷暑が続いている現状であった。 地理 B の単元構成的には、「気候」単元において地球環境問題が取り上げられてい る。しかし、SDGs に関しては、ほぼ触れられず(索引にもなし)というのが旧課程 の現状である。

それでも猛暑・酷暑の体感を実感しているこの夏だからこそ、とくに北海道の夏 ではなかった 2023 年 8 月、夏休み明け最初の授業で、この夏の北海道の暑さの原因 を調査させ、プレゼンテーションしてもらおうと授業案を変更して 50 分の中で取り 組んでみた。生徒も時間に限りがある中で、真剣に調査し、プレゼン資料も 20 分程 度で作り上げた。以下はそのプレゼン資料(フォルダリンクで参照)である。

受信校の選択生徒は2名であり、プレゼンの時間も5分以内という制限で行った が、2名はわれわれの想像を超える内容でプレゼンテーションしてくれたと考えてい る。これを機に、私自身の中で後期の中間考査終了時点から週4単位中の1単位を 使って、探究的な学習ができないかという希望が大きく膨らんだのである。

#### 2 具体的な実践(取組)内容

(1) 受信校・学年・生徒数

北海道蘭越高等学校・3学年・選択2名(残る11名は「日本史B」選択)

(2) 授業の目標

・探究活動を通じた「個別最適な学び」と「協働的な学び」の実現

- 「持続可能な開発目標」の理解深化と他者への拡散
- (3) 授業内容等(具体的な取組)

まずは「はじめに」でも記述した通り、2015 年からの 15 年間(2030 年まで)の国際的な目標として SDGs が設定さているので、その調査研究から始まった。やはり旧課程最後の生徒ということもあるのか、聞いたことはあるが詳しくは…、という状況であった。

このゴールは 17 設定されており、それぞれのゴールに対して 10 前後のターゲット(全 169 ターゲット)が設定されている。2023 年は 2030 年までの折り返し地点となっており、NHK はじめ民放キー局も大々的な特番を組むことが多かった。さらには 2023 年の流行語の中には「地球沸騰化」までも入るという状況で、では、こうしたゴールやターゲットをどう自分の理解深化につなげるか、また他者への拡散はどのような方法で行うかを検討することから始めた。まずは、17 のゴールについて、

- ① 自分の進路希望に合致するように1つ選択してもらう
- ② そのゴールについて探究を深めるために
  - ・レポート作成
  - ・プレゼンテーション
- 地球沸騰(温暖)化については
  - ・ポスター作成

という手順を踏むことにした。これらを柱に残された時数を割り振った。なお、プレ ゼンテーションは、2024(令和 6)年1月24日(水)6校時であること、及びプレ ゼンテーション評価はクラスメイト(日本史選択者11名)とすることは、12月中に は告知した。また、二人が作成したレポート及びスライドは(フォルダリンクで参照:二 次元コード=最終頁に掲載)の通りである。

加えて、ポスター作成については、「パリ協定」の重要な目標の一つが平均気温 上昇を産業革命前に比べ1.5℃に抑えるということに着目し、新聞記事の切り抜きを 利用し、

- 自らの危機意識
- ② 気温上昇を抑えるための自らの決意
- ③ 皆にも協力してほしいこと

の三本柱で作成してもらった。協働学習の様子やポスター下書き及び完成版ポスターなども(フォルダリンクで参照)いただきたい。

#### 3 成果と課題(〇成果、●課題)

- ○ポスター:「協働的な学び」の一環として気候変動対策についてのポスター作成を 行なったが、協働学習の成果は日本史選択者にも十分に伝わった。
- ○プレゼン:「個別最適な学び」として、自らの進路希望に関わる SDGs のゴールを 選択させたことには一定の意義があった。
- ○レポート:プレゼン資料があるのであれば不要なのではないかと思われたが、
   発表者にとっては「読み上げ原稿」代わりにもなった。
- ○探究活動:自らの探究は言語化することで、将来への一助になるが、現時点では、 レポート記述及びプレゼンテーションが最善策だった。
- ○評価:日本史選択者 11 名による評価は発表者にとっても緊張感が得られ、 評価者も他選択の授業での評価であったこともあり、緊張感を持った 的確な評価が得られた(フォルダリンクで参照)。
- ●ポスター・レポート・プレゼンという 3 本柱は、あまりにも生徒への負担が大きかった。したがって、負担軽減のためには時間を確保するしかなく、12 月以降のほぼ全てを「探究活動」に当てざるを得なかった。
- ●授業時数の確保と学年末考査をどうするかについて。
- ●次年度以降の新課程「地理探究」は3単位科目となるので、探究活動をどのように 実施するのか、また、単元ごとの探究活動をどうするのかをしっかり計画しなけれ ば、基礎基本をおろそかにする可能性がある。

#### 4 今後の取組

(1) 地理探究に向けて

配信授業における「地理探究」は次年度1校、本年度同様に北海道蘭越高等学校の 3年生6名のみ(予定)である。人数的には大学のゼミ形式の個別最適化されたテー マで同様の探究活動ができそうである。話がスムーズではないのは、「探究活動」を どのタイミングでどう施すかである。旧課程の4単位から新課程は3単位に減少す る。年間では30時間の時間減である。授業内容の精査と生徒の学びに向かう主体性 をどう育むかが大きな鍵になりそうである。

(2) おわりに

4月の年度当初から「遠隔授業配信」に初めて携わっているが、毎時間「うまくいった」という実感はない。授業進度も「対面授業」の3分の1であった。今や、初等 教育・中等教育・高等教育ともに「主体的・対話的な深い学び」はもちろん、そのた めの「問い」の設定や生徒の思考力・判断力・表現力を引き出す授業改善は当たり前 となれば、従前の講義形式授業は通用しない。

しかしながら、遠隔授業では教師・生徒間の意思疎通は画面越しである。これがな かなか一筋縄ではいかない。従前の講義形式の授業に戻した配信先もあるくらいで ある。今後は、更なる研鑽を積んでゆかねばなるまい。

| 最後に(フォルダリンクで参照)への |
|-------------------|
| ニ次元コードを掲載しておく。    |

| タイトル  | 思考ツールを活用した歴史学習 |             |       |  |  |  |  |  |  |
|-------|----------------|-------------|-------|--|--|--|--|--|--|
| キーワード | 個別占            | 個別最適化、思考ツール |       |  |  |  |  |  |  |
| 科目    | 日本史探究          | 氏 名         | 市川 晃義 |  |  |  |  |  |  |

#### 1 実践(取組)のねらい

歴史学習における暗記中心からの脱却が叫ばれて久しい。しかし、一方で知識も担保しなければならないし、日本史探究は古代から現代に向けて学習を進める通史学習であるから進度も確保しなければならない。単元を見通して学習活動を位置づけていくことが求められてくる。本時は中世前期(鎌倉時代)の単元で、元寇における幕府軍が元軍に勝利(元軍からすれば敗北)した要因について多角的に考えさせるため、思考ツールを活用させて考えを整理する場面を設定した。その際、GoogleJamboardを活用し1人1台端末の強みを生かして、作業中に教師による声掛けを行い、個人の思考が歴史的思考になるように意識した。

#### 2 具体的な実践(取組)内容

- ・第2編 中世の日本と世界 第3章 中世社会の成立 単元の問い「鎌倉幕府の成立から滅亡までにどのように武士社会が形成され、変化 したのだろうか?」
- ・20. モンゴル襲来と日宋・日元交流
- 本時の目標「元寇について学び、なぜ中世武士団が元軍に勝利することができたの か、自身の考えをまとめる」

本時の問い「鎌倉武士はなぜ元の襲来に勝つことができたのだろうか?」

- 清里高校(11名)および標津高校(1名)
- 「元寇」について講義を行い、基本的事項を抑える。
- ・思考ツール「ピラミッド・チャート」を活用し、勝利の要因の順位付けを行わせる
   ことで多角的に思考する。

問い:この史料は何を記録しているか?

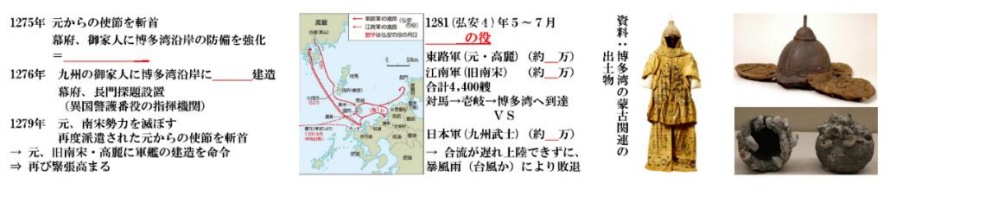

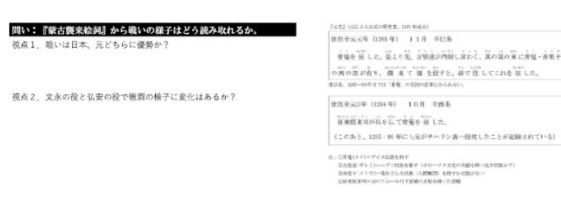

(授業プリントの裏面)

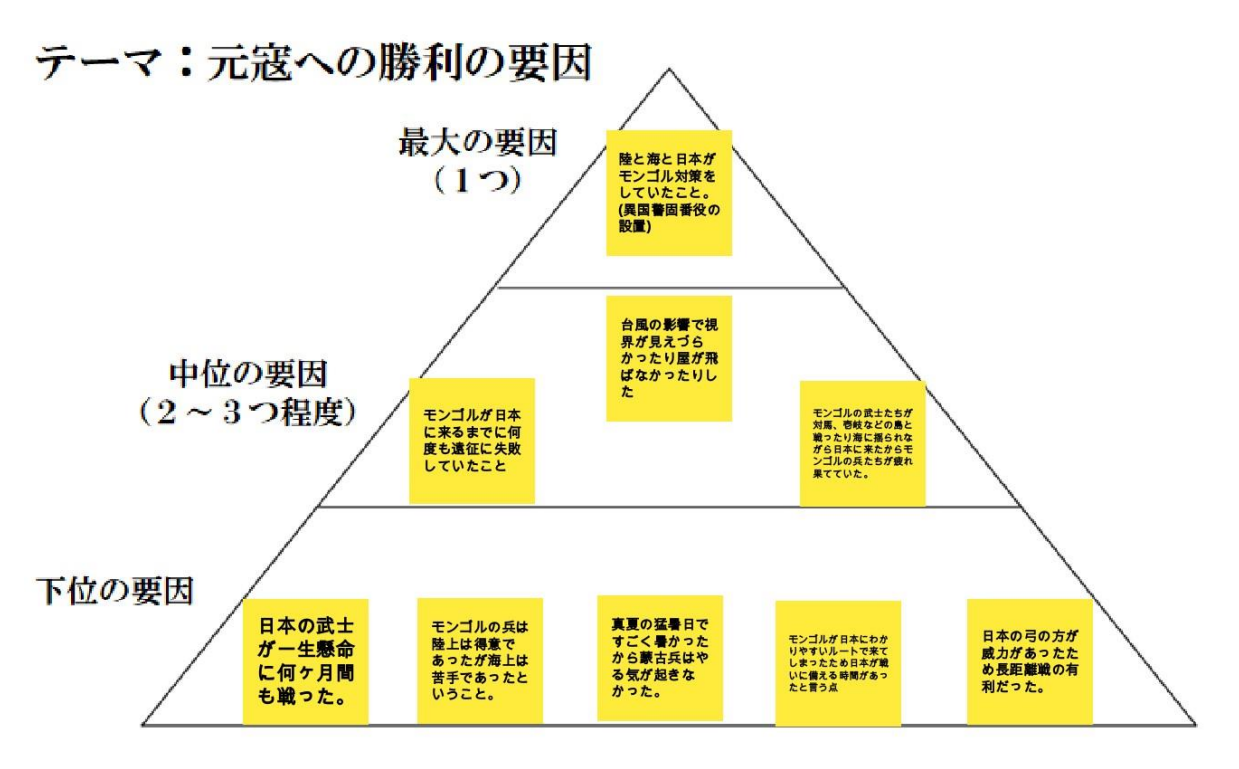

(最も高く評価した生徒のピラミッド・チャートの Jamboard)

## 3 成果と課題(〇成果、●課題)

- ○Google Jamboardの付箋機能を使うことで、たくさんの要因を見出すことと、それらを順位付けすることが直感的に製作できることができた。生徒は絵画資料や講義による情報をアウトプットし、時代的背景なども考慮しながら考えることができていた。また、この次の授業で生徒の作成したものを全員に見せながらまとめをすることで、次時の学習内容が鎌倉幕府滅亡を扱うため、その原因の一つとなった元寇の復習がスムーズにできた。
- ●レポートに引用したのは多くの要因を挙げられた生徒の成果物だが、中にはなかな か要因を付箋に記せない生徒もいた。作業中に声掛けを行いながら、サポートした が、11名分の Google Jamboard をリアルタイムに追うことは不可能であり、生徒間 の差が大きくなってしまった部分は否めない。このような活動を繰り返すことで、 徐々に思考を深めることができるようにすることが肝心だと感じた。

## 4 今後の取組

今回は中世前期の単元でこのような活動的な学習場面を設定したが、今後は他の単 元でも類似の学習場面の設定を模索したい。また、思考ツールは他にも種類があるの で、歴史学習においてどのような活用が効果的か、授業の狙いに即してうまく活用で きるよう試行錯誤していきたい。

| タイトル  | 外部機関との連携授業におけるグループ活動の取組 |         |           |  |  |  |  |  |
|-------|-------------------------|---------|-----------|--|--|--|--|--|
| キーワード | ゲストティーチャー               | 、グループワ・ | ーク、主体的な学び |  |  |  |  |  |
| 科目    | 公共                      | 氏 名     | 横平 麻紀子    |  |  |  |  |  |

#### 1 実践(取組)のねらい

社会問題を他人事ではなく、自ら考えなくてはならない問題と理解し、社会問題に関 する新聞やテレビのニュース等を見た際に、社会の仕組みや経済財政へより深い関心 を持つきっかけとする。

#### 2 具体的な実践(取組)内容

(1) 授業の目標

- ア 財政に関する話し合いや予算編成におけるジレンマを通じて、受益(社会保障給付等)と負担(税・保険料支払)の両面性(トレード・オフ)を理解し、一面的・ 断片的ではなく多面的な見方が重要であることを理解する。
- イ 財政に関する話し合いを通じて多様な意見がある中、それを集約するに、民主 主義的過程が重要であると認識させる。
- (2) 受信校、学年、生徒数

北海道豊富高等学校 2年生 17名

- (3) 授業内容、工夫したことなど
  - ア 導入

ニュースから生徒が考える日本の未来を GW で話し合い発表し、現在直面している課題を共有しておく。

- イ 展開
  - ・北海道財務局員による財政プログラム「日本の財政を考えよう」
     財政と一般会計の概略についてレクチャーを受ける。
  - 前時で共有した日本が直面している課題を念頭に個人による予算編成。
  - 各自編成した予算を持ち寄り、グループによる予算編成。
- ウ まとめ
  - ・各グループの予算を発表。
  - ・財務局員との質疑応答。
  - ・個人での振り返り。
- エ 工夫したこと
  - ・財務局による財政プログラムを単発に終わらせるのではなく、年間の授業計画 と関連付けたことで生徒の学びを深める取組とした。
  - ・生徒の持っている知識だけではなく、ニュースを取り入れたことにより、日本の 課題についてより身近な問題として捉えることができた。

# 3 成果と課題(〇成果、●課題)

- ○財務局のプログラムに向けて、「授業のねらい」を伝え、時事問題から生徒の今と授業内容をつなげておいたことにより、自分事として捉えることができた。
- ○財政プログラムの後に補足説明を行った。
- ○生徒と年齢が近い講師からの授業は、新鮮で良い緊張感の中で進められた。
- ○GWでは活発な意見交換が見られた。
- ●財務局では Google アプリが使用できず、配付資料の共有で手間がかかった。
- ●財政プログラムの後の生徒のアンケート回答数が数名だった。
- ●時間が足りず、全部の班に発表の機会が与えられなかった。

# 4 今後の取組

プログラムの内容を含めた事前の打ち合わせをより具体的に行うことが重要である。 また、今後は、地元に根ざす企業や地域の人材との積極的に連携を図ってきたい。

| タイトル  | 合同授業における他校間グループ学習の実践 |                 |      |  |  |  |  |  |  |  |
|-------|----------------------|-----------------|------|--|--|--|--|--|--|--|
| キーワード | アプリ活り                | アプリ活用、協働学習、科目横断 |      |  |  |  |  |  |  |  |
| 科目    | 数学 I                 | 氏 名             | 戸枝亮寛 |  |  |  |  |  |  |  |

#### 1 実践(取組)のねらい

#### (1) 実践の経緯

昨年1年間、合同配信をしてきたが、同じ授業を受けているだけで、学校間の意 見交換はほぼない状態だった。(厳密に言うと Google Jamboard や Google Classroom のストリームへの投稿を利用し、情報共有はしたがタイムリーな意見交換は物理的 な制約上、でできなかった。) MetaLife というアプリを使うことで、他校間のグル

ープ学習ができないかと考え、今回の授業設計に至っ た。

(2) ねらい

他校間グループ学習の可能性を探る。

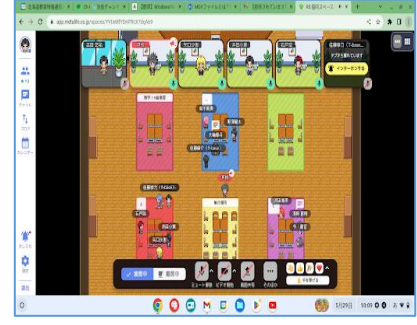

【MetaLife の様子】

#### 2 具体的な実践(取組)内容

(1) 授業の目標

アプリを利用した他校間グループ学習を行い、人間関係を構築することで、今後 の学習活動を円滑に進める下地を作る。

(2) 日時

2023年5月29日(月)2時間目

(3) 対象

清里高校1年生4名、松前高校1年生5名

(4) 授業内容

単 元:第1章 数と式(実数の分類)

- 授業計画:他校生徒を含む班(3人×3グループ)を用意し、MetaLife上で対話 をしながら Google Jamboard 上の課題1~4に取り組む。
- 課題1:数直線上に10個の与えられた実数を配置する。
- 課題2:上記10個の実数を集合R、Q、Z、Nの枠内に配置する。
- 課題3:集合R、Q、Z、Nで作られる部分集合を全て列挙する。
- 課題4:和集合、共通部分、差集合の概念を確認・説明し、(無理数) = R \ Q の ような例を列挙する。

課題終了後、各グループから1名ずつ他のグループに出張させ、Google Jamboard を見せてもらい、新たに得た知識を自分の班で検証、加筆・訂正する。

(実際は時間の都合上、課題4の途中で終了となった。)

- (5) 必要物品
  - ア 生徒: Chromebook(iPad は MetaLife との相性が良くない) イヤホン(生徒持参、グループ学習中のハウリング防止のため)
  - イ 教員: Chromebook 4 台 (MetaLife 操作用 1 台、各グループの Google Jamboard 閲覧用 3 台) イヤホン (MetaLife 用) iPad (資料提示用)
- (6) 事前準備
  - ア 生徒:MetaLifeのアカウント登録。(前時を利用)
  - イ 教員: MetaLife に Google Jamboard のリンクをグループの数だけ貼る。 ※共有を次のように設定
    - ・アクセスできるユーザー:「参加生徒+編集者」
    - ・一般的なアクセス:「リンクを知っている人全員+閲覧者」
- (7) 参考資料・画像

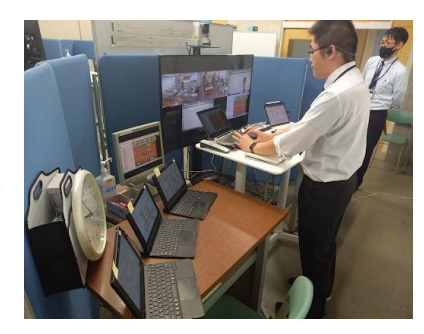

【配信授業風景】

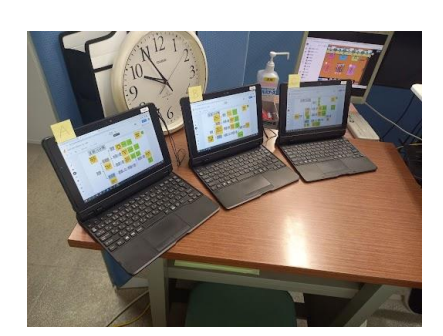

【各グループ閲覧端末】

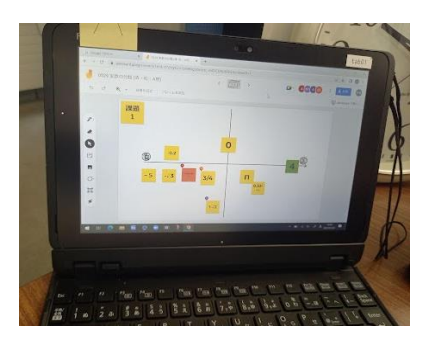

【課題1の様子】

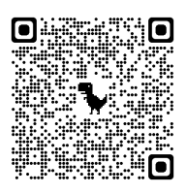

【MetaLife の二次元コード】 【Google Jamboard の二次元コード】

(注) Google Jamboardの二次元コードは、実際に生徒が学習したものになります。誤答もありますが、後日、補足説明しております。

# 3 成果と課題(〇成果、●課題)

○MetaLife による他校間グループ学習が可能であると分かったこと。

- ○他校生徒との協働学習が授業への集中力を増幅させ、良い効果をもたらすこと。
- ●話し合いをしなければ解決できない(が、なんとか解決できる)課題設定。
- ●教員の立ち位置(フォローする場面・内容など)の洗練。

#### 4 今後の取組

上記の課題を解消しながら、他校間グループ学習を洗練させる。

| タイトル  | 合同授業における個別最適な学びと協働的な学びの一体的な充実を目指<br>す授業実践 |    |       |  |  |  |  |  |  |
|-------|-------------------------------------------|----|-------|--|--|--|--|--|--|
| キーワード | 探究課題                                      |    |       |  |  |  |  |  |  |
| 科目    | 数学 I 、数学 A                                | 氏名 | 佐藤 崇力 |  |  |  |  |  |  |

#### 1 実践(取組)のねらい

協働的な学びを週に1回設定し、合同授業を効果的に運用するため。

(1) 設定理由

通年で合同授業の実施については、各校での学校行事など調整が難しく、進度や授 業計画にも大きく影響し、効果的な運用にはなっていないため。

(2) 実施方法

今年度は受信校にもご協力いただき、数学A2単位は通常通り設定し数学I3単 位のうち1単位を合同授業に設定し実施した。

(3) テーマとの関係

探究的な課題や協働的な課題を合同授業で実施し、単独授業では各学校でより個 に応じた指導を図る。

## 2 具体的な実践(取組)内容

(1) 時間数

数学I 合計 104 時間のうち、合同授業 27 時間(実施率 26%)

| (2) | 内容( | : 3 | シグソ- | -活動、 | 探: | :探究課題、 | 共: | 共通テスト対策、 | テ | <ul><li>:単元テスト)</li></ul> |
|-----|-----|-----|------|------|----|--------|----|----------|---|---------------------------|
|-----|-----|-----|------|------|----|--------|----|----------|---|---------------------------|

| 探 | 5 /19  | 有理数が3つに分類?         | J | 11/10  | ニュートンラグランジュ Jig   |
|---|--------|--------------------|---|--------|-------------------|
| J | 6 / 2  | フードマイレージ Jig       | 探 | 11/17  | チェバの定理【外部】(数学A)   |
| 探 | 6 / 9  | 組分け Jam (数学A)      | J | 11/24  | 正弦定理 Jig          |
| J | 6 / 16 | 最短経路 Jig(数学A)      | J | 12/1   | 余弦定理 Jig          |
| テ | 6 /23  | 単元テスト【第1章】         | J | 12/8   | 作図オイラー線 Jig(数学 A) |
| J | 6 / 30 | 逆裏対偶 Jig           | J | 12/15  | 3辺面積 Jig          |
| テ | 7 /21  | 単元テスト【場合の数】(数学A)   | J | 1 /19  | 5 校合同特別授業(事前)     |
| 探 | 8 / 25 | 絶対値のグラフ            | 探 | 1/26   | 5 校合同特別授業(本番)     |
| 共 | 9 / 8  | 2022 共通テスト追試       | 探 | 2 / 2  | 代表值 Jig           |
| 共 | 9/15   | H29 試行調査(GeoGebra) | 探 | 2 / 9  | 相関係数              |
| 探 | 10/6   | グラフ定義域変化 Maxmin    | J | 2/16   | 変量の変換 Jig         |
| J | 10/13  | オイラー線 Jig(数学A)     | 探 | 3 / 8  | 仮説検定              |
| J | 10/20  | 2次不等式 Jig          | テ | 3 / 15 | 単元テスト【第5章】        |
| 探 | 10/27  | x軸の正の部分 Jam        |   |        |                   |
|   | -      |                    |   |        |                   |

J:12時間、探:10時間、共:2時間、テ:3時間

## 3 成果と課題(〇成果、●課題)

(1) 生徒アンケートから

ア 他校の生徒との関わりの中で気付きや学びが深まったことがあったか。

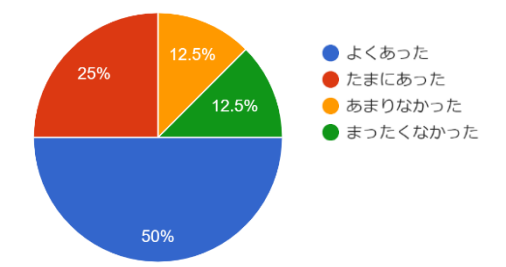

イ 画面越しのコミュニケーションはどのくらいとれましたか。(最初と最後)

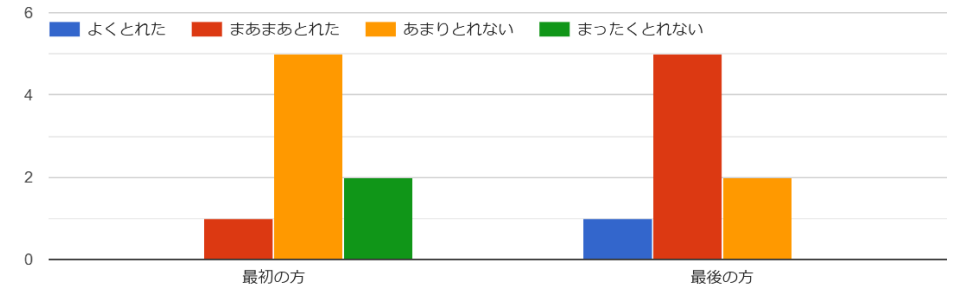

ウ 生徒の記述から

・自分の意見を言えるようになった。

- ・コミュニケーションを少しずつ取れるようになりました。
- ・自分たちにはなかった考え方を出してくれて、新しい扉を開ける。
- ・大変だったし好きじゃないけど難しかったりレベルの高い問題をみんなで考えたりするのはいいなと思う。
- ・コミュニケーション能力と自分の知識がなさ過ぎて毎時間苦しかったが、ジグソー課題は割と好きなので自校内でならやりたい。
- ・毎時間、合同授業であれば相手校と仲良くなれるかもしれない。
- (2) 成果
  - ○週に1回の合同授業にどの内容を持っていくかを考えなければいけないため、授業の見通しを持って計画的に進めることができた。
  - ○計画していたジグソー活動はすべて合同授業で行うことができた。学校間の生徒 交流では画面越しのコミュニケーションが求められるが、少しずつ連携がとれる ようになってきた。
- (3) 課題
  - ●数学 I も数学A も両校とも同じ進度でいかなければいけないため、学校行事等で 片方だけ配信が続くと別課題等で対応するしかなかった。
  - ●単元テストに3時間使ってしまったことはもったいなかった。
  - ●生徒アンケートから相手校との活動回数がもっとあるとコミュニケーションがとれるかもしれないという意見もあった。

## 4 今後の取組

- (1) 配信機材の設定(右写真参照)
  - Chromebook(通信用) 拡張画面で②のモニターへ出力、
     本体の画面で使用プリントを表示
  - ② モニター Chromebookの合同授業のGoogle Meetにメイン端末と生徒全員入室

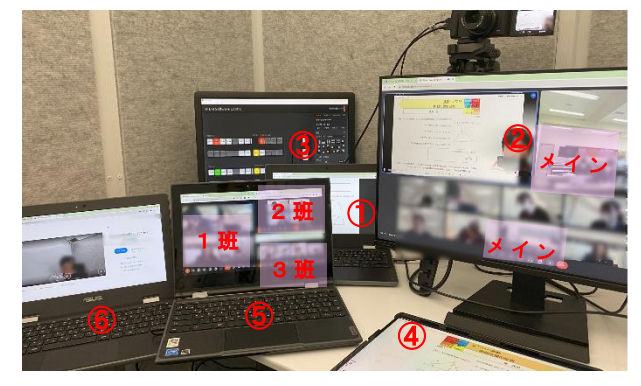

- ※生徒個別に入室してもらうのは全体指示をこちらから出すため。 生徒の端末のマイク OFF。受信校のモニターの音量とメイン端末マイク OFF。
- ③ デスクトップ Windows パソコン (ATEM Software Control 専用)
- ④ 私物 Surface (資料用)
   受信校の前のメインモニターヘビン止めして表示 (書いて説明に使用)。
- ⑤ Chromebook (グループ活動の話し合いを聞く用) イヤホンマイク2 タブを3つ立ち上げてそれぞれ3班の Meet に入室。生徒はマイク ON。
- ⑥ Chromebook (グループへアドバイス用) イヤホンマイク3話し合いの進んでいないところなどは別に入室してアドバイス。
- ⑦ 生徒端末(2個 Meet に入室)
   合同 Meet は起動したまま(マイク OFF)、各グループの Meet に入る。
   ※生徒は全員イヤホンマイク着用。

#### (2) 必要な機材等について

合同授業だけではなく、人数の多い授業でも生徒の声を拾ったり、生徒の問いを 引き出したりテンポの良い授業展開を行うためには、音声を拾う必要がある。受信 校側の全体マイクの性能が高いことも必要だが、協働的な学びとしてグループワー クを行う際の生徒の声を拾うためには生徒個別イヤホンマイクが必要かもしれない。

(3) 次への期待とチャレンジ

全部で 10 名程度であれば音声等も問題はなかったが、20 名以上でどうなるかは 実験できていない。今後の配信センターは受信校側の要望が多いため、人数が多い 授業での協働的な学びが課題となる。そのため、協働的な学びの授業モデルを構築 し、個別最適な学びへも繋げることが一体的に充実することになるだろう。

(4) 授業者から

遠隔授業において、できることが限られているわけではなく、工夫次第ではでき ることも多くある。対面授業でも遠隔授業でも求められることは変わらない。生徒 の資質・能力の育成のためにどういう授業展開が必要か、単元の中で活動的な授業 をどこに置くかなど、授業を計画的に考える必要がある。

配信教室に限りがあり、合同授業を単独授業に変更することが今後もできるとは 限らない。受信校の生徒にとって効果的な運用であり、持続可能な遠隔授業の在り 方を考えなければいけないが、多少の持ち時数が増えても単独授業がメインで必要 に応じて合同授業ができるような配信教室の数の確保が必要である。

| タイトル  | 反転授業+他校間生徒 MetaLife 交流授業<br>(知識構成型ジグソー法)の実践 |        |          |  |  |  |  |  |  |  |
|-------|---------------------------------------------|--------|----------|--|--|--|--|--|--|--|
| キーワード | ジグソー法、反転                                    | 授業、レベル | 別課題、教科横断 |  |  |  |  |  |  |  |
| 科目    | 数学 I                                        | 氏 名    | 佐藤 崇力    |  |  |  |  |  |  |  |

#### 1 実践(取組)のねらい

「事前学習動画を活用することで授業時間を協働的な学びの時間として、他校の生徒 と MetaLife 交流を通して、コミュニケーション能力や表現力の育成を図る。また、レ ベル別課題を設定することで、個別最適な学びを目指す。」

(1) 設定理由

遠隔授業において、協働的な学びをどう見るかは課題が残っていた。MetaLife を 利用して対面授業のような机間巡視を通して、生徒をファシリテートするため。

また、1時間という授業の中だけではできることも限られているため、授業の前 後を利用して、自分のペースで課題ができる個別最適な学びを目指すため。

(2) 事前準備

事前学習動画を Google Classroom へ投稿し、1次方程式の基本を確認しておく。

#### 2 具体的な実践(取組)内容

(1) 授業の目標

フードマイレージを計算することで、環境問題について考察する。

(2) 受信校、学年、生徒数

本別高校1年7名、寿都高校1年2名(1名欠席、代わりにサポートの先生)

- (3) 授業内容(第1章 数と式 第3節 1次不等式)
  - 導入 目標と授業形態の確認
  - 展 開 エキスパート活動(3班に分かれる)

【今回は教員側から班を決めておいた ABC テーブルに入室】

A: (寿1本2) B: (寿1本2) C: (本3)

エキスパート報告【ジグソー班】

ジグソー活動(3班に分かれる)

課題1 小麦を輸入するときのフードマイレージを計算。

課題2 【クロストーク】

気付いたこと、フードマイレージ以外の視点

まとめ Formsを使って振り返りルーブリック(目指す資質・能力)

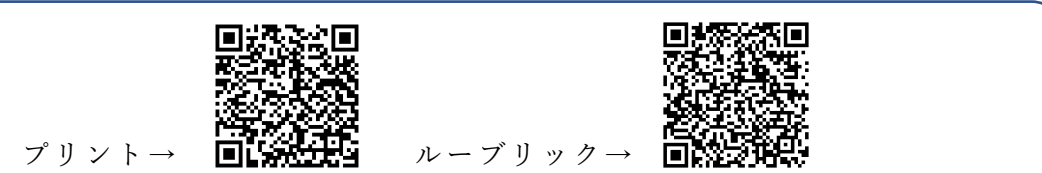

## (4) エ夫したこと

ア アプリ

昨年度の実践を通して、IPELA や Google Meet では全体指示の際にハウリング が起きることが課題であったが、MetaLife のメガホン機能を利用することで、ハ ウリングは起きなかった。

- イ Google Jamboard の活用
   MetaLife の机に Google Jamboard のリンクを貼り、
   意見を出し合うことにした。
- ウ レポート課題の評価

Google Classroom のルーブリック評価を活用し、評価基準を設定し生徒にも規 準を明確にした。

| 題【フードマ                                                                          | イレージ(レポー                                                | F) ]                                                         |                                                   |                                                |          |       | : |
|---------------------------------------------------------------------------------|---------------------------------------------------------|--------------------------------------------------------------|---------------------------------------------------|------------------------------------------------|----------|-------|---|
|                                                                                 |                                                         |                                                              |                                                   |                                                |          | /10   | 2 |
| 地産地消レボート                                                                        |                                                         |                                                              |                                                   |                                                |          | /10   | - |
| ▲+ 10ボイン <br>文字数は適正で、賛成反<br>対どちらについても論述<br>し、論理的に構成され、<br>説得力のあるレポートと<br>なっている。 | A 8ボイント<br>文字数は道正で、見成反<br>対どちらについても論述<br>し、論理的に構成されている。 | B+ 6ポイント<br>文字数は追正で、登成反<br>対どちらかについて論述<br>し、論理的に構成されて<br>いる。 | B 4ポイント<br>文字数不足があるが、貸<br>成反対どちらかについて<br>論述されている。 | C 2ポイント<br>文字数不足または、論述<br>が説得力に欠けるレポー<br>トである。 | D<br>未提出 | 0ポイント |   |

気付いたこと

エ 事前・事後動画 (YouTube) の活用

生徒個人で学習のペースや求めるレベルは違う。個に応じた指導のため、学習 動画を準備した。事前学習動画は基本的な教科書の内容で、生徒が自分のペース で問題を解くことができる。

また、授業後課題ではレベルを3段階に設定し、レベルB、Aは全員解くべき課題、レベルSは大学入試レベルとし、YouTubeで解説動画を準備した。

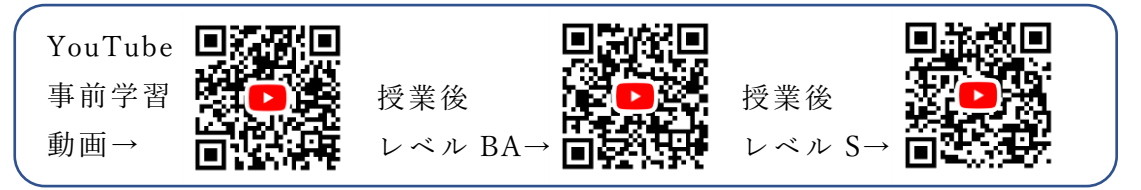

# 3 成果と課題(〇成果、●課題)

○事前動画を活用することで、授業時間を協働的な学びの時間に充てることができた。○授業後課題をレベル別にしたことで、授業では扱えない難易度の高いものも設定す

ることができ、大学入試レベルの課題を意識させることができた。

○時間が余ったときでも、課題を深掘りしてみようなど探究的な発言があった。

○レベル S の課題にチャレンジした生徒が9名中6名いた。S(1)の正解が1名いた。

●生徒にとっては課題が多く、時期によっては生徒に過度な負担になる可能性がある。

●一部生徒で理解が追い付いていなかった。計算自体はエキスパート活動の数字を利用すればすぐ終わるよう設定していたが、一から計算し時間がかかってしまった。

●ネットワークトラブルがあり、音声が聞こえずアプリが落ちた時間があったため、 時間を使ってしまった。

●Google Jamboard で意見交流までする時間がとれなかった。

# 4 今後の取組

- (1) 生徒の感想(一部抜粋)
  - ・お互いにエキスパート活動で学びを深め合い、ジグソー活動で発表しあい、問題の理解へとつなげることができました。
  - ・今回あまり他の人に自分の考えを言語化できず伝えることができなかったのでもっと言葉にして伝えられるようにしようと思った。
  - ・新しい形の授業で慣れない部分や問題自体がわからない部分もありましたが、同じグループの人に積極的に質問したり教えてもらったり理解を深められたので良かったです。フードマイレージのことについても知れたので学びの多い時間でした。
  - ・地産地消は環境に良いことがまずわかりました。あと、自分で求めてそれを説明 することがとても苦手なので頑張りたいです。
  - 私たちの身の回りにある、日常生活にかかわる産業について、数学を用いて合理的に考えられたことが良かったと思います。
  - ・地産地消が大事だけど、商品によっては輸入したほうが、二酸化炭素排出量が少ないのではないかと思った。
- (2) ルーブリックによる振り返りから(項目は両校それぞれの目指す資質能力)

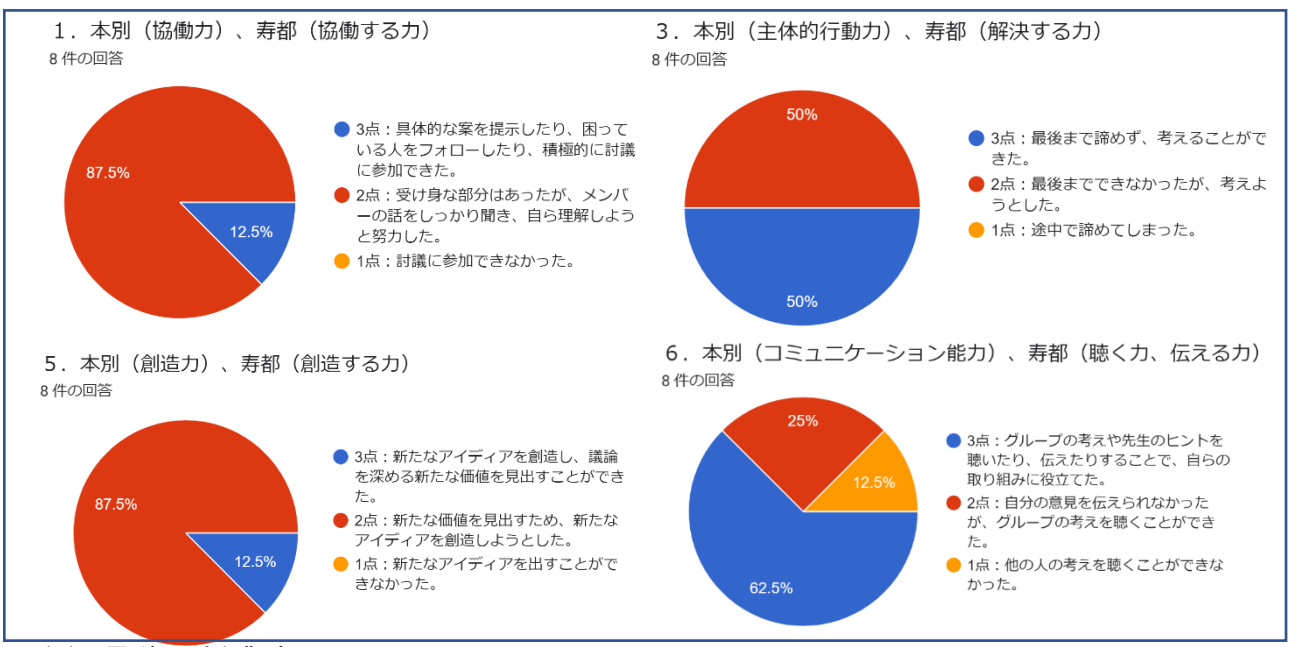

# (3) 最後に授業者から

 ・今回は基本的な解法を事前動画で学習し授業に臨んでも らったが、エキスパートの例題解説を事前動画で撮り、課 題を解いてから授業に臨み、グループで確認する方法も難 易度によってはありかもしれない。

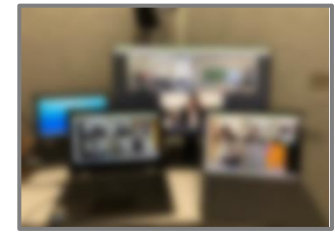

・授業全体で大学入試レベルの課題に取り組むには学力差も大きく、時間的制約もあるため取り組みにくいが、生徒の中には国公立大学の一般入試を見据えている生徒もいる。レベル別課題を設定し、解説動画を活用すると、授業時間を協働的な学びの時間として有効に使いながら、個に応じた指導ができるだろう。

| タイトル  | 条件付き確率と医療検査を題材にした授業実践 |    |       |  |
|-------|-----------------------|----|-------|--|
| キーワード | 探究的な課題、協働的な学び、個別最適な学び |    |       |  |
| 科目    | 数学A                   | 氏名 | 信田 匡哉 |  |

#### 1 実践(取組)のねらい

(1) 設定理由

令和5年5月8日より「5類感染症」になった COVID-19。報道等でも「偽陰性 (false-negative)」「偽陽性(false-positive)」という言葉も一般的に知られるよう になった。条件付き確率の理解を深め、日常生活と数学の接点を感じてもらうことを ねらいとして設定した。

(2) 実施方法

数学Aの条件付き確率に関連した話題として実施した。

(3) テーマとの関係

探究的な課題を題材として協働的な学び、個別最適な学びへと繋がるよう指導を 図る。

#### 2 具体的な実践(取組)内容

まずは、教科書(数研出版 新編数学A)どおりに、条件付き確率を直感的に分か りやすい $P_A(B) = \frac{n(A \cap B)}{n(A)}$  で定義をし、これを適用して解く、教科書の例や練習問題で 演習させた後で次のような問題を扱った。

ある国で国民の 0.1%が罹患しているある病気について考える。この病気では検査方法 Aが 主な検査方法で、現時点で次のデータがある。

検査方法Aの 感度は90% , 特異度は70%

この国に在住しているある人がこの病気を疑っているが、この検査方法による陽性適中 率はいくらか。

「感度」「特異度」「陽性適中率」など、生徒にとってはなじみのない言葉が並ぶ。ま ずはこれらの用語を個人の端末を利用して調べさせた。分担して調べることで

「感度」…病気に罹患している人が検査で陽性と判断される割合

「特異度」…病気に罹患していない人が検査で陰性と判断される割合

「陽性適中率」検査で陽性と判断された人が本当に病気に罹患している人の割合

を確認。教科書の例や練習問題と比較する中で生徒から「国民の人数が分かれば解け そうである」という声があり、国民の人数を生徒とのやりとりの中で設定して解かせ た。

なお、解答の状況を確認するために本問を解く前の準備問題から FigJam を活用した。

(図1) Google Jamboard と異なりページの切り替えをすることなく俯瞰でき効率がよかった。また、対象生徒に%への理解が乏しい生徒が少なかったため、活用しなかったが、状況によっては画面上にメモを入れ個別のサポートも可能であると感じた。

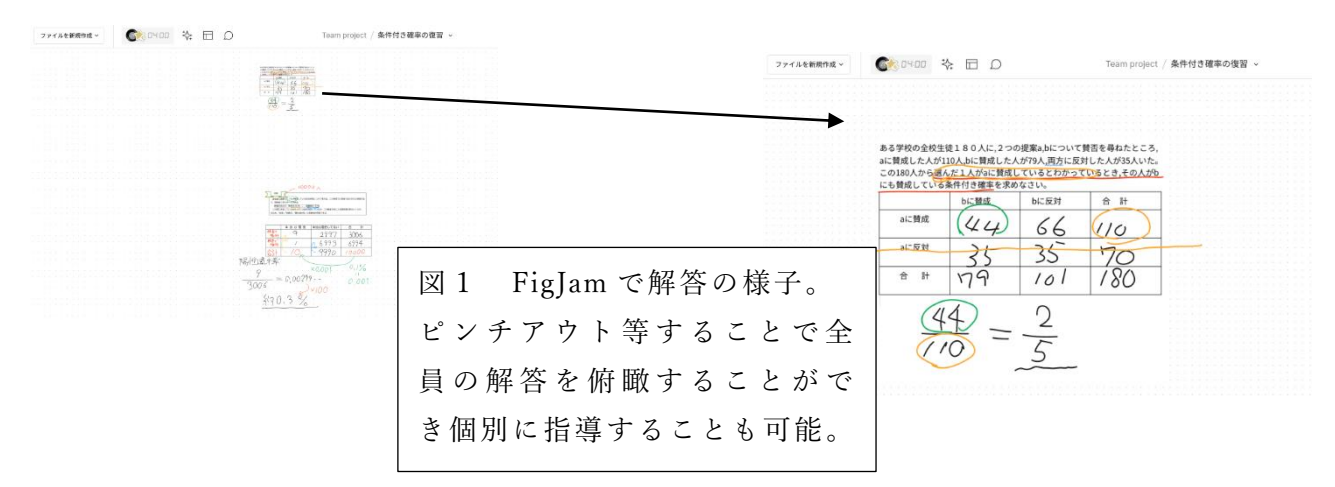

この授業後に先ほどの課題から罹患率、感度、特異度のどれか1つの値を自分で 変えて陽性適中率を求める問題を課した。その際に Google Classroom のコメント欄 を活用して全く同じ設定をする生徒がいないようにし、課題の結果を共有した。

結果を共有と表計算ソフトを活用してシミュレーションをしたものを提示したこ とで、罹患率の上昇が、陽性適中率が上昇する一番の要因になること(つまりある程 度罹患している状況になければ検査による判断がしにくい)をおさえた。また、改め て課題に立ち返らせ、「実際の日本国民で考えたらどのようになるだろうか」と問う ことで、計算の煩雑さはもとより、正確な国民の人数をつぶさに把握することはで きないことに気づかせた。実は人数が何人であるかは関係ないことを伝え、教科書

で後述されている $P_A(B) = \frac{P(A \cap B)}{P(A)}$ の式を導入していった。

## 3 成果と課題(〇成果、●課題)

- (1) 生徒の記述から
  - ・コロナのニュースで「PCR 検査の感度は~%」ですと聞いたことがあったけど、今までよく分からなかったので、今度から意識してニュースを見るようにしたい。
  - ・感度や特異度が高いからといって陽性適中率が高いとは限らないことを知った。
  - ・ネットに載っている説明なども見ながら解いたが、さらに深掘りした内容が書いてありすごくためになった。
  - ある程度罹患率がないと検査しても陽性適中率はあまり上がらないことを知った。
- (2) 成果

○身近な話題から深掘りをすることで条件付き確率に対しての興味関心が深まった。 (3)課題

- ●配当の時数を考えるともう少し効率よく進めることが必要と感じた。
- ●個別最適な学びという要素が少ない授業展開になってしまった。

# 4 今後の取組

生徒の記述から感染症に対する関心の高さが垣間見えた。例えば保健や生物など他 教科の学習と組合せることができるとさらに視野が広がる学びに繋がるかと思った。 今回の題材に限らず教科横断的な学びを遠隔授業で行うことができないか考えていき たい。

| タイ  | トル     | 5 校合同で協働的な学びの授業実践 ~問いを意識して~ |     |    |    |    |    |
|-----|--------|-----------------------------|-----|----|----|----|----|
| キーワ | _<br>ح | 合同授業、協働的な学び、問い              |     |    |    |    |    |
| 私   | В      | 数 学 Δ                       | 氏 夕 | 信田 | 匡哉 | 戸枝 | 亮寬 |
| 17  |        | 致于石                         |     | 佐藤 | 崇力 |    |    |

#### 1 実践(取組)のねらい

他校の生徒との協働的な学びにより、コミュニケーション能力の向上と合同授業を イベント的に行うことによる効果的な在り方を検討する。

(1) 設定理由

探究的な課題を協働的に行うためにはある程度の人数が必要であるが、T-base の 習熟度は基本的に少人数であり、多様な意見を取り入れるためには3校以上の人数 が必要であるため。

(2) テーマとの関係

授業の中では協働的な学びを中心に展開し、授業の前後のテストを通して、授業 の理解度を図り、個別最適化を目指す。

## 2 具体的な実践(取組)内容

(1) 科目・単元

数学A 第1章 場合の数と確率 課題学習

(2) 対象校 ※清里が臨時休校により4校合同

寿都(2名)、本別(7名)、松前(6名)、津別(2名) 合計 17名

- (3) 学習内容
  - ア 事前課題テストでどう考えたかを収集し、グループ分けの参考資料とする。
  - イ Google Jamboard を利用し、具体的にどういう場合があるかを考察する。
  - ウ 授業の終わりに問いを投げかけて授業の終わりとする。
  - エ 振り返りを Google Forms で集める。
  - オ 事後課題テストで事前課題テストと正答率を比較する。
  - カ さらに学びたい生徒のために授業後の発展課題を準備する。
- (4) エ夫したこと
  - ア 教員3名をそれぞれ2グループ(3~4名)ずつ担当しファシリテートした。
  - イ MEXCBT の元に戻れない機能を利用し、生徒がどこで躓いているのかを図る。
  - ウ 授業のポイントで思考を深める「問い」を意識した。

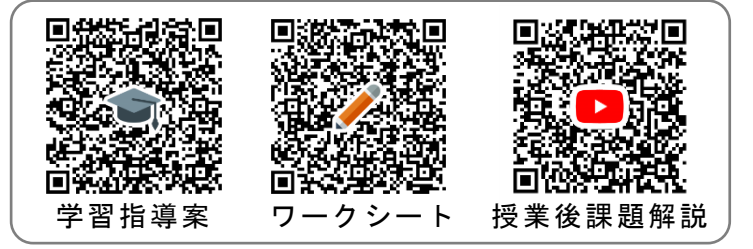

# 3 成果と課題(〇成果、●課題)

- (1) ルーブリック(一部抜粋)
- 1.協働力

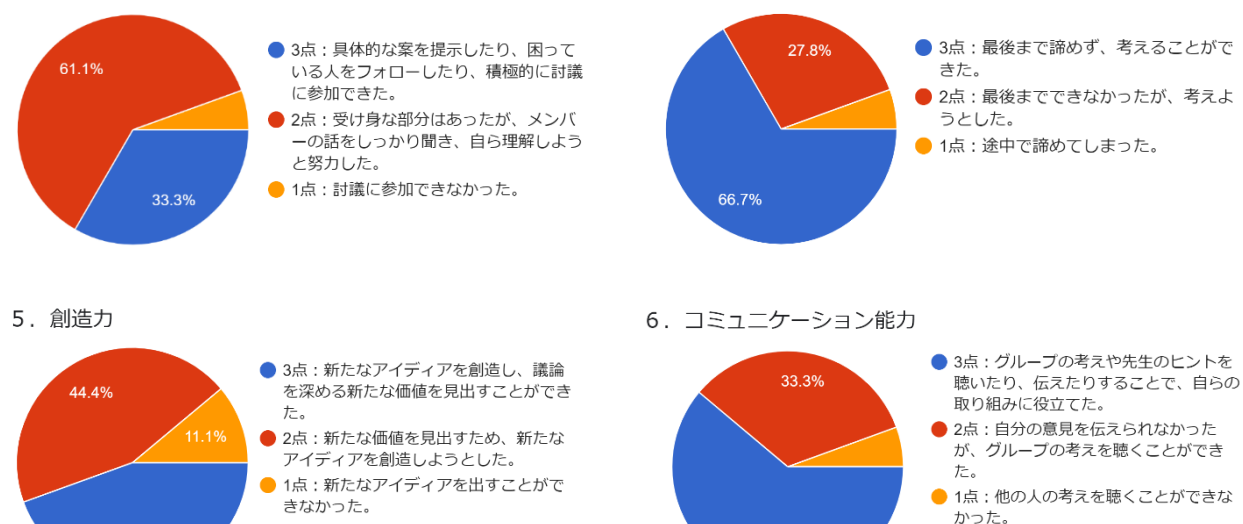

3. 主体的行動力

(2) 生徒の振り返りから(一部抜粋)

44.4%

- ア 本日の授業のポイントは何か。
  - ・場合の数と確率を使い分けるため、区別するしないをはっきりさせて考える。
  - 区別はつけるかなど何を聞かれているかをはっきりさせる。
  - ・赤玉、青玉にそれぞれの数字をつける必要があるかないか。
- イ 授業の感想や意見についての記述。
  - ・一つの問題にグループで話し合って解いていく中で、数学の理解が深まった。
  - ・発表のとき意見をまとめて話せたので良かった。グループワークのときではも う少し意見を発していくようにしたい。
  - ・色々な人と交流することで普段はない考え方を聞くことができた。
  - ・本当に全然コミュニケーションをとることができなかったです。
  - ・緊張して最初の話し合いでうまく流れを作れず、自分たちの意見をいうだけで 終わってしまった。自分の間違いにも気がつけなかったので、今度からは勇気 を出して聞いていこうと思った。
- (3) 成果
  - ○事前に学習指導案を教科内で検討を重ねたことで課題や問いの質が上がった。
  - ○事前テストと事後テストで生徒の躓きポイントを把握することができた。
  - ○生徒に提示していない授業の目標「区別するしない」「同様に確からしい」などの 言葉を生徒が振り返りシートに数名記述していた。

○事前事後で理解度を比較する問題で正答者が10名から16名に増えた。

- (4) 課題
  - ●ハウリングなどの音声問題があるため、事前に接続テストが必要だったため、2時間を使ってしまった。
  - ●事前授業の際にネットワークにトラブルがあり、活動の際にビデオONにできず、

音声も途切れてしまった学校があった。

●生徒の多様な考えを全体に共有したかったが、Google Jamboard の作業に時間をとられ、発表と共有に十分な時間をとれなかった。1/6 にならないのはなぜかという 教員側からの問いがあれば、より深められたかもしれない。

## 4 今後の取組

#### (1) 授業者から

ア 指導案作成にあたって教科内で練り上げたことに より、授業展開や課題のレベルや内容について授業者 自身も勉強になった。対面ではなく遠隔授業で本質的 な問いを投げかけることなどの難しさを感じた一方 で、グループ編成や ICT を効果的に使うなど工夫次第

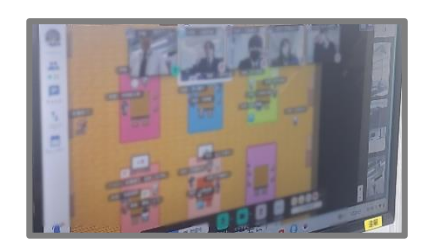

では対面でのグループワークに近づけることはできるのではないかという可能性 も感じた。受信校の生徒、先生方の温かく力強い協力に深く感謝する。(信田匡哉)

イ 生徒の思考力を高めるためには、効果的なファシ リテートが重要であることを再認識した。そのため に、生徒の思考を事前に予測する力や、思考の外に誘 う適切な発問力が必要であると感じた。今後の授業 でそれらの力を高めていきたい。今回、授業案を練り

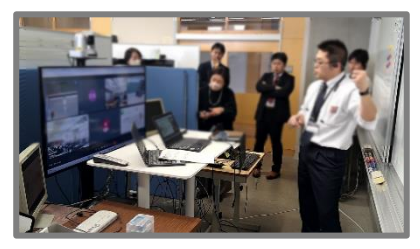

上げる過程で、様々な視点を与えてくれた T-base の先生、合同授業の実施に協力 してくださった受信校の先生、生徒に感謝したい。(戸枝亮寛)

ウ 学習指導案作成など計画段階から、問題設定など を T-base 数学科で意見を出し合い、練り上げたこと もあり問題のレベルや量を適切に設定できた。指導 案作成段階で生徒の思考を予想したり深める工夫を 考えたりと授業づくりで本質的に大事なものを再確

 Image: Section of the section of the section of t

認できた。作成から実施まで協力していただいた T-base 数学科の先生方、授業に協力してくれた受信校の生徒、先生方に感謝する。(佐藤崇力)

(2) 次年度へ向けて期待と展望

合同授業については、学校行事で片方だけの単独授業が増えたり、進度調整が煩 雑だったり、持続可能な状況ではない。しかし、配信教室や授業持ち時数の関係もあ り合同授業を実施せざるを得ない状況である。

受信校である道内小規模校は狭く同じ人間関係で育ち外とのコミュニケーション に課題がある生徒も多くいる。他校の生徒との関わりから学びが深まったり自分の 意見を相手に伝えたりする経験は生徒にとって貴重な経験となるだろう。

日常的な合同授業よりもイベント的な合同授業を単元計画の中で計画的に配置することがより生徒にとって効果的かもしれない。

| タイトル  | 探究的な課題学習と MetaLife と Google Jamboard を併用した支援の実<br>践 |    |       |  |  |
|-------|-----------------------------------------------------|----|-------|--|--|
| キーワート | キーワード 探究的な課題、RME アプローチ、本質的学習環境理論                    |    |       |  |  |
| 科 目   | 数学Ⅱ                                                 | 氏名 | 佐藤 優介 |  |  |

#### 1 実践(取組)のねらい

how to teach から how to learn へ (生徒がどう学ぶか)の授業転換が叫ばれて 久しく、探究的な学習のデザイン (数学的な思考を促し、調整し、数学的活動できる 環境をデザインすること)がますます重要視されている。その実現にはいかに課題を 設定するのかが一つのポイントになると考え、図形と方程式を題材に、RME アプロー チや本質的学習環境理論を参考に、課題を作成してみた。

また、その際、協働的な学習がひとつのキーワードとなるが、その支援に関して遠 隔授業ならではの工夫できないかと考え、MetaLife と Google Jamboard を併用するこ とで、グループまたは個別活動の支援を実践した。

## 2 具体的な実践(取組)内容

(1) 授業の目標

条件を満たす土地(エリア)を探す活動を通して、図的条件を考え、それを数式 で処理し、数学的に表現する。

(2) 受信校、学年、生徒数

上ノ国高校2年4名

- (3) 授業内容(第3章 図形と方程式 軌跡と領域)
  - 1時間目 導入 課題の提示と目標・内容の確認
    - 展 開 グループ活動(MetaLife、質疑応答は Google Jamboard 併用)
    - まとめ 次時までの指示(GeoGebra 等を用いてもかまわないので、課 題1の積み残し部分に取り組んでおくこと)
  - 2時間目 導入(前時の確認)
    - 展開1 それぞれのグループの課題に対する結果について説明
    - 展開2 課題2を提示し、グループで取り組む
    - まとめ 課題2に対する結論の確認

教材へのリンク

https://drive.google.com/file/d/1LEHcTiI88-HXB6XbS9i-y36Gskw8k1fv/view?usp=drive\_link

(課題内容)

https://drive.google.com/file/d/1\_V\_gyLH2oKIAR8JC4JbA7SHNsMG\_v6Fz/view?usp=drive\_link (課題 2)

https://drive.google.com/file/d/14m0TdHX3fCBPpm-6h8Bp8LVgcknlkHeT/view?usp=drive\_link
(課題 1)

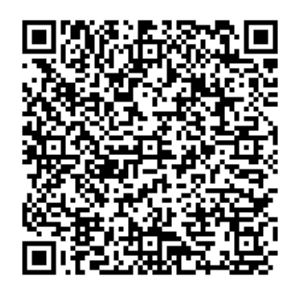

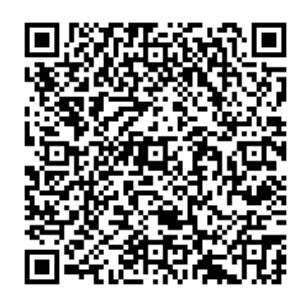

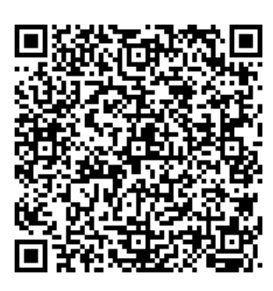

(課題1)

(課題2)

(4) エ夫したこと

(課題内容)

ア 課題設定

課題を設定するにあたり、RME アプローチと本質的学習環境理論を参考に、以下の条件を満たすように気をつけた。

RMEアプローチ

課題1について

- (7)活動の原理(人間の活動から出発)、現実感の原理(実生活に関連、現実社会の喫緊の課題に関するもの)を満たしているか
- (イ) 関連づけの原理(数学的な内容の領域は統合して考えられるべき)
- (ウ) 相互作用の原理(協働を必要とする) 課題2について
- (エ) 導きの原理(教師によって、生徒の再発見が行われる)

本質的学習環境理論

課題1について

- (ア)目的・水準を示し、柔軟性(生徒状況でレベリング可能)があるか 課題2について
- (イ) 水準を超えた重要な内容と結びついている数学的豊かな源泉課題
- イ MetaLife と Google Jamboard の活用

MetaLife を使用することで、それぞれのグループでの活動(生徒のやりとりの 音声)を拾ったり、生徒の活動状況を確認したりできる。そこに Google Jamboard を併用することで、音声面でも文字・数式・図でも双方向のライブでのやりとり が実現できた。

#### (5) 生徒の振り返り

 2 図形や領域を表す式をもとに、正しく図形や領域をかくことができた。(知) 4件の回答

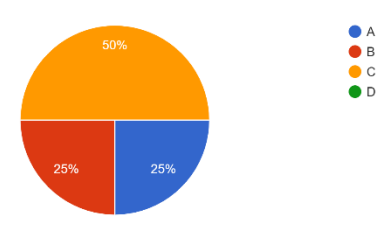

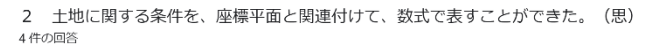

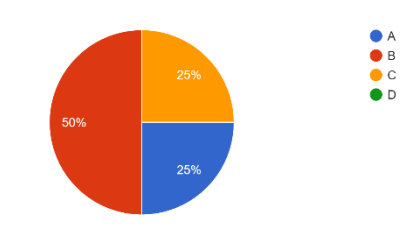

3 数学的には何が成り立てばよいのかを粘り強く...錯誤しながら問題を解決しようとした。(主) 4 件の回答

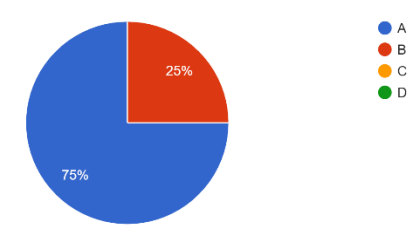

4 この課題学習で、大切だと思ったこと(勉強になったことや新たに気づいたことなど)

4件の回答

軌跡の計算を使い、どこが一番アクセスしやすい場所なのかを考えることが大切だと思った。

相手の人と試行錯誤しながら、問題に取り組むことは、大切なのかなと気づきました。

分からないことを教科書を見てどの公式を使えばよいか考えたり、geogebraを使って答えを先に知って、後からなぜそうなるのかを考える(問題を解く過程を省略しない)ことが大切だとおもった。

計算して答えを求めるには、求めるものの条件がどのようなものなのか1つ1つに注目して考えるのが大切だと思った。

# 5 今回の課題学習の感想

4 件の回答

ペアの人とどうやって計算をすれば一番アクセスしやすい場所なのかを考えることがとても楽しかったです!

とても難しい問題でしたが、相手の人と一緒に考えることができてよかったです。

またこのような機会があればやってみたい。

難しい内容でしたが、話し合って何とか答えを出せてよかったです。

#### 3 成果と課題(〇成果、●課題)

- ○課題について、条件を満たすかどうか吟味しながら作成することで、ある程度探究 的(発展性のある)課題にできた。
- OMetaLife と Google Jamboard を併用することで、遠隔授業でも十分見取りが実現で きた。(音声面では対面よりも拾いやすいのではないかと思われる。)
- ○課題設定を工夫し、1時間目はほぼ生徒の活動時間をとったが、対話しながら、時 折、教科書を開いて調べ、試してみるなど集中が途切れることなく試行錯誤してい た。
- ●探究活動を、より深くするためにも基礎・基本をいかに定着させるか、日頃の授業 でも HOW 型の発問や課題と WHY 型の発問や課題の配置、バランスなど、さらなる工 夫が必要であることを再認識した。
- ●正解することよりも正解にたどり着くためにどうするのかというプロセスが重要であるが、時折、正解に近づくためのヒントを出しすぎてしまうなど、こちらの忍耐力が足りない場面があった。
- ●タブレット用のペンを事前に用意させることができれば、もっとインタラクティブ な活動ができる。
- ●GeoGebra はもちろん、生成 AI も活用することで、遠隔でも個別最適かつ対話的な 学びがデザインできるかもしれない。

#### 4 今後の取組

理想的な課題としては「驚きのある課題」、「試行錯誤できる課題」、「数学的パター ンの発見がある課題」、「理由付け、証明ができる(生徒が説明できる)課題」、「発展 的展開がみえる課題(条件を変えるなどして)」など様々な条件が考えられるが、指導 者自らが課題づくりを探究していくことが必要だと感じている。

具体的には「数学的パターンの発見」がある、「発見の理由付け」ができる、「他者 との思考の表現とコミュニケーション(説明)」がある、「解き方」よりも「考え方」に 重点を置いた授業のデザインを考える。

| タイトル  | 探究的な授業デザインの一例~AB<0 が表す領域を題材として~ |     |       |  |
|-------|---------------------------------|-----|-------|--|
| キーワード | 探究的な学習、協働的な学習、数学的な見方・考え方        |     |       |  |
| 科目    | 数学Ⅱ                             | 氏 名 | 佐藤 優介 |  |

#### 1 実践(取組)のねらい

はじめに、筆者の立場は探究的な学習は手段であり、探究「的」な学習を通して、 数学的な見方や考え方を働かせた学習ができればよいという立場である。すなわち、 探究の課題や問いについては授業者が用意したものでよいという立場である。もちろ ん、生徒自身の問いを生かした授業や生徒の問いを立てる力を育むことの重要性は言 うまでもないが、それも探究的な学習を意識した授業を実践していく中で実現できる のではないかと予想している。

さて、過去の経験から「y=(x-1)(x-3)が表すグラフをかけ」や「(x-y)(x+y-1)<0が 表す領域を図示せよ」のように、積で表された式を目にすると、条件反射的に展開し てしまう生徒が多いと感じている。数学の学習には計算力が必要なため、展開する経 験が多いためであろうかと思う。しかし、積で表された式、すなわち因数分解された 式というのは、その方程式・不等式の特徴を表す因子が表現されている。実際、生徒 は二次関数のグラフと x 軸との交点、あるいは円と直線の交点を求める問題などで、 そのような式の見方について経験している。一方でその有用性については理解せず、 一つの手法・解法として認識しているのではないかという仮説を立てた。数学的な見 方・考え方を深めることを目標とし、個別に考えた結果や協働して考えた結果、それ ぞれについて、生徒の思考を取り上げ、そこに授業者がさらなる問いかけを続けるこ とを繰り返しながら、授業の目標を達成することを目指し、本授業を実践してみた。

#### 2 具体的な実践(取組)内容

(1) 授業の目標

積で表された式について、積のままで式を見る有用性について理解する。

(2) 受信校、学年、生徒数

蘭越高校2年3名

- (3) 授業内容(第3章 図形と方程式 軌跡と領域)
  - 導入・「y=(x-1)(x-3)のグラフをかけ」と言われたら、どのようにしてかくの かを生徒に問う。(5分間)
    - ・展開して平方完成してかく方法と、x 軸との交点をとってかく方法について確認する。(5分間)
    - ・本時の課題である「(x-y)(x+y-1)<0」を提示する。</li>
  - 展開・課題について、個人で取り組む。(5分間)
    - ・個人で取り組んだ結果(うまくいった、あるいはいかなかった部分や

その理由)について、グループで共有する。(5分間)

- ・課題について、グループで取り組む。(15分間)
- ・グループで取り組んだ結果について、授業者と対話しながら、
   課題の式が表す領域について考察する。(10 分間)
- まとめ・ポイントや気づいたこと、学んだことについて振り返る。(5分間)
- (4) エ夫したこと
  - ・境界線がかけない、あるいは x=1/2 や y=1/2 など間違った境界線を描くことが 予想されたので GeoGebra に展開した式をあらかじめ入力し、領域を表示してお いた。グループ活動の状況によっては途中でこれをみせ、直線を境界線とした領 域があらわれたが、その理由はなぜかを考察させる展開も準備しておいた。
  - ・グループ活動の中盤と後半で、どんな不等式が出てきているのか、あるいは一度 出した不等式を棄却した理由は何か、今どんなことについてグループで考えてい るのか、どんなことでつまずいているのか、境界線はどうなると考えているのか、 あるいは描けないとしたらなぜなのか、GeoGebraで表示すると直線が境界線とし てでてきたが、それはこれまで行った計算過程のどの部分から読み取れるのか、 など、生徒の思考(試行)を聞きとりながら、さらにこちらから問いかけを出し、 生徒の数学的な思考を促すような展開とした。

#### 3 成果と課題(〇成果、●課題)

- ○事前に GeoGebra での結果を用意していたので、生徒が横道にそれても、軌道修正 できた。
- ○グループ活動の中盤と後半で、生徒と教師との対話を多く行い、多く問いかけを出したおかげで、生徒が協働して考える場面、個人の考えを振り返り、修正する場面が増え、数学的な見方・考え方を深め、生徒が腹落ちする展開となった。
- ●導入の二次関数の問題はまとめの段階で扱った方が、より本時の授業の目標達成につながったのではないかと思われる。主となる課題に、生徒の活動時間を多くかけられる授業展開を考えるべきであった。
- ●そういう点では、個人活動の状況によってはいきなり GeoGebra で答えを示してし まい、なぜ直線が境界線としてあらわれるのか、座標平面が2直線で4分割された うち2箇所が領域となっている理由について考察させる展開もよいのではないか。

#### 4 今後の取組

「多くのことを教えたい、伝えたい」という教師の欲求によって、授業の目標達成 度が落ちる展開にしてしまったという反省がある。探究的な学習の質を高めるために は、いかに課題に取り組む時間を確保し、その課題を通して、授業の目標を達成でき るよう、生徒を問いに向かわせることが大切であることに、あらためて気付くことが できた。今後は目標達成、さらには単元を通した目標達成のための課題作成と、その 課題に探究的に、集中的に1時間、1時間取り組める授業デザインを考えたい。

| タイトル  | 授業要約の取組     |     |       |  |
|-------|-------------|-----|-------|--|
| キーワード | 反転学習、対話的な授業 |     |       |  |
| 科目    | 数学B         | 氏 名 | 大島 恵子 |  |

#### 1 実践(取組)のねらい

これまで、わかりやすく効率的に生徒に教えるため「重要ポイントはこれだ」と生 徒に伝えてきた。しかし、それでは生徒は与えられた物を覚えるだけになるのではな いか、習った事しか出来ない生徒になるのではないか。常に授業者がそばにいるわけ ではない。生徒自身が物事の本質を見抜く力を身に付けることが大事ではないかと考 えた。これまで授業者がやっていた「この単元の大事な点、伝えるべきことは何か」 という思考の作業を生徒にやらせてみようと思ったのが、この取組のきっかけである。

# 2 具体的な実践(取組)内容

- ・授業の目標「等差数列の一般項、等差数列の和、等比数列の一般項、等比数列の和の公式を使いこなせるようになる。」
- ・雄武高校、数学B、4名
- ・前回の授業の内容を1ページにまとめ、それを使用しながら説明する。
- ・記載事項の違いを確認したり、記載した理 由を述べる。
- ・まとめた事項を利用する問題を解く。

# 3 成果と課題(〇成果、●課題)

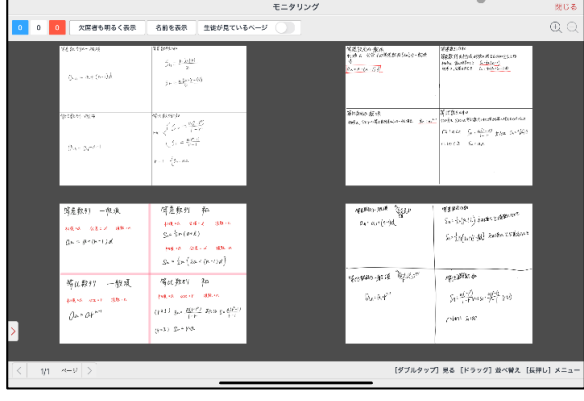

- ○受け身ではなく、自分の頭で、重要な事を考える習慣が身に付いた。
- ○他者の考えに触れ、多角的に物事を捉えることができる。
- ○問題を解く際に、どの公式を使用すれば良いか判断できるようになった。
- ●4名と少数の授業だからできた、人数が多いときにどのように展開するか。
- ●MetaMoji ClassRoom のように生徒の取組状況を見取る環境をどのように整える か。
- ●タブレットに記入することができる環境を整える。

#### 4 今後の取組

今回は授業のまとめを通して、生徒自身で試行錯誤し取捨選択をさせた。今後は、 他の場面でも実践できないか考えていきたい。また、試行錯誤の過程では『気付き』 が必要となる。『気付き』を促す仕掛けを考えると同時に、生徒が気付くまで待つ時間 を確保していくことが課題となるだろう。
| タイトル  | Google Meetを活用したグループ学習の実践 |     |       |  |
|-------|---------------------------|-----|-------|--|
| キーワード | ファシリテート、アプリ活用、汎用性         |     |       |  |
| 科目    | 数学 B                      | 氏 名 | 木村 郁夫 |  |

## 1 実践(取組)のねらい

受信校である礼文高校では、遠隔(8名)と現地の先生による対面(12名)の1ク ラス2展開で当該授業を行っている。昨年9月の対面授業の際、試行的に実施したグ ループ学習が好感触であった。遠隔でも同様の取組ができないだろうかという話題が 浮上し、このような実践に至った。

## 2 具体的な実践(取組)内容

(1) 授業の目標

日常に潜む数学的話題を既存の知識を活用し、協働的な学びを通じて解決する。 (2) 受信校、学年、生徒数(授業日時)

礼文高校2年20名(11月21日(火)5校時)

- (3) 授業内容
   単元:第1章数列 階差数列
   内容:平面上の複数の直線が交わることによって作られる領域の数を考察する。
- (4) 事前準備

教員・受信校教員: Google Classroomから Google Meet に入る。

- (5) エ夫した点
  - ア 受信校の先生2人が授業に入り、1人の先生が端末を持って各グループを巡回し、端末で生徒のワークシートを映してもらった。もう1人の先生もグループを 巡回し、適宜アドバイスを行っていただいた。
  - イ 私は Meet を通じて、個別にアドバイスしたり、IPELA を通じて進捗状況を全体 に知らせたりした。

### 3 成果と課題(〇成果 ●課題)

○進捗状況を全体に伝える中で、グループ単位で個々の生徒が自主的に活動できた。
 ○同じ教室で全員が一緒に学んだこともあり、普段以上に授業の活気があった。

●端末を持ってグループを巡回する先生がいなければ、活動として成り立たない。

#### 4 今後の取組

通常複数展開する授業では、生徒にとっては新鮮な取組と感じるようである。Meet 以外のアプリを活用すれば、また違った授業展開も考えられる。学んだ知識を活用し、 協働的に学ぶ場として、このような機会を今後も計画的に位置づけたい。

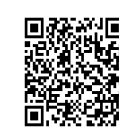

```
ワークシートへのリンク
```

| タイトル  | Google Meet を活用した問題演習・個別指導の実践 |     |       |  |
|-------|-------------------------------|-----|-------|--|
| キーワード | 個別指導、アプリ活用、汎用性                |     |       |  |
| 科目    | 数学B                           | 氏 名 | 木村 郁夫 |  |

## 1 実践(取組)のねらい

遠隔授業においては、生徒の近くに日常的に行けない物理的制約があるため、個々 の生徒の取組状況や理解度の把握にはなんらかの工夫が必要である。スタイラスペン を持たない生徒達に対して、簡単な準備で個別指導することができないかと考え、こ のような実践に至った。

## 2 具体的な実践(取組)内容

(1) 授業の目標

問題演習を通して既存の知識を活用し、理解を深める。

(2) 受信校、学年、生徒数(授業日時)
 興部高校2年6名(7月12日(水)6校時)
 長万部高校2年5名(7月13日(木)1校時)

(3) 授業内容

単元:第1章数列 階差数列

内容:問題(PDF)演習を通じて、既習内容の確認を行う。

(4) 事前準備

生徒: Google Classroom内の Google Meetを起動するとともに、問題を開く。 教員:生徒と同様に入り、問題を画面共有しておく。

- (5) エ夫した点
  - ア Goodnotes で PDF を読み込み、スタイラスペンで指導ポイントを直接書き込む ことにより、生徒の端末画面上でアドバイスできるようにした。
  - イ Meet のマイクは常時ミュートにし、アドバイスは IPELA のマイクで行った。
  - ウ 受信校の先生にも Meet に入っていただき、適宜教室内を巡回いただくことで 生徒個々の進捗状況を把握できるように努めた。

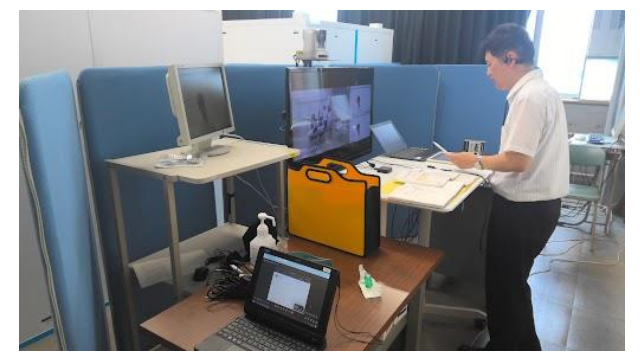

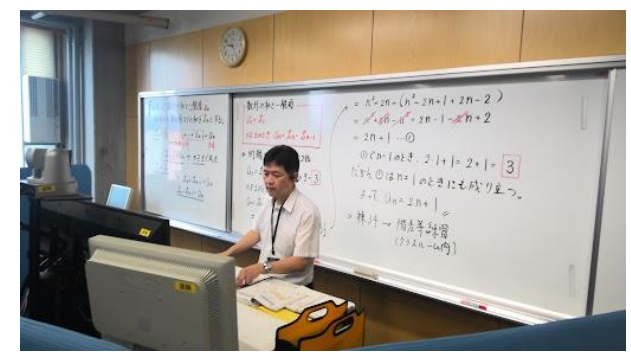

配信授業風景

問題へのリンク

# 3 成果と課題(〇成果、●課題)

- ○生徒の端末上でアドバイスすることで、生徒自身がつまずきを的確に把握し、修正 できていた。
- ○教員から自分へのアドバイスは他の生徒には見えないため、質問しやすい雰囲気 ができていた。
- ●通信環境により、Meet の画面が見えづらくなったり、止まってしまったりすると きがあった。
- ●通常の遠隔授業時と同様、教員のアドバイスの声は全体に聞こえるため、対面授業に比べて対象生徒へのアドバイスが周囲に大きく聞こえてしまった。

## 4 今後の取組

- ・準備が簡単である反面、円滑さ・丁寧さを欠く部分がある。
- ・後日のアンケート調査で、個人的にスタイラスペンを持っている生徒がいることが 分かった。アプリを活用し、解決を図りたい。

| タイトル  | Google Jamboard を活用した継続的な探究活動の実践 |     |      |  |
|-------|----------------------------------|-----|------|--|
| キーワード | Google Jamboard、探究活動             |     |      |  |
| 科目    | 科学と人間生活                          | 氏 名 | 板橋 翔 |  |

## 1 実践(取組)のねらい

(1) 実践の経緯

現行の学習指導要領では理科の目標に『自然の事物・現象を科学的に探究するた めに必要な資質・能力を次のとおり育成することを目指す。』と示されている。そこ で小単元ごとに探究的な活動に繋がる課題を設定し、授業開始時に取り組ませてか ら本時の内容を扱うようにした。

(2) ねらい

遠隔授業では定期的に実験を行うことができない代わりに、理科の見方や考え方 を働かせる機会を毎時間設けた。その時間を1年間通して取り組むことで生徒が自 然の事物・現象に関わり,科学的に探究しようとする態度を身に付けることをねら いとした。

# 2 具体的な実践(取組)内容

- (1) 授業の流れ(小単元を2コマ1パッケージ)
  - ア 授業開始時に本時の内容に関わる問を設定(Google Jamboard 左側)し、回答 を用意させる。(5~10分)このとき生徒の Google Jamboard を確認して発表者 の候補を挙げる。
  - イ 生徒に回答を発表させて、回答を共有する時間を作る。
  - ウ 本時の解説を行う。(ホワイトボード、生徒はノート記入)
  - エ 解説後、まとめや具体的な事例を授業内容から思考する活動を行う。

| 2章 生命の科学                                                                                                    | 1 ヒトの体温の許容範囲                                                                                                    |
|----------------------------------------------------------------------------------------------------|----------------------------------------------------------------------------------------------------|
| ①あなたの平熱は何度ですか                                                                                                | ±0.5~0.7°C                                                                                                    |
| 36.0度                                                                                                    | 2 血糖値が下がるとどうなるか                                                                                                 |
| ②あなた(もしくは世間一般)の微熱は何度くらいか                                                                                     | 交感神経症状や中枢神経症状                                                                                                   |
| 37.0度                                                                                                    | や昏睡状態となる。                                                                                                    |
| <ol> <li>③ 微熱のとき、どんな自覚症状があるか<br/>頭痛、倦怠感、寒気、<br/>吐き気、喉の痛み、目<br/>が痛い、体が暑い</li> <li>③ 平熱と微熱では何度差があるか</li> </ol> | 3 体内では低血糖と高血糖、どちらが生命維持の視点から危険と<br>認識しているか<br>生きるためには血糖を上げる方を優先<br>している。下げる方法は1つだけ。<br>血糖量上げる→グルカゴン<br>下げる→インスリン |
| 1.0度差くらい                                                                                                    | (感想と新たな疑問)                                                                                                    |
| (みんなの意見とそれを聞いて考えたこと)<br>0.5度くらいから微熱と感じる人が多い!                                                                 | なぜ糖尿病でも型によってちがう?                                                                                                |

(図1 生徒の Google Jamboard)

# 3 成果と課題(〇成果、●課題)

○4月から1月までに20回以上実施できている。

- ○継続的に行うことで生徒の思考力の傾向が把握できたので、授業の方向性を集団に 合わせることができた。
- ○解説内容と生徒の認識のズレや間違いを確認できた。

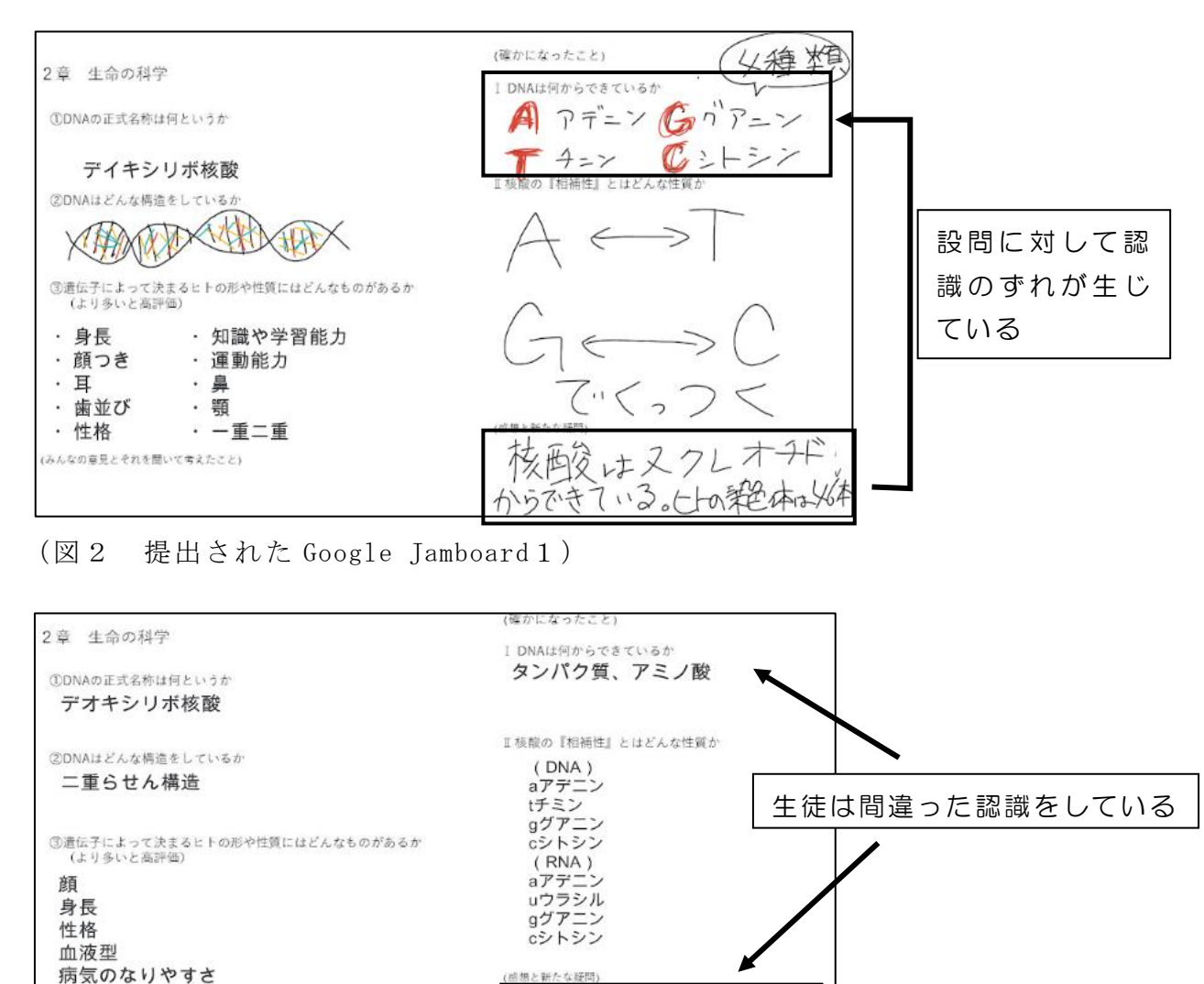

(図 3 提出された Google Jamboard 2)

## 4 今後の取組

みんなの意見とそれを聞いて考えたこと)

・回数を重ねるごとに科学的に考えられるようになっている。科学と人間生活ではし ばらくこの方法で展開していく。

がわかった。

DNAが何からつくられているか

次の時間、もう一度再確認を行う

・Google Jamboard の代替アプリを検討する。

| タイトル  | FigJam を用いた作図学習の実践 |    |       |  |
|-------|--------------------|----|-------|--|
| キーワード | FigJam、個別最適化、アプリ活用 |    |       |  |
| 科目    | 物理基礎               | 氏名 | 杉浦 啓介 |  |

## 1 実践(取組)のねらい

これまで、遠隔授業での生徒の学習見取りの手段として Google Jamboard を使用してきたが、今後使用できなくなることを踏まえて、別の手段について検討中である。 今回は公式でも推奨されている FigJam を生徒と使用して、今後どのように使えるか などを検証した。

## 2 具体的な実践(取組)内容

(1) 授業の目標

生徒が FigJam 上で波の重ね合わせの作図を行ない、教員が様子を見ながらコメントやアドバイスをする。2名が同じボード上に同時に書き込むので、それをどこまで見られるかを検証する。

- (2) 受信校、学年、生徒数(授業日時)松前高校3年生2名(11月2日(木)1校時)
- (3) 授業内容
  - ・波の独立性、重ね合わせの原理について教員が説明。
  - ・重なった部分の作図の仕方を教員が説明。
  - ・生徒が FigJam にログインし、自分のスペース内で、合成波の作図をする。 それを教員が見ながら、誤っている部分を指摘し、生徒は考えて修正する。
  - ・練習問題が終わって時間がある生徒は、センター試験の過去問に挑戦する。
- (4) 準備
  - ・FigJam ボードの準備。前回の授業で一度使用しており、生徒は Chromebook でロ グインして、指で線を描く経験をしている。(下図)
  - ・FigJam は、オープンセッションモードにしており、リンクを Classroom 上に貼っている。生徒はそこからログインする。
  - ・教員は、パソコンと iPad でそれぞれログインし、パソコン上で全体を見ながら、 細かい指摘は iPad 上で行う。 (例1) (パソコン上で全体を見ながら、(パリコン上で全体を見ながら、) (1) (パリント(パリント) (パリント) (パリント)

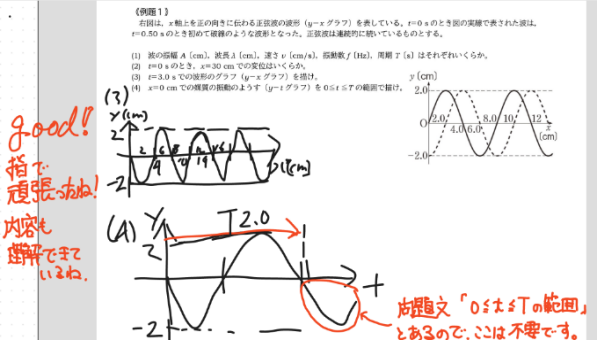

# 3 成果と課題(〇成果、●課題)

○生徒がつまづいている点をすぐに発見でき、修正できた。

- ○口頭では難しい説明も、書くことですぐに伝えることができた。
- ○生徒に配布しているプリントを画像にして貼ることで、準備の手間を少なくした。
   ○同じボード上に入るので、お互いにどんな風に描いているか見ることが可能。
- ●Google Jamboard と異なり、「背景」に設定できないので、生徒が画像をずらしてし まうことがあった。(すぐに修正はできた)
- ●少人数では細かく対応可能だが、人数が増えるとどこまで細かく対応できるかは不明である。
- ●Chromebook 上に指で見やすく書くには、生徒の練習経験が必要。事前に触れさせて おく必要がある。
- ●同じボード上に入るので、よくわかっていなくても他の人のを真似することが可能。

### 4 今後の取組

人数がもっと増えた場合、FigJamのボードを個別に作成するか、同じボード上で複 数人させるかは検討課題である。マシンスペックの問題や、どこまで見取れるかなど は、受信校の状況による。今回は Chromebook でペンが無いので指で書かせたが、この 形式に慣れれば、例えば毎回の小テストを同じボードに続けていって、あとでまとめ て振り返ることもできると考える。FigJam にはまだいろんな機能がついているので、 Jamboard とは違った形で活用できる。教科の特性を活かした活用方法を今後も検討す る。

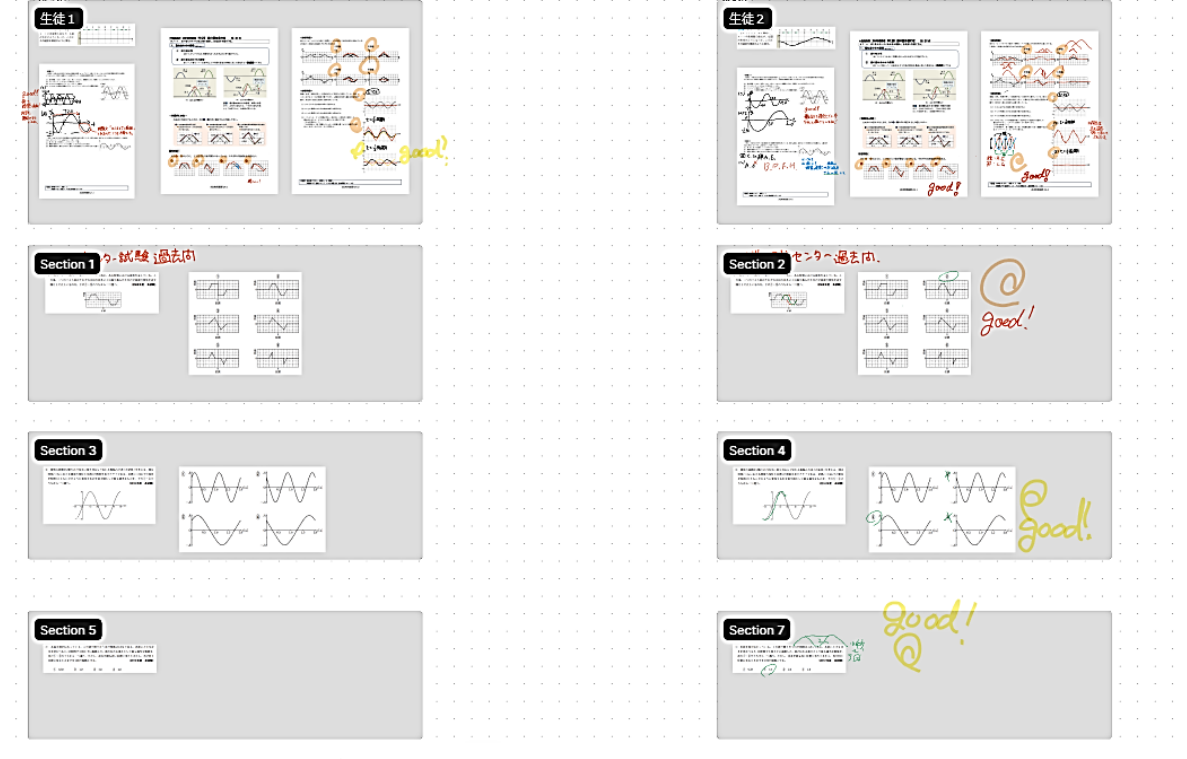

# 資料1:全体図(2名分のセクションを並べて、プリントのデータを貼った。)

一番上が教科書の練習問題。2~4番目がセンター試験の過去問

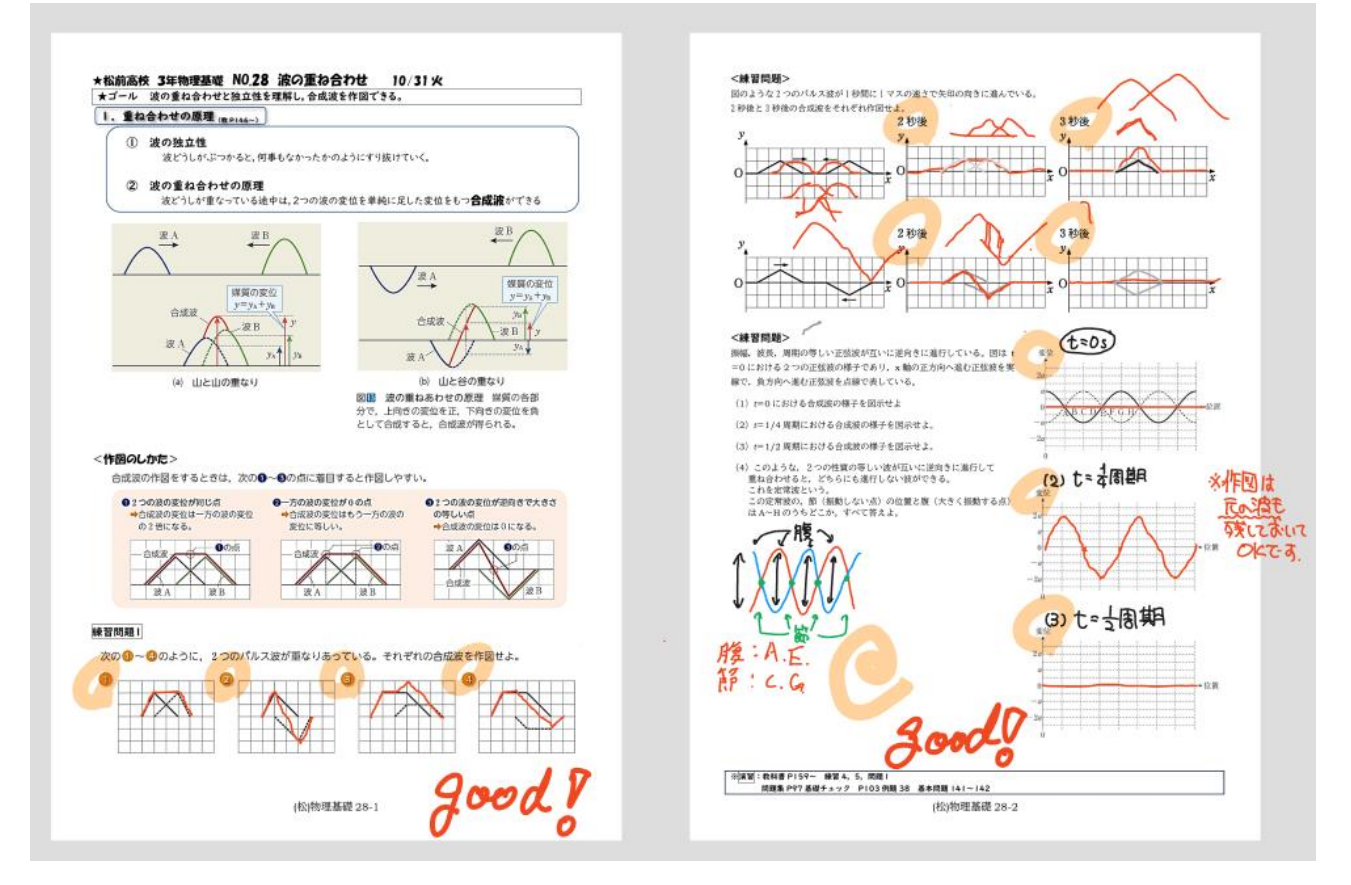

| タイトル  | 対面授業における化学実験の工夫            |  |  |  |
|-------|----------------------------|--|--|--|
| キーワード | 安全性向上、時間節約、マイクロ・スモールスケール実験 |  |  |  |
| 科目    | 化学、化学基礎 氏 名 飯嶋 めぐみ         |  |  |  |

## 1 実践(取組)のねらい

# 実践の経緯

年2回の対面授業は実験や観察を中心に行っている。それに伴う経費や準備は原 則、受信校負担ということになっているが、生徒数、実験室や薬品庫、理科教員の 配置の有無等状況が異なるため T-base で準備している。対面授業における化学実 験は、使用できる試薬、運搬での安全面、対面授業での準備・片付けにかけられる 時間、コスト面など課題が多いため工夫が必要と考えた。

(2) ねらい

身の回りにあるものを使い、簡単でありながら教育効果が高い化学実験を工夫し、 それらを対面授業で実践することで生徒の理解を深める。また、スモールスケール による個別実験は『個別最適な学び』であり、実験結果の考察は『協働的な学び』 につながる。

## 2 具体的な実践(取組)内容

(1) 授業の目標

今回は100均のヒートシーラーと感熱紙を用いて、中和反応 と化学平衡実験を実践した。また、ニンヒドリン反応の呈色か ら物質の構造を容易にイメージさせる実験も実践し、復習と予 習に活用することにした。

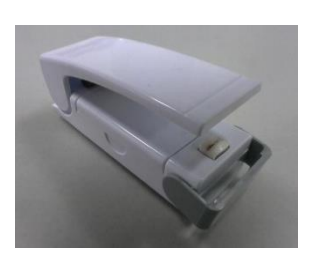

- (2) 日時: 2023 年 6 月 12 日 (月) 1 時間目
- (3) 対象:清里高校3年生4名
- (4) 授業内容

単 元:中和反応、化学平衡、ニンヒドリン反応
 授業計画:教員からの説明のあと、個人実験(マイクロ・スモールスケール実験)
 →結果の共有→全体で考察を行う。

導入1:感熱紙の仕組みを確認する。

【感熱紙に含まれるロイコ染料】

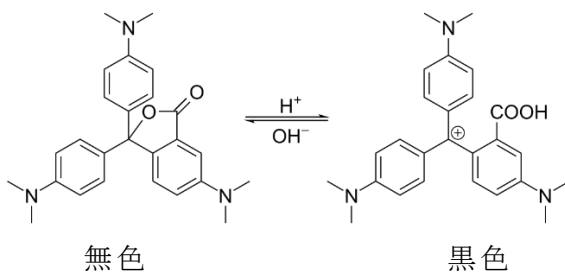

感熱紙には、黒色のもとであるロイコ染料とそれを黒くするための酸性の 物質が塗布されていて、それらに熱を加え、融合させると黒変する。

導入2:中和反応と化学平衡実験

黒変部分にアルカリ性の溶液(食器用洗剤) を塗布すると無色になる(図中の左矢印の反 応、中和反応)。中和反応で無色にした部分に さらに酸性の溶液(食酢)を塗布すると黒変す る(図中の右矢印の反応、化学平衡)。

導入3:ニンヒドリン反応実験

アミノ基をもつアミノ酸やタンパク質に青く呈色するニ ンヒドリン反応を理解する。画面越しでは実際の色が判別 しにくいが、このような簡単な実験でそれが可能となり、生 徒の印象にも残りやすい。また、ストローの一端をシーラー で閉じたストロー試験管を湯煎したことで安全性の向上と 時間節約になった。

導入4:理論を深化する。

小中や日常生活での経験や学びの中で生じたなぜ?どう して?を高校化学で理解し、深化させる。

(5) 必要物品

ヒートシーラ、感熱紙、食酢、食器用洗剤、ストロー、味の素、ゼラチン、寒天

- (6) 事前準備
  - ア 生徒:なし
  - イ 教員:実験準備
- (7) 参考資料・画像
  - ※各項目を参照

生徒の振り返りより抜粋

- ・身近なものだけで中和反応や化学平衡が確認できて理解が深まった。
- ・実際にやってみるとわかりやすい、特に色がきれい。
- ・コロコロと変化する反応が見ていて面白い。

#### 3 成果と課題(〇成果、●課題)

○単元の目標は達成できた。

○実験を復習・予習に活用するのは、特に遠隔授業では重要である。

●対面授業における実験内容と時期の精査。

●遠隔授業でも実施可能な実験の工夫。

## 4 今後の取組

上記の課題を理科でも検証しながら、より教育効果が高い実験を良きタイミングで 実施できるよう試行錯誤していきたい。

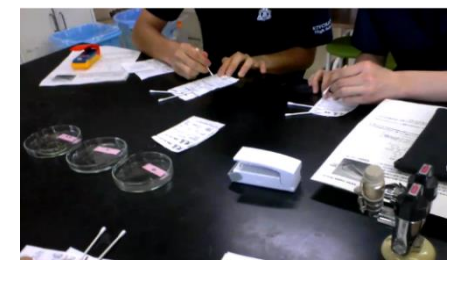

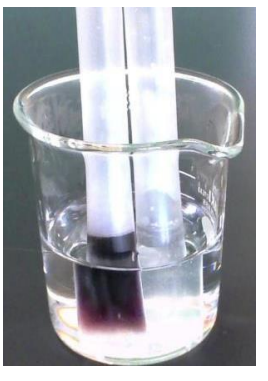

| タイトル  | 「Flat for Education」を活用した基本的な知識の充実へと向けた取組 |     |       |  |
|-------|-------------------------------------------|-----|-------|--|
| キーワード | 一人1台端末、アプリ活用、知識                           |     |       |  |
| 科目    | 音楽I                                       | 氏 名 | 伊藤 範秋 |  |

### 1 取組のねらい

遠隔授業における芸術科・音楽には様々な課題がある。大きな要因は、ラグや音質の 問題など、「音楽活動」を行うことに様々な制限があることだ。限られた設備の中で工 夫を重ねるには、端末やアプリケーション、クラウドサービスなど、様々なものを活用 して授業のデザインを見直していく必要がある。

今年度は、テーマである「『個別最適な学び』と『協働的な学び』の一体的な充実」 を目指して、「Flat for Education」を取り入れていくつかの実践を行った。

Flat for Education (以下、Flat) は「クラウド型の音楽学習プラットフォーム」で ある。楽譜を作成する機能を中心としながら、読譜等に関するワークシートを作成し て LMS 上で配布したり、五線譜による創作課題を課したりすることができる。

ここでは、ワークシート機能を用いて、一人ひとりの基本的な知識を充実させるこ とを狙いとした取組について述べる。

## 2 具体的な実践(取組)内容

世の中には様々な音楽の書き表し方があるが、やはり五線譜というのは馴染み深い 仕組みである。とりわけ西洋音楽がその中心であった日本の音楽科教育においては、重 要視されてきた。

一方で、生徒の楽譜の読み書きに関する知識の習得状況は様々であり、中にはいわば 拒絶反応のような強い苦手意識をもつ生徒も少なくない。加えて、楽譜によらない伝達 方法や、コンピューターが普及したことなども関係してか、高等学校段階においても楽 譜の読み書きに関する知識の習得状況は芳しくないと感じられる。

楽譜の読み書きができるというのは「文字が読める」ようなもので、楽譜から情報を 読み解くうえでのごく基本的なスキルであると考える。これまでも、音名の読み方や音 符の長さに関する説明を授業の中で行ってきたが、Flat のワークシート機能を使い、 継続的に行うこととした。

Flat のワークシート機能は、条件を指定することにより自動で作成され、生徒が回答することで自動採点されるとともに、正答率等も表示される。こういった機能性は、授業を円滑に進めるうえで重要であった。そして、紙ではなく、LMS上で完結する点も遠隔授業の性質にマッチしている。

なお、取組に当たって注意したのが、単なる「楽典の学習」にならないよう、題材の 学習との関連をもたせて実施することであった。単純な知識を得ることは大切である が、あくまで「音楽の活動を通して」学習する科目であることを念頭に置いて実施し

- た。題材の学習内容との関連を含めて、実施した内容を次に記す。
- (1) 音名と音価に関する学習(4月・「言葉とリズム」)

年度当初に実施している、4分音符と8分音符との音価の違いを捉えながら、リズ ムにあう言葉を組み合わせて短いリズム作品を作成する活動を中心とした学習であ る。オリエンテーション的な内容ではあるが、多様な生徒が在籍する実態を踏まえる と、楽譜や音符に親しむうえで大変効果的であると考え、例年実施している。

ここで行ったワークシートの作成条件等は次のとおりである。

○音名に関するもの①
 出題範囲:下2線ラから上2線ドまで
 問題数:10問
 実施回数:1回
 ○音符の名称に関するもの
 出題範囲:全音符から8分音符まで
 問題数:10問→15問→20問と増問
 実施回数:4回

## (2) 音名に関する学習(9月・「リコーダーの特徴を生かして演奏しよう」)

前期終わりごろに実施している、アルトリコーダーの学習である。管楽器の特徴 であるタンギングを的確に用いて、アーティキュレーションを工夫して表現を工夫 するものである。ここでは年度内で初めて楽器を演奏する学習となるため、再度音名 に関する読譜の知識を確認する必要がある。

ここで行ったワークシートの作成条件等は次のとおりである。なお、ここではアル トリコーダーの演奏で使用する音符の範囲とし、知識が学習活動に直接的に生かさ れるように配慮している。

○音名に関するもの②
 出題範囲: 2線ソから上2線ドまで
 問題数:15問→20問と増問
 実施回数:2回

## (3)回答の状況

音楽 I を受信している学校のうち、2 校の回答の状況(正答率)は次のとおりである。

|    | 音符 1 | 音符 2 | 音符 3 | 音符 4 | 音名 1 | 音名 2 | 音名 3 |
|----|------|------|------|------|------|------|------|
| A校 | 18%  | 81%  | 81%  | 75%  | 47%  | 61%  | 58%  |
| B校 | 28%  | 80%  | 78%  | 73%  | 60%  | 60%  | 73%  |

「音符1」が極端に低いのは、特に説明をせずに回答させたからである。その直後 に説明をし、次の授業の際に確認として実施したのが「音符2」である。音符の名称 のルールについては、一度の説明でおよそ理解されていることが伺える。

一方、「音符」、「音名」の両方において、回数を重ねても正答率は7割~8割程に 留まっている。これは、「全体として8割程度理解できている」というよりは、満点 を取れるくらい理解が進んだ(知識が安定している)生徒と、ほとんど理解できてい ない生徒とに分かれてしまっている状態であり、これは音楽経験や全般的な学力等 の違いにより生じるものであると考える。理解に時間のかかる生徒に対しては、個別 的な取組を一層充実させるとともに、長期的に取り組めるような形を検討していく 必要があると考える。

【ワークシート作成画面】

Flat for Education には、様々なワークシート用テーマが用意されており、さらに問題数のほか、 出題の範囲などを詳細に設定することができる。

|                                       |     | 音名の表            | 長現       |
|---------------------------------------|-----|-----------------|----------|
| テーマを選んでください                           |     | 音部記号            | :        |
| 音名                                    |     | 調号              | :        |
| 音名の理解<br>表示される音符の音名を答える問題です。          | 選択  | 音符の位置           | :        |
| 音名の表現<br>表示される音名に合わせて、正しい位置に音符を入力する問題 | で選択 | 最低音・最高音         | :        |
| <b>र्</b>                             |     | ドレミ - CDE - 移動ド |          |
| 建盤の位置と音名<br>表示される音に合う鍵盤の位置を選択する問題です。  | 避択  | 臨時記号を使用しますか?    | いいえ 🔵 はい |
| 周号                                    |     |                 |          |
| 調号の理解<br>表示される調号の主音を答える問題です。          | 避択  | いくつ問題を出しますか?    | 1        |
|                                       |     | 問題ごとの点数         | 1        |
|                                       |     | 問題を追            | ЪП       |
|                                       |     | キャンセ            | JL       |

# 3 成果と課題(〇成果、●課題)

以上のことを踏まえ、次のように成果と課題を整理したい。

- ○クラウドベースの音楽学習プラットフォームを用いることで、基本的な知識の確認 をスムーズに行うことができ、継続的にワークシート課題(知識の確認問題)を課す 際の負担が大きく減った。
- ○基本的な知識の学習を題材の学習と関連させた形で設定することにより、単なる「楽
   典」の学習に留まらずに、学習の中で活用される知識とすることができた。
- ●音符の名称や音高だけではなく、その他の楽典的な内容を取り扱うなどして、継続的・計画的に基本的な知識の学習を行えるようにする必要がある。
- ●知識の定着に向けて、学習機会を単発的に捉えるのではなく、学習と学習とのつながりを一層大切にしていく必要がある。

# 4 今後の取組

今回の取組を通して、クラウド型のサービスを用いることで、遠隔授業におけるデ メリットを一部解消することができた。

今回の取組のように、題材の学習において必要となる基本的な知識を都度確認した り、必要に応じて指導したりすることは、学習活動を成立・充実させるうえで重要なこ とであるが、それが有機的につながっていくことが生涯にわたって活用される生きた 知識となっていくことが考えられる。

その実現のためには、得た知識が「継続的に活用される」ように各題材をデザインす るとともに、年間指導計画においてそれらのつながりを明確にしていくことが必要で あると考えている。

| タイトル  | 動画撮影を活用した行書学習の実践      |     |       |  |
|-------|-----------------------|-----|-------|--|
| キーワード | 個別最適な学び、協働的な学び、アプリの活用 |     |       |  |
| 科目    | 書道 I                  | 氏 名 | 酒井 亜紀 |  |

## 1 実践(取組)のねらい

古典を臨書している様子を動画で撮影し、自分の筆使いや点画の構成力を客観的に 見ることで自身の課題を自ら見つけ出す力の育成を図る。また、ペアを組んで互いの 動画を鑑賞したり Google Jamboard に評価コメントを記入したりすることで、協働的 な学びを深めることを目指す。

(1) 設定理由

行書学習を進めていく中で、生徒の振り返りコメントの中に「流れを意識して書 くことができなかった」という記述が多く出てくるようになった。Google Meetを 使って生徒の手元を映してもらいながら指導する方法も有効だが、人数が多くなる と全員に十分な指導ができないし、生徒が主体的に自分の課題を見つけ出すことが できないと技能の向上にはなかなか結びつかない。そこで、動画撮影ができる端末 を持っている利点を生かして、自分の書いている様子を映像で見ることにより、筆 の動き・角度・筆圧といった運動的要素と、連続して点画を書くといった時間的な 要素について改善点をしっかり意識することで、技能の向上が期待できると考えた。

(2) 事前準備

相互評価用 Google Jamboard と動画提出用課題を google Classroom に投稿しておく。

#### 2 具体的な実践(取組)内容

(1) 授業の目標

風信帖の「風信」を、書の運動性と時間性の特徴をふまえて臨書する。

(2) 受信校、学年、生徒数

月形高校1年7名

- (3) 授業内容(二 行書の学習 3 日本の行書 風信帖)
  - ア 風信帖「風信」の臨書のポイントを確認する。
  - イ ペアになって互いの臨書の様子を撮影する。
  - ウ 臨書の自己評価と、相手の臨書に対するコメントを Google Jamboard にまとめる。
  - エ 自己評価と相互評価の内容をふまえて清書する。
- 3 成果と課題(○成果、●課題)

○生徒は、自分の書いている様子を映像で客観的に見ることで、自分の運筆の速度や

動きの大きさについて自身の目で捉えることができるようになった。

 ○動画の再生速度を変えることができるのが大きな利点である。特に生徒の課題意識 が強い「流れに乗った運筆」に近づくために、1.5~2倍速で映像を見て、理想的な 運筆の速度をイメージできる点が非常に有効であった。逆に遅くして見ることで、 穂先のねじれる様子なども確認できるので、今後の学習にも有効に活用できる、

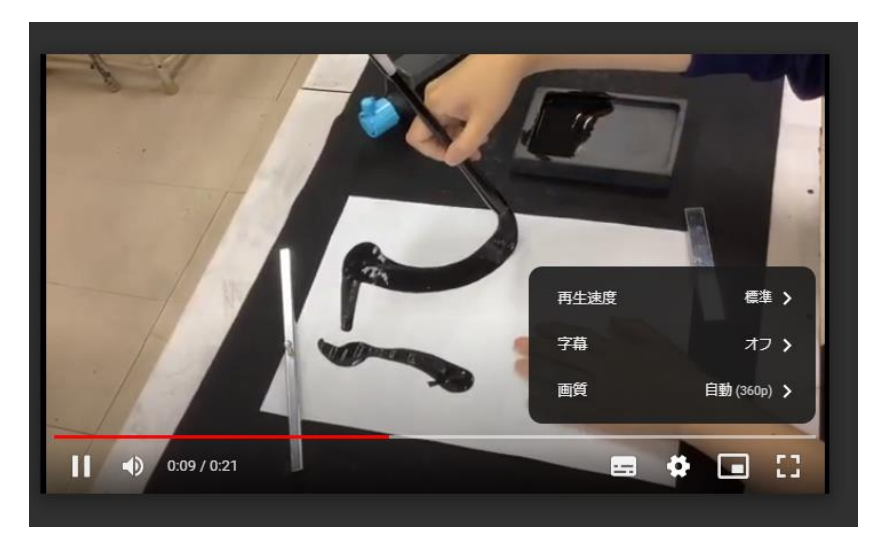

生徒の動画データ (合計時間の表示も効果的)

- ○書道はとかく個人の活動となる部分が多いので、ペアを組んで互いの臨書の様子を 撮り合うという活動は生徒にも好評だった。自撮りではなく、誰かに撮ってもらう ことで適度な緊張感も生まれ、作品にはプラスに働いていた。
- ○生徒の自己評価のコメントや相手へのアドバイスの中にも、姿勢やリズム感につい ての記述が見られるようになった。(写真はペアを組んだ生徒の Google Jamboard)

| 上手くできた点                                                                                                    | 上手くできなかった点                                                                                                    | ← <u>前回の試書</u>    |
|----------------------------------------------------------------------------------------------------|----------------------------------------------------------------------------------------------------|-------------------|
| 風信の信の3みた<br>いな部分が最初<br>よりバランスが<br>取れるようにな<br>りました。                                                                                         | 上手く出来なかったと<br>ころのらんでも書いた<br>ように、線が柔らかく<br>するところも直線のよ<br>うになってしまったの<br>で、柔らかく書けるよ<br>うになるのと、丸くな<br>りすぎないと言うのに<br>気をつけます。 | ↓ <u>相互評価後の清書</u> |
| 相手からのコメント<br>ひとつひとつが丁寧で筆<br>の運びがしっかりしてい<br>てとても良かった。勢い<br>に任せすぎないから完成<br>系が綺麗にまとまってい<br>てすごいと思った。<br>書<br>いているときの姿勢とか<br>筆とかも良かったと感じ<br>た。 | 清書に向けてのポイント<br>風の部分が全体的に<br>丸っぽくなってしまう<br>ので、シュッとなるよう<br>に頑張りたいです。全体<br>的に直線的で、柔らか<br>さがあまりないので、<br>もう少し柔らかく書き<br>たいです。 | 13                |

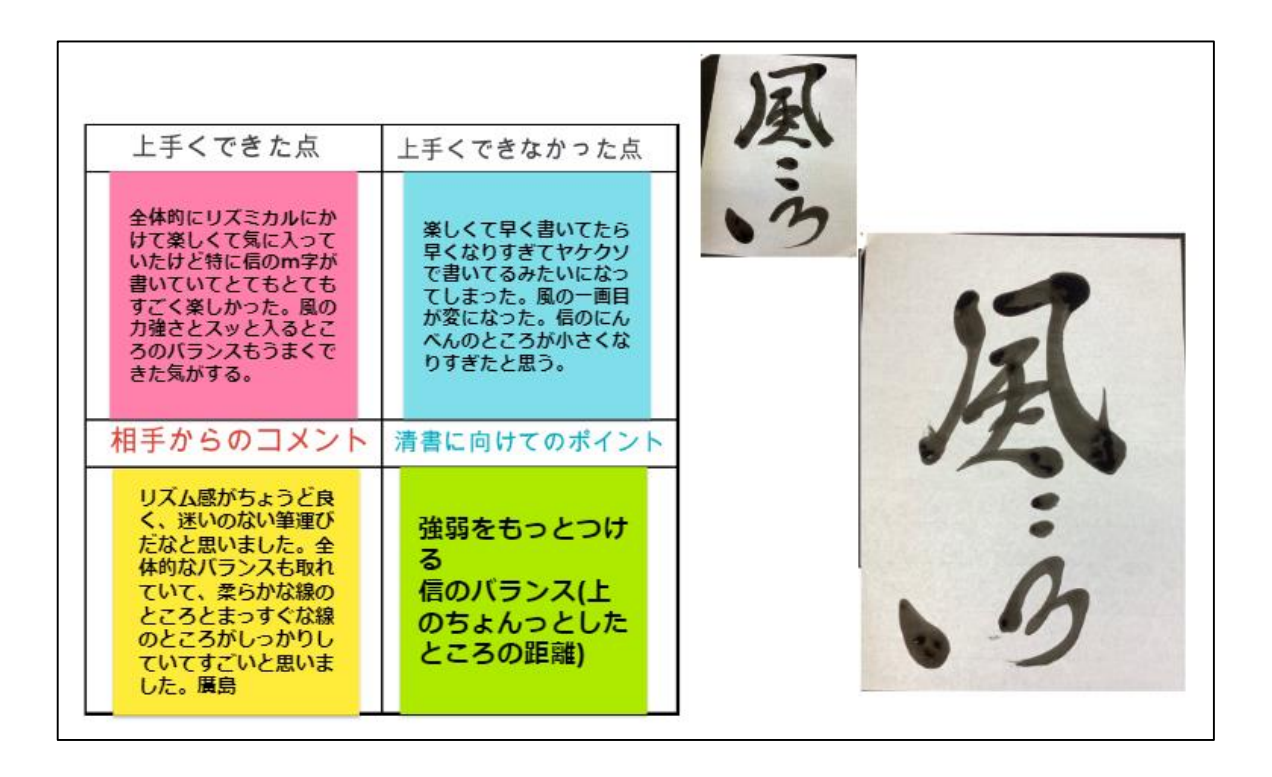

- ●月形高校は生徒の端末が iPad なので、Google スライドで作っているポートフォリ オへ動画を挿入することが難しかった。(技術的には可能だがかなり煩雑になる。 Chromebook なら容易にできる。)生徒が使用している端末の種類と、ポートフォリ オを作成するアプリとの相性などを考慮していく必要がある。生徒の端末の種類が そろっていない受信校もあるので注意が必要である。
- ●動画を撮るアングルが悪くて上手く動きが追えない場合もあったので、事前に見本 動画を示したほうがよかった。
- ●相互評価を取り入れることで協働的な学びの充実を目指したが、記述内容に具体性がなく、不十分なものもあった。自分の考えや感じたことを表現するための語彙の獲得や、書道の用語を適切に使えるようになることが必要と感じた。

### 4 今後の取組

今後は、生徒が自分で必要だと感じた時に動画を撮影し、自らの学習を調節してい くこともできるようにしていきたい。(授業規律の面では注意が必要)今回の実践を通 して、動画は書道における「個別最適な学び」を深めるために有効なツールであると 実感できた。

また、この実践は生徒だけでなく指導者側にも大きなメリットがあった。書道の技 能面の評価は提出された作品を元に行うが、特に行書の学習においては、筆がどのよ うに動いているか、どのくらいの速さや筆圧で書いているかなどの要素が重要になる。 この部分を可視化したことで、指導に生かす評価の充実を図ることができた。今後の 仮名の学習や漢字仮名交じりの書の学習にも有効活用したい。

| タイトル  | Google Jamboard を用いた書道における個別指導 |     |     |  |
|-------|--------------------------------|-----|-----|--|
| キーワード | 個別最適、Jamboard、視覚的、即時性          |     |     |  |
| 科目    | 書道 I                           | 氏 名 | 土佐弥 |  |

## 1 実践(取組)のねらい

## (1) 実践の経緯

書道の遠隔授業においては「個別指導」に課題があった。書道の遠隔授業は習熟 度などでクラスを分けることがないため人数が多く、授業内での生徒の取組の様子 が把握しにくい。IPELAのカメラのズーム機能を用いて生徒の状況を見取ろうと試 みても、限界があった。

従前は、対策として IPELA のカメラの前に生徒を並ばせ指導を行ったこともあった。しかし、この方法では、ロ頭のみの指導になり、生徒に指導内容が伝わりにくい。また、並んだ順番に指導するため、いわゆる「C」評価になりそうな即座に見つけ出し、当該生徒を「B」評価にするような即時に対応する必要があるが、必ずしもそういった生徒に対して即座に対応することができていなかった。

(2) ねらい

前述した課題を解決するために、Google Jamboard を用いた。生徒の取組の様 子を即座に確認し、必要な指導を的確なタイミングで行うことと、視覚的に生徒の 課題を顕在化させすることで、効果的な、個別指導を目指した。

また、生徒がポートフォリオを作成することで、そこに教師がコメント付すこと できめ細かな個別指導をできるように試みた。

### 2 実践の概要

### (1) 作品制作過程における Google Jamboard の活用

授業中の生徒への個別指導のために行ったのが、Google Jamboard による制作途中の 作品の提出である。生徒が「A表現」の学習活動を行う際に、取り組んだ実践である。 まず、図1のように Google Jamboard のフレーム上に作品を貼り付ける場所が分か るように「背景」を設定しておく。こうすることで、授業の課題であるお手本の画像と 自分の作品を見比べられるようにした。自己評価の欄や自分の課題を記す場所も作成 することで、生徒が自分の制作途中の思考を効率的にまとめられるように配慮した。

このフレームを同一 Google Jamboard 内に生徒の人数分コピーしておき、Google Classroom を通して、「生徒がファイルを編集できる」形式で配付する。そうすることで、生徒は授業中に、制作途中の作品を Google Jamboard 上に貼り付け、授業者は生徒の作品を確認できるようになった。

その結果、Google Jamboard のフレームを移動して生徒全体の作品を大まかに確認することもできるため、「C」評価となりそうな生徒に対しては即時に、「B」評価とな

るような手だてを講じることができる。したがって、課題であった生徒の制作上のつま づきを早期に発見し、改善策を即座に指導できるようになった。

さらには、指導の際に Google Jamboard の「ペン」の機能を使い、図4の二文字目 「石」の様に、ペンで書き込みを行い、視覚的に指導をすることができた。

これまでは、指導の内容が全体に聞こえてしまうため、個別に指導しにくい場面・内容の時もあったが、こうした Google Jamboard での指導になると、指導の内容をペンなどで書き込み、「見ておくように」と伝えれば、全体に指導の内容が知れ渡ってしまうこともない。Google Jamboard を用いることで、制作途中に個別指導を行うことができるようになった。

遠隔授業の課題を乗り越えるために考え出した方法ではあるが、対面の授業でも効 果的な方法なのではないかと考えられる。例えば、Google Jamboard は、多くの生徒と 同じ Google Jamboard のファイルを共有することができる。そのため、相互鑑賞といっ た学習内容への活用も考えられる。

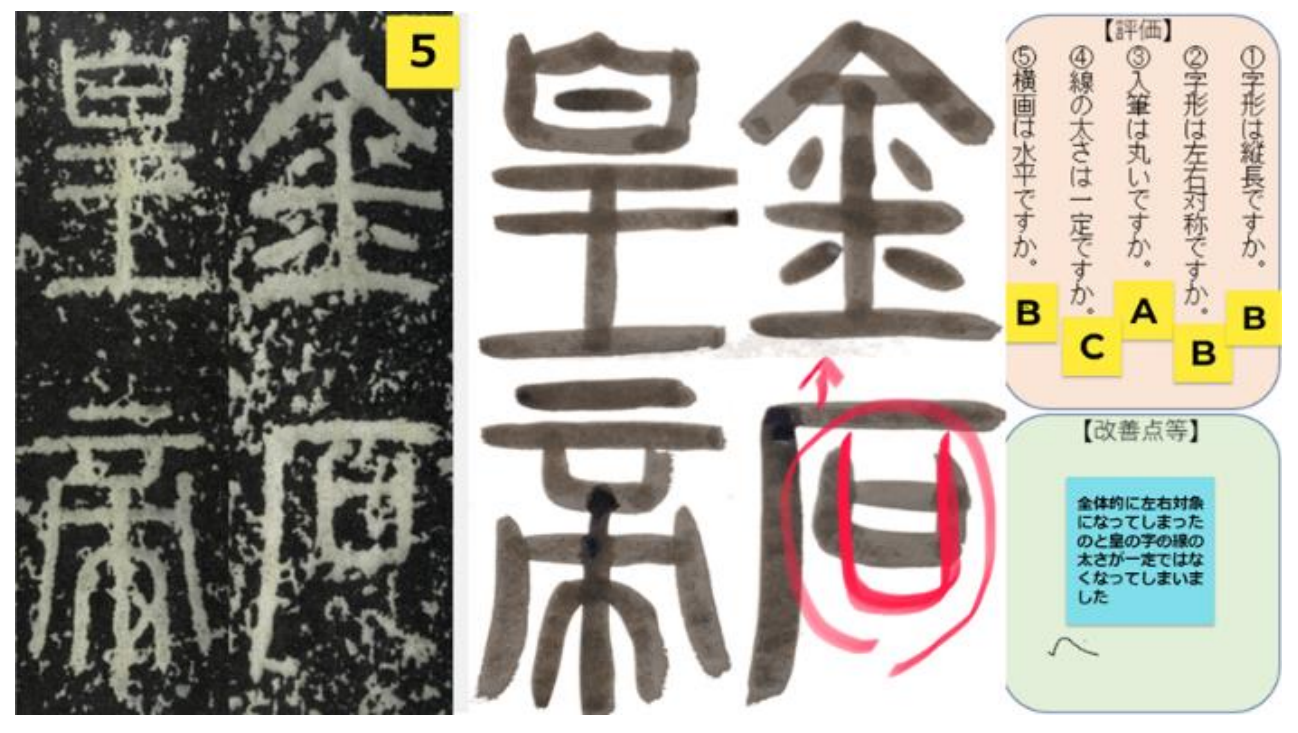

(図1:制作途中の作品を添付する Google Jamboardの例)

## (2) ポートフォリオの活用

Google Jamboard を用いて一人一台端末を活用したポートフォリオは、遠隔授業の課題を 解決するためにも非常に有効である。図2の様に、「背景」として作品や記述のスペースを示し、Google Classroomを通して生徒個別に配付した。生徒は毎時間作品を Google Jamboard に添付し、振り返りのコメントを記す。提出されたポートフォリオに対して、授業者はコメントをつけ生徒に返却し、生徒が指導の内容を確認するといったやり取りを行うようにした。これによって、生徒に「指導に生かす評価」を確実にフィードバックすることが可能となった。前述のようにGoogle Jamboard はペンで書き込みをする機能があるので、提出作品の改善すべき点や、良かった点などを、視覚的に分かりやすく示すことができる。

また、ポートフォリオは生徒と個別にやり取りをする場でもあるため、気軽に質

問や感想などを記載できる。普段生徒と直に接することはできないが、そうしたや り取りにより、個別のコミュニケーションを図ることで生徒理解が深まり、個別指 導に生かすことができる。

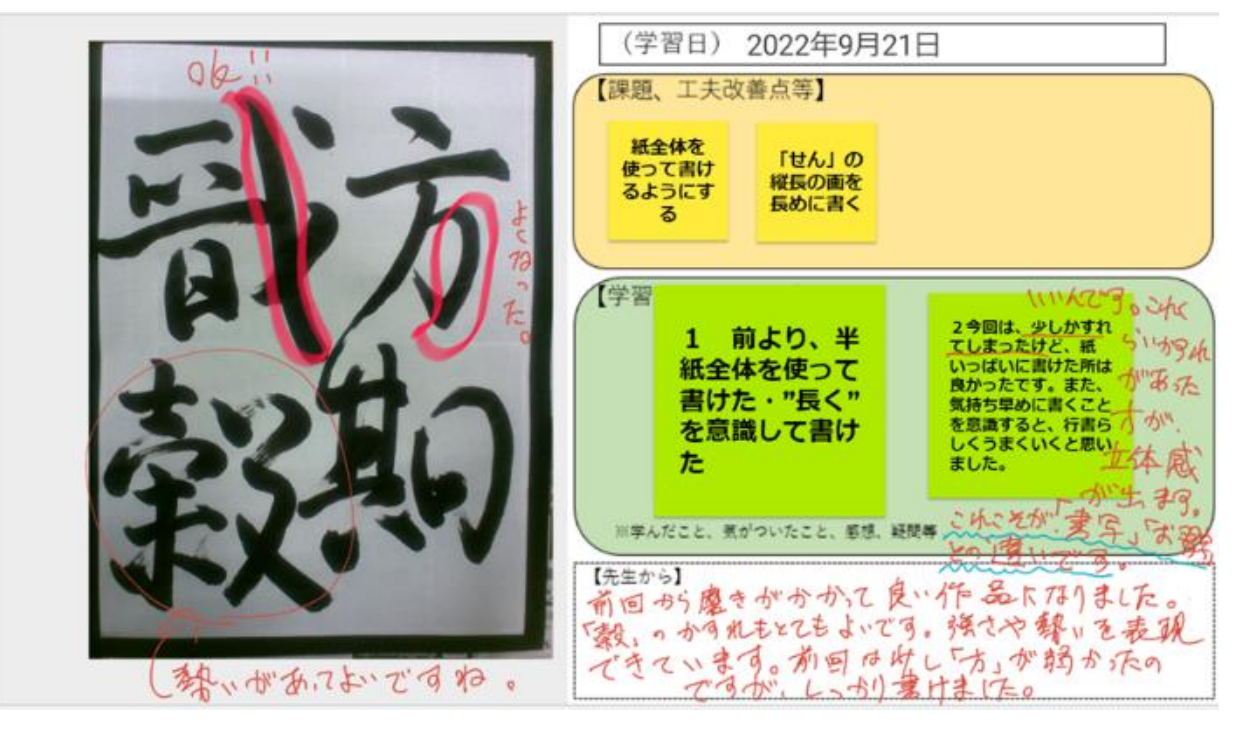

(図2 生徒のポートフォリオの様子)

# 3 成果と課題(〇成果、●課題)

○生徒の取組の様子を可視化することができた。

- ○「C」評価の生徒に対してすばやく適切な指導ができた。
- ○Google Jamboard の「ペン」機能を用いることで、視覚的にわかりやすい指導がで きた。
- ○生徒一人一人にコメントをすることで、個別にきめ細かな指導をすることができた。
   Google Jamboard に代わるアプリを模索する必要がある。
- ●生徒が写真などを添付しなければならないため、時間が必要となる。

# 4 テーマとの関わり

生徒の学習状況を的確に把握することができることで、「個別最適な学び」における、「指導の個別化」を図ることができた。生徒それぞれの特性に配慮をしながら指導 を行うことで、的確な指導ができた。

| タイトル  | 「合同授業の発表活動実践」    |     |        |  |  |  |  |  |
|-------|------------------|-----|--------|--|--|--|--|--|
| キーワード | 「聞く」「話す」の活動、相互評価 |     |        |  |  |  |  |  |
| 科目    | 英語コミュニケーション I    | 氏 名 | 木戸 留美子 |  |  |  |  |  |

## 1 実践(取組)のねらい

- ・相手に分かるように伝える(発表:視線、音量、伝え方)。
- ・聞いたことから、さらに情報を聞き出す(やりとり)。
- 自分の発表がどうか、周りにどれくらい伝わっているかを評価シートを用いて知る。

## 2 具体的な実践(取組)内容

スライドを用いて「自分の行きたい場所」について発表す るとともに生徒同士の相互評価を行う。

- (1) 受信校・学年
  - 雄武高校1学年(3名) 阿寒高校1学年(5名)
- (2) 授業内容
  - ア 行きたい場所発表 イ 発表に関しての質問 ウ 相互評価
- (3) 工夫したことなど
  - ア 相互評価については事前に知らせ、何をどのように評価するのかを確認した。
  - イ 発表前に簡単なリハーサルを行い、発表手順を確認した。(音量、目線を含む)
  - ウ Google Meet を2つ繋ぐことにより、スライドと発表者の目線がわかりやくなる ようにした。
  - エ ペアワークの中で、質問しあう活動を事前に取り入れ質問することに慣れさせた。

## 3 成果と課題(○成果、●課題)

○全員が発表後に質問に答える機会があり、全員が答えることができた。

- ○発表後の感想が全員、またスライドを使っての発表をしたいということだった。
- ●学校により使用している端末が違うため、操作方法の指導が一斉にはできなかった。
- ●準備に受信校側にお願いすることが多くある。
- ●端末操作に時間がかかった。さらなる努力が必要である。

# 4 今後の取組

- ・なるべく受信校側に負担がかからない効果的な方法の模索。
- ・生徒が自分の評価シートを見て、今後に生かせる取組。
- ・自分の言葉で話すことの大切さ、伝えたい気持ちが大切だと感じる授業。
- ・遠隔授業を効果的に行えるよう各授業の取組などの情報交換。

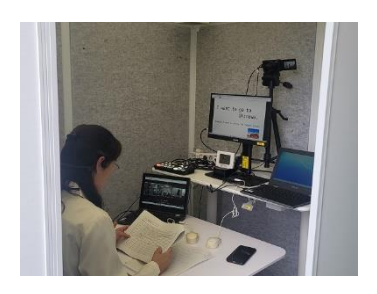

| タイトル  | 合同授業におけるディベートの実践           |     |       |  |  |  |  |
|-------|----------------------------|-----|-------|--|--|--|--|
| キーワード | クリティカルシンキング、即興性、コミュニケーション力 |     |       |  |  |  |  |
| 科目    | 英語コミュニケーション I              | 氏 名 | 宮嶋 亜海 |  |  |  |  |

#### 1 実践(取組)のねらい

現実のコミュニケーションにおいては、事前に話す内容を考えることはできず、即 興性のあるやりとりが求められるが、これまでの言語活動は暗記型が多く、コミュニ ケーションを図る能力を育成することができていないことが課題であった。

ディベートは複数の領域を結び付けた統合的な言語活動であるため、生徒が事柄を 多角的、論理的に考え、相手の意見を理解しながら自身の意見を適切に表現する力を 身に付けることができる。授業を実際のコミュニケーションの場とし、即興性のある やり取りを意識したディベートに取り組むことで、コミュニケーションを図る能力を 養う。

#### 2 具体的な実践(取組)内容

- (1) 授業の目標
  - ア 根拠のある主張を相手に伝わる英語を意識しながら話す。
  - イ 反対意見を聞いたり、反論を述べたりすることで物事を多角的に考える。
- (2) 受信校、学年、生徒数

福島商業高校(4名)と羅臼高校(4名)の1学年における合同授業

- (3) 授業内容、工夫したことなど
  - アテーマ

ディベートは2回実施し、1回目は授業中の飲食の可否、2回目はジャンクフ ード規制の可否についてディベートを実施した。

イ 実施方法

1回目は肯定派2名、否定派2名、司会1名、審判1名をランダムに選出した。 同じチームの生徒が他校の生徒になっても相談や作戦が行えるように MetaLife を活用した。

2回目は学校対抗で肯定派2名、否定派2名、審判1名、司会は教員が担当し、 Google Meetのみで実施した。

ウ 準備時間

情報収集をしたり、主張を英語にしたりする準備時間に1時間、ディベートに 1時間を使用した。当日まで生徒は肯定派、否定派のどちらになるかわからない ため、準備時間で肯定、否定の両方の主張を考えさせた。

# 3 成果と課題(〇成果、●課題)

- ○ディベートテーマに関する知識を深めることができた。
- ○自身では思いつかなかった考えを聞くことで物事を多角的に捉えたり、思考の多様 性に触れたりする機会となった。
- ○ペアで教え合いながら取り組むことでコミュニケーションが促進された。
- ●テーマに関する情報収集をさせるだけでなく、基礎知識の理解度を把握することや テーマのキーワードに関して共通認識を図る活動が必要であった。
- ●事前に主張内容を英語にしているため、主張はできるが相手の主張を理解すること が難しく、日本語で訳しながらサポートしなければ進めることが困難だった。
- ●文字にした主張を読んでしまうことで、発音やアクセント、区切りや抑揚を意識しなくなるため伝わりにくい場面があった。
- ●ハウリング等の音声トラブル

## 4 今後の取組

- ・言語に関わらず、論理的に物事を考えたり、意見を述べたりすることに慣れていない生徒もいるため、まずは日本語でディベートを実施することで流れを確認したり、ディベートのエッセンスである即興性の重要性を認識させる。
- ・準備時間において、生徒自身に情報収集をさせるだけでなく、ブレインストーミン グを実施して全体で共有するなど、ある程度足並みを揃える必要がある。準備時間 を増やすだけの問題ではなく、限られた時間内で適切な問いを立てて効率的に調べ るスキルを身に付けることも重要である。
- ・普段の授業から自分の意見を主張する機会を増やしたり、即興性に関わらずプレ ゼンテーション発表などを積み重ねたりすることも英語の表現力を高め、ディベー トにおいて即興で主張や反論する力に繋がると感じた。
- ・生徒がディベート中に主張できなかった英語表現はわからないままで終わらせず、
   終了後に考えさせたり、全体で共有したりする時間を確保する。それらの記録をシートに蓄積させることで定着を図り、次回以降のディベートに生かす。
- ・これまでのディベートの記録や評価、フィードバックをシートで形式化することで生徒の成長を可視化し、モチベーションの向上に繋げる。また、ディベート前に 生徒に個人目標を設定させ取り組ませる。

| タイトル  | Flip を使用した Show and Tell の実践 |     |     |  |  |  |  |
|-------|------------------------------|-----|-----|--|--|--|--|
| キーワード | 思考力・判断力・表現力、アプリ活用、学び合い       |     |     |  |  |  |  |
| 科目    | 英語コミュニケーション I                | 氏 名 | 山本龍 |  |  |  |  |

## 1 実践(取組)のねらい

夏季休業中の課題として、好きなものや興味があるものについての紹介動画を Flip で作成する。夏季休業後の単元にて扱う関係代名詞を予習し紹介文に使用する。この活 動を通して、「聞くこと」「話すこと(発表)」「書くこと」の能力を育成することを目指 す。

### 2 具体的な実践(取組)内容

(1) 対象

寿都高校1年生2名

(2) 事前準備

Flipにてクラスルームを作成する。

使用するオンラインツールの URL を Google ドキュメントに記載する。

(3) 授業内容

1時間目

- 導入 ルーブリックによる評価と活動内容の確認
- 展 開 Flipの使用方法の確認と練習

マインドマップの作成方法の確認

発表準備で使用するオンラインツールの確認 (QuillBot、Voicemaker)

2時間目

- 導入 ルーブリックによる評価の再確認
- 展 開 関係代名詞についての説明をペアで実施

相互評価についての説明

動画の視聴

相互評価

まとめ 振り返りシートの記入

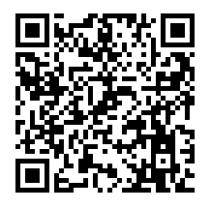

ハンドアウト

(5) 工夫したこと

・原稿の編集と使用するオンラインツールへの移動を容易にするため、Google ド

キュメントで課題を配布した。

- ・撮影から提出までシームレスに行うため、Flipを使用した。
- ・発表原稿の文法チェックと発音チェックを生徒自身が行えるよう、QuillBot と Voicemaker を使った。
- ・モデルとして教員の動画を Flip で作成した。

## 3 成果と課題(〇成果、●課題)

- ○相手を意識して、なるべく簡単な表現を使いながら簡潔に原稿をまとめていた。
   ○関係代名詞の予習も兼ねていたが、実際に発表で使わなければならないことから、
   インプットからアウトプットまで教員の助言等なく行うことができた。
- ●個人端末(Chromebook)を自宅に持ち帰ることができないことから、iPad で課題に 取り組んだ際に、ブラウザ版の Flip で動画を撮影することができなかった。そのた め、急遽教室での発表に切り替えた。オンラインツールを使用させる場合は、 Chromebook と iPad で動作確認をする必要がある。

# 4 今後の取組

- ・反省点が次回の発表時に生かされているかを確認し、主体性の評価へと繋げる。
- ・失敗と改善を繰り返すことができるように Flip での動画撮影を課したが、うまくいかなかった。次回は自宅でのインターネット環境や使用端末を事前に調査した上で行いたい。

| タイトル  | 即席ディベート実践                  |  |  |  |  |  |  |
|-------|----------------------------|--|--|--|--|--|--|
| キーワード | 協働的な学び、クリティカルシンキング、論理的思考能力 |  |  |  |  |  |  |
| 科目    | 英語コミュニケーションⅡ 氏 名 加藤 将司     |  |  |  |  |  |  |

#### 1 実践(取組)のねらい

ディベートを通してチームメイトと協働的に学び、客観的・批判的・多角的な視点と 論理的思考能力を育成する。また自分の考えを筋道立てて、人前で主張できる力を養 う。

## 2 具体的な実践(取組)内容

(1) 授業の目標

- ア ディベートを知る
- イ 1人1役、自分の役を果たす
- ウ 助け合い、連帯感を育む
- エ 暗記せず、自分の言葉で話す
- オ クリティカルシンキング力、論理的思考能力を養う
- (2) 受信校、学年、生徒数

寿都高校、2年、6名

- (3) 授業内容、工夫したことなど
  - アテーマ

「英語が公用語であるべきだ」

「学校祭は廃止すべきだ」(学校祭直後の時期に実施)

「みんなベジタリアンであるべきだ」(教科書の題材より)

イ 実施方法

肯定派2名、否定派2名、司会1名、タイムキーパー1名を決めた。

審判は司会・タイムキーパー・受信校の英語教師が担当した。最後に3人が挙 手。受信校英語教師が講評を述べて終了という流れ。

ウ 準備時間

※ディベートの流れや使えるフレーズ、司会原稿など説明、練習。(1時間)

- 最初にペアワークを実施。その日扱うテーマについて、ジャンケンに勝った 人が肯定派、負けた人が否定派として気軽に英語で会話する。(5~6分)
- ② 肯定派、否定派3名ずつで作戦会議。端末やスマホで情報収集。(10分)
- ③ 司会者とタイムキーパーを決めてディベート開始。(2分)

④ ディベート開始。(25分) 講評、振り返り(5分)

## 3 成果と課題(〇成果、●課題)

○ディベートとは何かを知ることができ、体験できた。

- ○チームの作戦会議で他者の考えを聞いて物事を多角的に捉えることができた。
- ○相手を打ち負かすための論理的思考能力とクリティカルシンキング力を育むことが できた。
- ○自分の言葉で英語を話す場面があることで英語運用能力育成につながった。
- ○限られた時間でうまく伝えきれなかった経験が英語学習のモチベーションアップに つながった(と信じたい)。
- ●発表の声の大小によって、こちら側に聞こえてこないこともあり、最後の講評はすべて受信校の英語教師に頼ることになった。
- ●比較的考えやすいテーマで行ったため、情報収集への意欲を高めることができず、深められなかった。

## 4 今後の取組

- ・今後もテーマを与えて即席ディベートを行う機会を作る。
- ・ある程度難しいテーマについて調べる時間を十分に与えて、情報収集をして整理し、
   相手の主張や論点を予測して反駁を考えるところまで行う機会を作る。
- ・他校と合同配信で実施して、オンラインディベート対決を行う機会を作る。

| タイトル  | 授業で使用する教材の一元化       |    |      |  |  |  |  |  |
|-------|---------------------|----|------|--|--|--|--|--|
| キーワード | 教材の一元化、思考の視覚化、活動の共有 |    |      |  |  |  |  |  |
| 科目    | コミュニケーション英語Ⅲ        | 氏名 | 丸山 啓 |  |  |  |  |  |

## 1 実践(取組)のねらい

遠隔授業において、授業者は紙や Google Classroom、そして様々なアプリケーション等を効果的に活用することが求められる。授業で使用する教材を一元化することにより、生徒が取り組む言語活動の成果を蓄積したり、書いたり話したりする活動を有機的に組み合わせることをねらいとする。

## 2 具体的な実践(取組)内容

(1) 対象

豊富高校3年生4名

(2) 事前準備

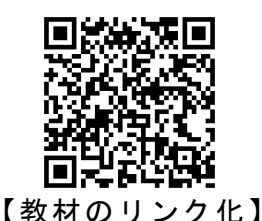

授業で取り扱う活動を適切なアプリケーションを用いて作成する。

単元で取り扱う教材データをリンク化して Google ドキュメントに貼り付ける。 Google Jamboard、Socrative、TED、YouTube、Padlet、Flip を内容に応じてリン クにする。

(4) 授業内容

導入使用する教材が全て Google Classroom に格納されていることを伝える。展開 Google ドキュメントの掲載順にリンクを開き、活動に取り組む。

(5) エ夫したこと

個人で取り組む活動なのか、ペア又はグループで取り組む活動なのかなど、活動の特性に応じて適切なアプリケーションの選択をした。

### 3 成果と課題(〇成果、●課題)

- ○生徒は端末から Google ドキュメント内のリンクを開くだけで次から次へと活動へ 移行できるため、活動と活動につながりや連続性が生まれる。
- ○学習の成果物として生徒が取り組んだ内容は Google Classroom に残せる。
- ●個別に取り組ませる課題については Google Classroom にて「各生徒にコピーを作成」 から配布をするが、配布後は教師側で編集ができなくなるため、予め単元で指導す る内容について見通しを持った上で課題の作成、配布をする必要がある。

### 4 今後の取組

- ・授業での活動に最適なアプリケーションを選択するため、生徒が使用する端末やペンの有無等を予め確認しておく。
- アプリケーションを用いて作成した活動をテーマごとに分類、他教員とシェアをする。

| タイトル  | 英語によるディスカッションの取組       |     |       |  |  |  |  |
|-------|------------------------|-----|-------|--|--|--|--|
| キーワード | 表現力 (英作文)、スピーキング、リスニング |     |       |  |  |  |  |
| 科目    | 英語表現Ⅱ                  | 氏 名 | 赤坂 俊策 |  |  |  |  |

## 1 実践(取組)のねらい

「書くこと」、「話すこと(やりとり)」、「聞くこと」を含んだ言語活動の現実的な取 組

#### 2 具体的な実践(取組)内容

#### (1) 授業の目標

「自分の意見を理由を含めて説明できる」

「相手の意見を聞き理解する」

「周りの意見を聞くことによって、自分の意見を変更、強化する」

(2) 受信校、学年、生徒数

平取高校3年生進学コース選択者7名

- (3) 授業内容、工夫したことなど
  - 1時間目 Google ドキュメントで配布した「My marriage conditions」を使用し、
     20 種類の結婚の条件から上位3つを選択し、それぞれを選択した理由 を記入させる。
  - 2時間目 発音練習を各自した後、全員に自分が選んだ条件とその理由を説明させる。発表を聞いている生徒は必要に応じてメモを取る。当初の予定ではこの時間に MetaLife を利用し、2~3名でペア(グループ)になり、persuade(説得)という場面を設定し、複数回個別に1対1、1対2での話をさせる予定であったが、取組時間が十分に確保できない状況になったため、全体の場での発表という形式を取った。
  - 3時間目 全員の発表を聞いた上で、もう一度自分の条件を見直し、3つの条件 をもう一度選び(変更しなくても良い)、その理由をまとまった文章で 表現する。

教師は、生徒が英作文をしている際には、全員のドキュメントをリアルタイムで 閲覧し、人気がある条件や、only oneになっている条件などを生徒名を挙げずに 発表したり、似たような理由を挙げている生徒は、同じ意見の生徒がいることを話 して、さらに生徒を考えさせるように促す。

工夫した点として、これまで授業中に英文を考えさせたときには、他の生徒とか ぶらない only oneの英文を考えるように促し続けたので、生徒は独創性のある英 文を書くように努めていた。また、授業中には「ネットを使って単語を調べるのは よいが、文全体を機械に訳させる事のないよう」事前指導は行っている。

## 3 成果と課題(〇成果、●課題)

- ○「書くこと」の活動としては、科目の指導の中で1年間取り組んできたこともあり、 内容さえ決まれば、独創的な考え方で、教師からの声かけも不要なほど各自で取り 組むことができていた。
- ○「聞くこと」の活動としては、発表後の最終意見を見ると7人中4人が最初の意見から変更したまとめを書いている。また、意見を変えなかった3名についても、まとめの欄には、最初に書いた理由をコピペするのではなく、最初の英文とは別な表現を使って書いているので、各生徒の意見を聴き、理解することができていたと考えられる。
- ●「話すこと(やりとり)」の活動としては、一部各生徒の発表の際に質問が出る場面 もあったが、「やりとり」としての取組の時間が確保できなかったのが残念だった。
- ●上記のとおり急遽変更を行ったため、discussion ではなくなってしまった。

#### 4 今後の取組

- ・生徒間での「話すこと(やりとり)」を活発に行える環境を整える。
- ・一方通行の積み重ねではない discussion にする方法の工夫
- ・最終意見の発表の時間を確保する。

# 5 参考資料

Reasons:

(生徒に配布したドキュメント)

#### My Marriage conditions

name ( )

Choose your three conditions below and write your reasons. I / 2 faithful / 3 occupation / 4 broad-minded / 6 hobbies / 7 intellectual / 8 family relationships 1 age 5 rich / 10 talkative / 11 considerate / 12 ability of cooking / 14 extrovert / 15 good looking / 16 ability of housework 9 tidv 13 love 17 patient / 18 generous / 19 independence / 20 understanding partner's occupation My first condition is ( ) The reason(s): My second condition is ( ) The reason(s): My third condition is ( ) The reason(s): Talk with classmates about the conditions you chose Will you change your conditions? Write your final decision of the three marriage conditions and explain the reasons My three marriage conditions are (),() and ().

| タイトル  | 遠隔授業によるディジタル情報の表し方 - 数値-<br>2 進法と 10 進法の表現 |     |       |  |  |  |
|-------|--------------------------------------------|-----|-------|--|--|--|
| キーワード | 知識・技能、思考・判断・表現                             |     |       |  |  |  |
| 科目    | 情報 I                                       | 氏 名 | 中根 孝浩 |  |  |  |

## 1 実践(取組)のねらい

「遠隔授業によるディジタル情報の表し方-数値- 2進法 10進法の表現」

(1) 設定理由

情報のディジタル表現を理解していくうえで基本となる単元であるが、日ごろ使い慣 れない2進法に躓いて、次の単元へ進めないことがこれまでの悩ましいところであった。 今回は教科担任が対面で傍にいなくても理解を深めることができるように、意識して取 り組んだポイントである。

(2) 今回の実践まで

この単元に入る前に、前段となる情報の単位を表す「ビットとバイト」について学習 した。ここではディジタル情報を情報量として取り扱うことを学習し、電気信号を数値 に置き換えることで「1」と「0」を情報量の最小単位であるビット(bit)として扱う ことを理解した。また、ビットパターンによってビット数に応じた表現数を理解させ、 さらには情報の基本単位であるバイト(Byte)と情報量に応じて変化する接頭語につい ても学習した。

そこから、今回のテーマとなる2進数の理解と 10 進数への変換について学習が進ん でいくこととなる。

## 2 具体的な実践(取組)内容

## (1) 授業の目標

- ・2進法と10進法の違いを理解する。
- ・2進法で表現できる。
- ・10進数から2進数、2進数から10進数への変換ができる。
- (2) 受信校、学年、生徒数

美深高校 1年生・25名

- (3) 授業内容
  - ア 導入
    - ・前回単元であるディジタル情報の表現「ビットとバイト」について
    - ・ビットパターンを通してnビット(bit)は2のn乗通りの表現を表すものであることを確認する。
  - イ 展開
    - (ア) 我々が日常使用している数値とはどういうものかを考える。日ごろ 10 種類の数字(0~9)を活用して数値表現をしている。

ケタの繰り上がりはどのようなタイミングで生じているか、またケタの繰上 りは何倍で生じているかを 10 進法から考えさせる。

(イ) 位取り表記法を構造的に視覚化する。

日常で違和感なく使用される 10 進法をプレゼンスライドを通して構造的に視 覚化することで、桁の繰上りを理解させる。

このイメージを意識して2進法を考えさせるように努める。

(ウ)2進法を構造的に視覚化する。

10 進法と同様に2進法もプ レゼンスライドを通して視覚 化し、構造的に値の変化を理解 させる。

10 進法が 10 倍で桁上がりす るしていくのに対し、2 進法の 場合は桁上がりが 2 倍で起こ ることに気付かせる。

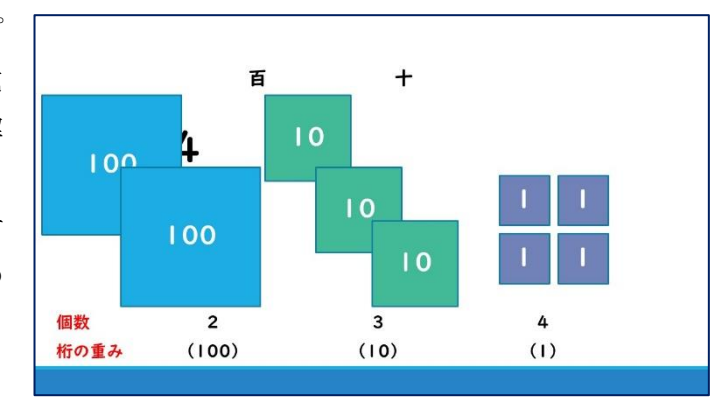

- (エ) 桁の重みを用いた基数変換。教科書などでは 10 進法から2進法への変換は 10 進法の値を基数(ここでは
  - 2) で割った余りを並べて2進数の値とする方法が記載されていることが多い。 この授業では、その方法からアプローチするのではなく、桁の重みと10進法 の値を比較して、「1」と「0」を埋めていく方法で指導を進めた。
- (オ) 練習問題ドリルの取組。

変換方法が理解できたかどうかを測るため、練習ドリルに取り組ませた。

- ウ まとめ
  - ・数学科のn進法の変換ではなく、あくまで情報科としてコンピュータ内部の値 表現であることを考えさせた。
  - ・2進法への変換と10進法に比べ、2進法は桁が多くなり日常生活では扱いづら

い基数であること考えさせ、次 の単元へとつなげるように意 識させた。

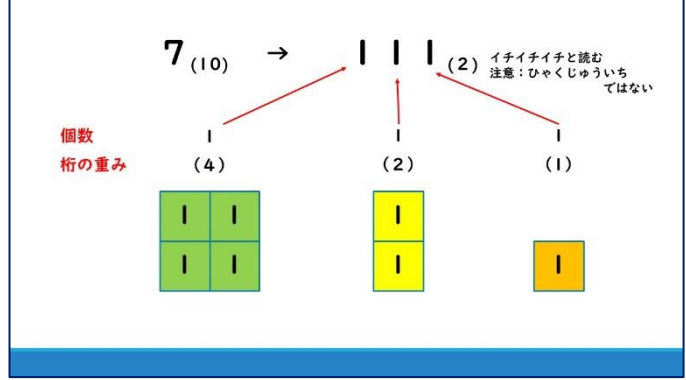

# 3 成果と課題(〇成果、●課題)

- (1) 成果
  - ・これまでの2進法の指導において、教科書などでよく用いられる手法では生徒が 理解できている印象が少ない感じであった。しかし、昨年度やこれまでの反省の中 で、授業改善を図り、今回の方法を用いたことにより、8~9割の生徒が理解でき ている感触を得ている。
  - ・生徒のリフレクションを読んでみても、多くの生徒が深く理解できた旨の感想が 寄せられており、私自身もこの指導法に手ごたえを感じている。
  - ・一部の別の受信校では振り返りの小テストを実施したが、正答率が85%であった。
- (2) 課題
  - ・2進法はこの内容が一つの単元ではなく、2進法を用いて16進法や様々なディジタル表現へと進展していくステップである。これを踏まえて次のテーマをどれだけ理解させ、思考・判断・表現させられるか、であると思う。
  - ・これを基に次の16進法へ進んでいくことになるため、引き続き生徒が理解できる アプローチを検討していく。

## 4 今後の取組

上記にもあるとおり、2進法がディジタル表現を考える第1歩であるといえる。これ を踏まえたうえで、16進法・文字・画像・動画のディジタル表現へと進むため、でき るだけ多くの生徒が2進法を理解したうえでこれ以降の単元に入っていけるよう、授 業改善を図りながら進めていきたい。

| タイトル  |    | 画像のデジタル表現      | 共有フ | ァイルを | 活用した課題の実践 |  |  |
|-------|----|----------------|-----|------|-----------|--|--|
| キーワート | 14 | 知識・技能、思考・判断・表現 |     |      |           |  |  |
| 科 目   | 1  | 情報I            | 氏   | 名    | 中根 孝浩     |  |  |

### 1 実践(取組)のねらい

学習指導要領及び共通教科情報科目「情報 I」における内容とその取扱の項目(2) で述べられている「コミュニケーションと情報デザイン」分野の一部として、デジタル 表現の指導が設けられています。具体的には、「画像のデジタル表現」に焦点を当て、 その指導を実践しました。特に意識したのは、日常生活で当たり前のように目にする 情報機器の出力装置、例えばスマートフォンの画面やディスプレイ、又はテレビなど の画面がどのように映し出され、どのような仕組みで色彩豊かに表現されているのか を理解することでした。この理解を実践のゴールとして、授業を進めました。

### 2 具体的な実践(取組)内容

情報の授業は、とかくデジタル機器(タブレット端末など)に頼ったものと思われが ちである。(実際にそうであることもある)しかし、この単元ではアナログで表現され た情報がどのようにデジタル化されていくのか、その過程と仕組みを理解できるよう、 一部アンプラグドな授業実践を試みました。具体的には以下の手順を踏んでいます。

(1) アナログ情報

与えられた8×8のマス目の中に思い描いた文字や絵などを描き込む。

(2) 標本化

枠内に描いたアナログ情報を8×8のマス目に沿って空白欄と塗りつぶし欄に区 分けしていく

(3) 量子化

空白欄のマス目には数値「0」を、塗りつぶし欄には数値「1」を与え、8×8の マス目を1・0で穴埋めしていく。

(4) 符号化

手順3で埋められた1・0の枠を2進数の値と捉え、その値からさらに16進法へ 変換する。

これにより、アナログ情報からデジタル情報への変換過程を体験的に理解すること ができます。その後、得られたデジタル情報の数値からデジタル画像への変換を行う 実習を行いました。手順は以下の通りです。

- ・上記実践によって得た 16 進数の数値を、事前に準備しておいた Google スプレッドシートのファイルに入力させる。
- ※上記ファイルは Google Classroom から生徒全員が共同編集できるように提示しています。

・Google スプレッドシートには入力した 16 進数の数値から8×8の画像が表示さ れるように編集・加工されており、そこで表示された画像と当初自分で描いたアナ ログ(手書き)の文字や絵を比較する。

このプロセスにより、生徒自身が手掛けたデジタル画像だけでなく、クラスメイト が作成した画像も即座に閲覧できるようになり、互いに意見交換や感想を共有するこ とができました。

### 3 成果と課題(〇成果、●課題)

生徒が画像をコード化(16 進数の符号化)した際、デジタル画像への変換やコード 化された数値の取扱について、様々な試行錯誤がありました。結果的には、Google ス プレッドシートを使用したことで互いに評価し合える状態を構築できたため、良い方 向に進展したと考えています。デジタル化によって得られた画像が「自身のイメージ

と異なる」という意見から、「なぜそう見える のか」や「どうすれば当初の手書きの画像に近 づけられるか」といった考察が生まれました。 一方で、今回は8×8の解像度で画像をデジ タル化しましたが、次回は解像度を上げて実 施することで、どのように表現できるかにも 取り組んでみると、A/D変換の理解度を一 層深めることができるでしょう。同時に、ファ イル共有された状態での作業進行には慎重が 必要です。他者の作品を操作できるため、事前 に注意喚起と指導を行い、トラブルのない実 践ができるよう配慮する必要があります。

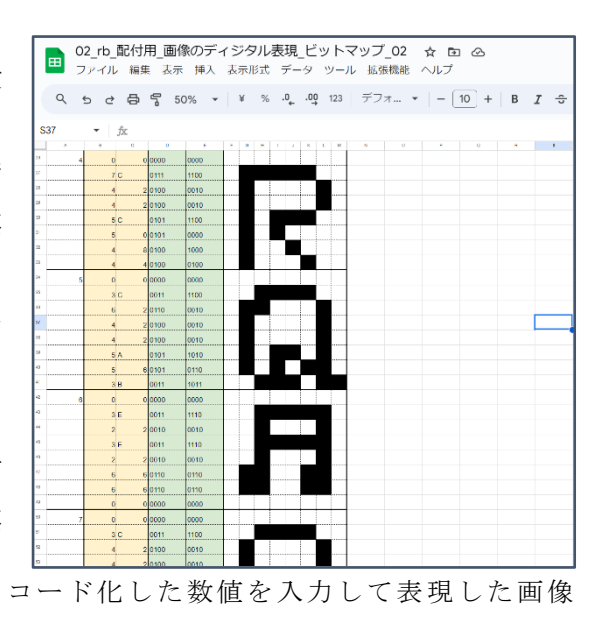

## 4 今後の取組

前述のとおり、今回は画像のデジ タル表現を理解させるためにA/D 変換をアンプラグドな取組から導入 し、理解を深めることを目的としま した。課題解決型学習の観点から、 イメージとおりに完成できなかった 画像をより当初のイメージに近づけ るために、PDCAサイクルの2回 目の取組を導入することが良い効果 を生むと感じました。次年度は2回 目のサイクルを組み込んで実践して みたいと考えています。

| A | В | С | D    | E    | F | G | н |
|---|---|---|------|------|---|---|---|
|   | 0 | 0 | 0000 | 0000 |   |   |   |
| 3 | 9 | 9 | 1001 | 1001 |   |   |   |
|   | 9 | 9 | 1001 | 1001 |   |   |   |
|   | 6 | 6 | 0110 | 0110 |   |   |   |
|   | 6 | 6 | 0110 | 0110 |   |   |   |
|   | 6 | 6 | 0110 | 0110 |   |   |   |
|   | 6 | 6 | 0110 | 0110 |   |   |   |
|   | 9 | 9 | 1001 | 1001 |   |   |   |
|   | 9 | 9 | 1001 | 1001 |   |   |   |
| 4 | 0 | 0 | 0000 | 0000 |   |   |   |
|   | 7 | С | 0111 | 1100 |   |   |   |
|   | 4 | 2 | 0100 | 0010 |   |   |   |
|   | 4 | 2 | 0100 | 0010 |   |   |   |
|   | 5 | С | 0101 | 1100 |   |   |   |
|   | 5 | 0 | 0101 | 0000 |   |   |   |
|   | 4 | 8 | 0100 | 1000 |   |   |   |
|   | 4 | 4 | 0100 | 0100 |   |   |   |
| 5 | 0 | 0 | 0000 | 0000 |   |   |   |

数値入力用のワークシート 左16進数 右2進数

### 自由研究

| 研究主愚 |   | 芸術科書道における北海道立函館美術館との連携授業 |   |   |    |       |   |  |  |
|------|---|--------------------------|---|---|----|-------|---|--|--|
| 教和   | 4 | 書道 I                     | 氏 | 名 | 酒井 | 亜紀・土佐 | 弥 |  |  |

## 1 はじめに

北海道立函館美術館(以下「函館美術館」)は、「漢字仮名交じりの書」の成立に関 わりの深い金子鷗亭氏の作品を多数収蔵する美術館である。書道Iにおいて学習する 領域である「漢字仮名交じりの書」を学習する上で、函館美術館の作品を実際に鑑賞 し、かつ専門の学芸員の方との双方向による対話的な鑑賞学習を行うことができない かと考え、今回の連携授業を計画した。奇遇にも函館美術館の主任学芸員の方が授業 者の大学の先輩に当たるというご縁から、今回の企画を実施することとなった。

### 2 ねらい

学習指導要領に定められている、「書道 I 」の「B 鑑賞」の領域における「(1)漢字 仮名交じりの書」分野の学習内容についての授業を実施した。「漢字仮名交じりの書」 の学習を始めるに当たって、生徒が様々な「漢字仮名交じりの書」の作品を鑑賞する ことで、興味・関心を喚起しながら作品の価値や良さを味わうことができるのではな いかと考えた。今後展開される「A 表現」の学習内容に生かすことをねらいとした授 業である。

函館美術館は、「漢字仮名交じりの書」の成立・普及に大きな影響を及ぼした書家で ある金子鷗亭の縁があり、多数の作品を収蔵している。美術館と受信校をつなぐこと で、生徒が金子鷗亭の多様な作品に触れ、専門の学芸員の方のお話を直接伺うことで、 作品の理解を深めることに資するのはもちろん、生徒の興味・関心を引き出すことに 大きな効果があると考えた。

### 3 実践の概要

### (1) 準備段階

準備段階として、函館美術館に2度訪問し打合せを行った。1回目は、授業の概要や 実際に配信を行う作品収蔵庫などの環境を確認し、2回目は、実際に連携授業を行う際 に使用する機材等を用いて Google Meetの接続テストを行うなど、音声や Wi-Fiの安 定性などを確認した。

その他、当日鑑賞する作品の選定については、受信校の生徒の実情や生活環境を考慮 し、なるべく興味・関心を引き出せるものをという前提で配信センターの教員が原案を 示し、スペースなどの関連なども検討しつつ、学芸員の方と相談して決定した。 (函館美術館に送付した要項や依頼状については下記の二次元コードを参照)

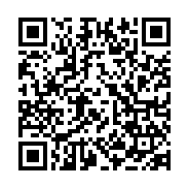

要項

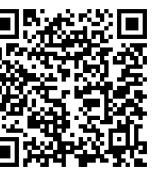

依頼文書
#### (2) 配信の方法

連携授業は、函館美術館、月形高校、礼文高校、配信センターの4地点を Google Meet で接続することで実施した。各受信校においては、担当の先生が Chromebook を用いて Google Classroomに貼り付けたリンクから Google Meetを立ち上げ、テレビ等のモニタ ーに映し出した。函館美術館では、配信センターの書道教員が1名現地に赴き操作等を行 った。機材は、学芸員の方や作品を映すために iPad を使用し、生徒の Google Jamboard の活動の様子の確認と、学芸員の方の声を拾うマイクとして Chromebook を使用した。

また、月形高校と礼文高校の生徒間の交流のために「MetaLife」を使用した。「MetaLife」 は iPad では操作に制限があるので、普段の授業で iPad を使用している月形高校におい ては、学校の予備機を借りて Chromebook を使用してもらった。

(配信の際の接続状況については下記の図1を参照)

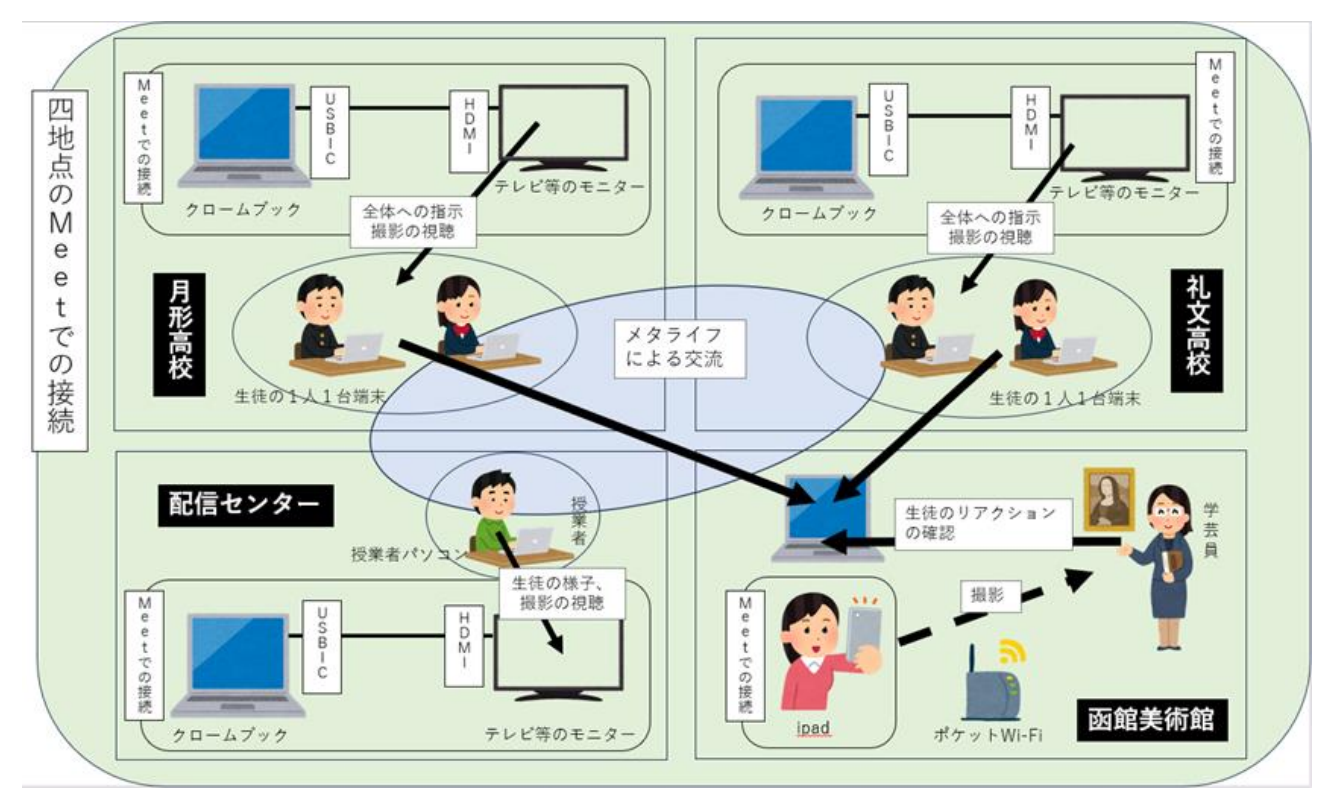

(図1:接続状況の図)

#### (3) 授業の実際

授業は令和6年1月24日(水)の5~6時間目に行った。なお、この日は礼文島が 荒天だったため高校も臨時休校となり、礼文高校からは数名の生徒が自宅等から参加 するにとどまった。(自由参加ではあったが、参加してくれたことに感謝したい。)

まず、5時間目は漢字仮名交じりの書の基本的な知識について触れた後、金子鷗亭 氏の「山村暮鳥詩 いちめんのなのはな」の作品を取り上げ、用具・用材や作品構成 など漢字仮名交じりの作品を鑑賞する上での基本的な視点をいくつか確認した。途中、 「MetaLife」を用いて月形高校と礼文高校の生徒の交流や意見交換も実施した。5時

間目の時間帯も函館美術館とは接続しておき、生徒のワークシートの記述の様子や交 流の様子なども、随時学芸員の方に見ていただいた。

6時間目は、美術館からのオンライン配信という形で、学芸員の方に作品の解説を

行っていただいた。美術館の説明とともに、「宮澤賢治詩 雨ニモマケズ」や「全国 戦没者之霊」の標柱などといった、一般の来館者がなかなか見ることのできない大き なサイズの収蔵品も映して生徒に見せていただいた。その後、収蔵品の中から選んだ 数点の作品について、学芸員の方に解説をしていただいた。取り上げた作品は以下の 3点である。

①萩原朔太郎詩「竹」(金子鷗亭氏作)

②原田康子詩「海」(中野北溟氏作)

③石川啄木歌二首(金子鷗亭氏作)

これらの作品について、まず生徒に直感的に感じたことを Google Jamboard 上に記述してもらい、そのコメントをリアルタイムで取り上げてもらいながら解説を進めていただくという形で鑑賞学習を進めていった。生徒が着目したことを取り上げながら解説をしていただくことで、生徒も積極的に鑑賞を深めようとする様子が見られた。

最後に本日の学習の振り返りを行い、今回の授業で最も魅かれた作品はどれだっ たか といったアンケートに回答してもらった。

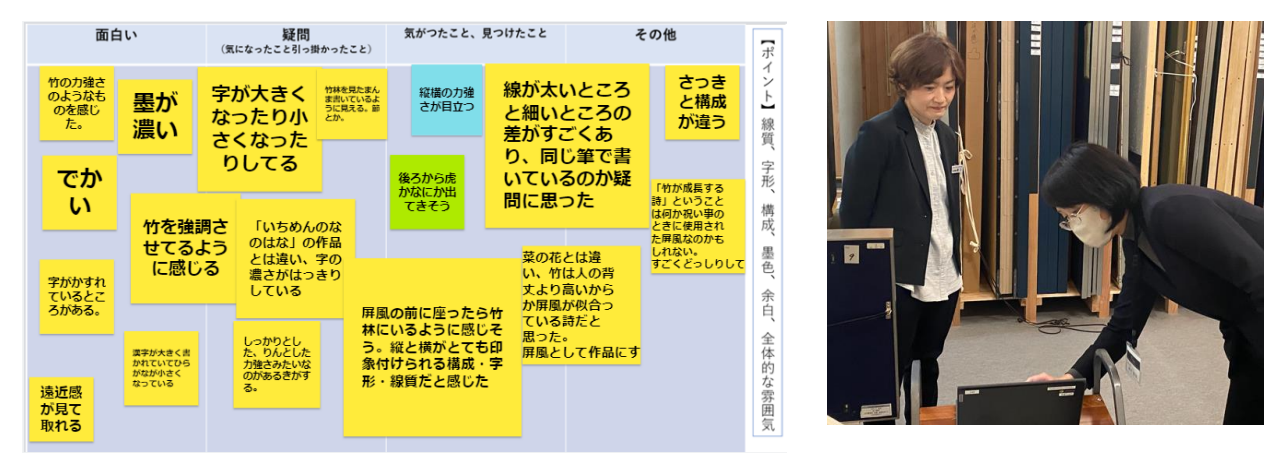

生徒の Google Jamboard の様子

コメントを確認する様子

(詳しい授業の流れ、生徒の振り返り等の記述については下記の二次元コードを参照)。

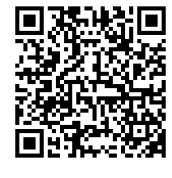

指導案

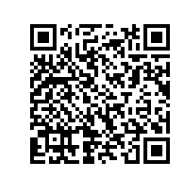

ワークシート

生徒の記述

#### 3 成果と課題(〇成果、●課題)

○函館美術館と接続し、本物の作品を用いて学芸員の方とリアルタイムで交流しなが
 ら解説を行うことで、生徒の興味・関心を引き出すことができた。

○Google Jamboard を介して学芸員の方との双方向のやり取りを行いながら解説をしていただくことで、生徒が積極的に鑑賞を深めていた。

○学校外の施設と連携した授業方法を構築することができた。「社会に開かれた教育

課程」の実現への端緒となる可能性が考えられる。

- 画面越しではあるが、本物に触れることで、作品の大きさや表具の様子など教科書 では味わうことができない美しさや面白さを実感することができた。
- ○教員以外の専門の方から学ぶ場面を提供できた。
- ●4地点を結ぶ形式だったので配信方法がやや煩雑になってしまい、多少ではあるが 受信校側にも機材のセッティングなどの負担があった。ただ、複数校の生徒が参加 する体制の方が、様々な視点で鑑賞を深めるという点においては学習効果が高いと 感じた。生徒の感想にも、自分とは異なる意見への好意的な受け止めが見られた。
- ●今回は Chromebook をマイク代わりにしたが、機材を持ち歩くときに雑音が入って しまい、学芸員の方の音声が聞き取りづらくなるなど、音声面に課題が残った。
- ●今回は現地に書道教員が赴いて実施したが、今後も継続して実施していくことを目指すためには、現地の体制の構築が必要である。(美術館側の機材・Wi-Fi設備の問題など)

## 自由研究

| 研究主題 | 教育現場で使える | Google アプリ | リ等の機能の研究 |
|------|----------|------------|----------|
| 教科   |          | 氏名         | 佐藤 崇力    |

#### 1 研究目的

アプリで使える機能や知っている人だけ使っている機能など、職員全体で共有できてい ないことが課題であったため、便利な機能について Google Chat スペースを利用して誰と でも共有できるようにする。

#### 2 目次

| ・【Chat】Google Chatの書式設定とショートカットキー ・・・・・・・・・・ 1              | L |
|-------------------------------------------------------------|---|
| ・【Chat】分掌部会など会議の予定を Google Chat からカレンダーに連携 ・・・・・ 2          | 2 |
| ・【Chat】Google Chat のインラインスレッド ・・・・・・・・・・・・・・ 4              | 1 |
| ・【Chat】Google Chat のインラインスレッドの返信を確認する方法 ・・・・・・ 5            | 5 |
| ・【Chromebook】Google Meet 配信で生徒の声が拾いにくいときの設定 ・・・・・ 6         | 3 |
| ・【Chromebook】Google Meet 配信で最大音量をあげたいときの拡張機能 ・・・・ 7         | 7 |
| ・【Chromebook】動画撮影の際に、自分の顔も入れる方法 ・・・・・・・・ 8                  | 3 |
| ・【Classroom】合同配信等で同時に複数クラスへ同じ課題を投稿(予定)する方法・ 1:              | 3 |
| ・【Classroom】小テストなどの合計点を生徒に表示する ・・・・・・・・・・ 14                | 4 |
| ・【Classroom】チェックが必要な課題で提出状況を把握する方法 ・・・・・・・ 1!               | 5 |
| ・【Classroom】レポートなどの評価基準をルーブリックで生徒に開示し、                      |   |
| 規準を確認したうえで採点する方法 ・・・・・・・・・・・・・ 1'                           | 7 |
| ・【Forms】全角数字と半角数字の混在を防ぐ方法 ・・・・・・・・・・・・・ 19                  | 9 |
| ・【Meet】コンパニオンモードで参加しサブ画面として画面共有 ・・・・・・・ 20                  | 0 |
| ・【Meet】ATEM なしでピクチャーインピクチャーをする方法 (スマホを Web カメラ)・ 22         | 2 |
| ・【Meet】Google Meet協働学習で全体指示と各グループ指示の工夫 ・・・・・・ 20            | 6 |
| ・【カレンダー】Google カレンダーの表示のカスタム設定 ・・・・・・・・・・ 2'                | 7 |
| ・【スライド】自動保存されるが、元に戻したいとき ・・・・・・・・・・・ 28                     | 8 |
| ・【ドキュメント】Google ドキュメント内にリンクを貼り付け、PDF 化する ・・・・ 29            | 9 |
| ・【ドキュメント】提案モードで会議を効率化する方法 ・・・・・・・・・・ 3                      | 1 |
| ・【Chrome】二次元コードの作成 ・・・・・・・・・・・・・・・・・・・・・・・ 32               | 2 |
| ・【Microsoft Word】ワンクリックで PDF 形式に保存する方法 ・・・・・・・ 34           | 4 |
| ・【Microsoft Stream】動画に字幕を付けて、Google Classroom へ投稿する方法 ・・ 36 | 6 |

T-base 小技集【Google Chat】

| Chat タイトル Chat の書式設定とショートカットキー |
|--------------------------------|
|--------------------------------|

Chat のコメントの書式設定の方法。

Chat のコメントの右側の<u>A</u>を選択すると、コメント欄の下に書式のメニューがでてくる。

|   | <b>太字</b> 、斜体、 <u>下線</u> 、赤、青、緑、黄、灰         |           |
|---|---------------------------------------------|-----------|
| ÷ | B <u>I <u>U</u> <u>A</u> ≔ <del>S</del></u> |           |
|   |                                             | 書式設定オプション |

- 2 ショートカットキーについて **太字**「Ctrl」+「B」、*斜体*・・・「Ctrl」+「I」、<u>下線</u>・・・「Ctrl」+「U」
- 3 上記ショートカットキーで変わらない場合は対応していないフォントの設定が原因かもしれない。
  - (1) 以下は Windows パソコンの Chrome の設定(たぶん初期設定)

右上の縦の点3つ(Google Chromeの設定)から①「デザイン」 ②のどこかのフォントを斜体等に対応しているものに変えればできる。

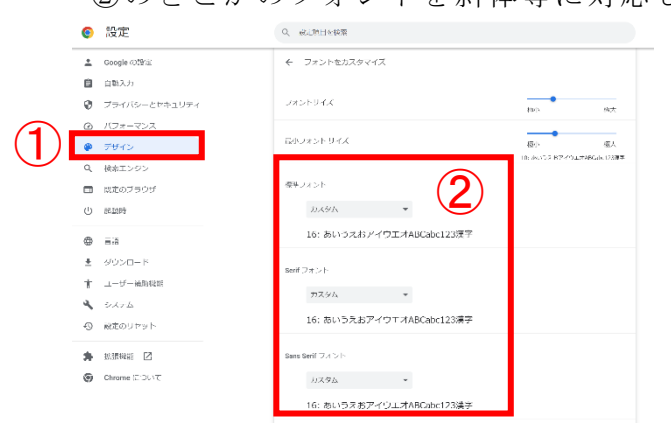

この設定では斜体ができなかった。 太字、下線ができた。

(2) 以下は Chromebook の設定画面(たぶん初期設定)

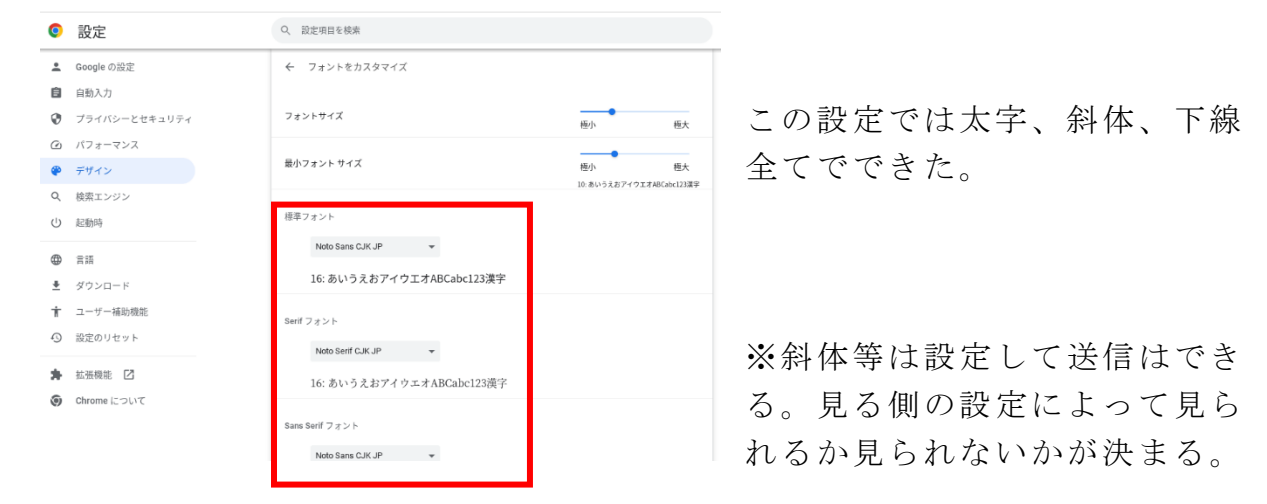

T-base 小技集【Google Chat】

|  | Chat | タイトル | 分掌部会など会議の予定を Chat からカレンダーに連携 |
|--|------|------|------------------------------|
|--|------|------|------------------------------|

Chat のスペースのメンバーに会議の予定などを送信し、カレンダーに連携する方法。

1 予定を作りたい Chat のスペースを選択する。

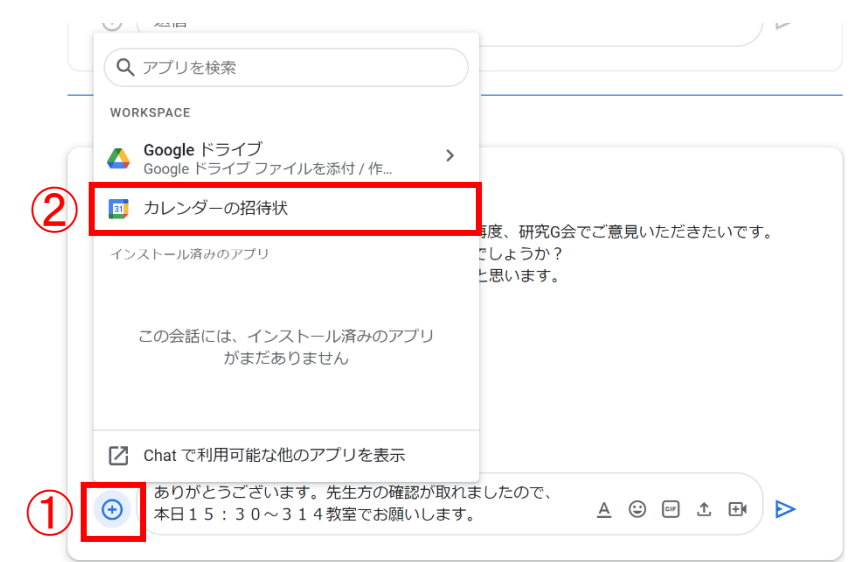

 ①左の (+) マークを選択
 ②「カレンダーの招待状」を 選択。

2 ①右ウィンドウに「タイトル」「時間」を設定。
 ②保存して共有

| 、ユーザー、スペース、メッセージ ● アクティブ ▼                                                    | () 🤫 🏭 Goog        | gle 崇力 | × ⊠ ×                         |
|-------------------------------------------------------------------------------|--------------------|--------|-------------------------------|
| R5研究G連絡スペース ▼                                                                 | Q ;                | ۲ 🗊    | 研究G会(15:30~314)               |
| Chat ファイル タスク                                                                 |                    |        | ○ 4B 10B (±) 1500 1600        |
|                                                                               |                    |        | G 4/3 13 (/k) 15.30 - 10.30   |
|                                                                               |                    | Ø      |                               |
| 未読                                                                            |                    |        | 9129-9                        |
| 今日                                                                            |                    | -      | 繰り返さない ▼                      |
| 51分                                                                           |                    |        | 時間を探す                         |
| 【研究G会について】研究テーマ                                                               |                    | +      |                               |
| 定例会議後、いくつか息見かどときといます。再度、研究は会<br>急ですが、本日15:30~とかご都合いかがでしょうか?                   | でこ息見いたたきたいです。      |        | ケストを追加                        |
| それまでに再度、Chatで意見募集をかけようかと思います。                                                 |                    |        | 主催者                           |
| 48 分<br>大丈夫です                                                                 |                    |        | 4713                          |
| 47 x                                                                          |                    |        |                               |
| こ ちいけます!                                                                      |                    |        | 0                             |
| 21分・<br>承知しました。大丈夫です。                                                         |                    |        | <u>e</u>                      |
|                                                                               |                    |        |                               |
| <ul> <li>ありがとうございます。先生方の確認が取れましたので、</li> <li>本日15:30~314教室でお願いします。</li> </ul> | <u>A</u> 😳 🖙 ± 뒢 Þ |        | おすすめの時間                       |
|                                                                               |                    |        | ゲストの権限                        |
|                                                                               |                    |        | 他のユーザーを招待する・ゲスト ¥<br>リストを表示する |
|                                                                               |                    |        |                               |
| + R5研究G連絡スペースの新しいトピ                                                           | ック                 |        | 山、云磯全で追加                      |
|                                                                               |                    |        | ♥ 場所を追加                       |
|                                                                               |                    | i      | ▲ 保存して共有                      |

3 保存して共有をクリックすると、以下の画面が出るので、送信。

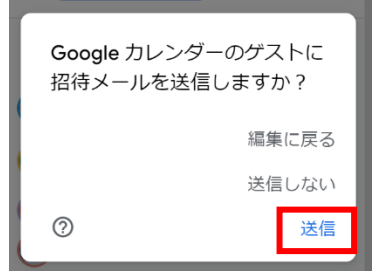

4 送信後、スペースのメンバーに G-mail に招待状が送信される。

| To 自分,          |                                                  | @ 10:51 (16分前) 🏠 🥎 🗄                                        |
|-----------------|--------------------------------------------------|-------------------------------------------------------------|
| <u>4月</u><br>13 | 研究G会(15:30~314)<br>Google カレンダーで表示               | <b>予定リスト</b><br>2023年 4月 13日 (木)                            |
| *               | 日時 2023年 4月 13日 (木) 午後3:30 ~ 午後4:30 (JST)<br>参加者 | これより前の予定はありません<br>午後3:30 研究G会 (15:30~314)<br>これより後の予定はありません |
|                 | はい 🔻 未定 いいえ その他のオプション                            |                                                             |

また、カレンダーにも仮で登録される。

G-mailで「参加」「いいえ」「未定」を選択できる。

| <b>日時</b><br>2023年 4月 13日 (木曜日) · 午後3:30 ~ 午後4:30 (日本標準時)           | Google Meet に参加する                                             |
|---------------------------------------------------------------------|---------------------------------------------------------------|
| <b>ゲスト</b><br>主催者                                                   | <b>会議のリンク</b><br>meet.google.com/hah-gheu-ezb                 |
|                                                                     | <b>電話で参加</b><br>(US) <b>+1 747-236-1691</b><br>PIN: 975011596 |
| <mark>ゲスト全員の情報を表示</mark><br>760944@hokkaido-c.ed.jp の代わりに <b>返答</b> |                                                               |
| 参加 いいえ 未定 その他のオプション                                                 |                                                               |

「参加」をクリックすると、カレンダーに「自分の予定」として追加される。

※そのまま Meet 会議でもできるので、受信校の先生との打ち合わせ等にも使 えるかもしれません。

| T-base 小技集【Google Chat】                    |                                        |                                 |                 |  |  |
|--------------------------------------------|----------------------------------------|---------------------------------|-----------------|--|--|
| Chat                                       | タイトル                                   | Chat のインラインスレット                 | Š               |  |  |
| 1 Chatで                                    | 新たなスペー                                 | -スを作成すると、今まででき                  | ていた(令和4年度まで)トピ  |  |  |
| ックの新き                                      | 規作成ができ                                 | なくなった。                          |                 |  |  |
| そのた                                        | め、トピック                                 | ごとに整理したいときには、                   | 「インラインスレッド」を使用  |  |  |
| すること                                       | で、整理でき                                 | る。                              |                 |  |  |
| ① まずは                                      | t、返信したい                                | い書き込みにカーソルを合わせ                  | さる。             |  |  |
| <ol> <li>2 右上に</li> </ol>                  | ニメニューが                                 | でてきて、真ん中の「スレッ丨<br><sup>今日</sup> | ドで返信」をクリック。     |  |  |
|                                            | 4分                                     |                                 |                 |  |  |
| 以下の内容                                      | を入力ください。                               |                                 | スレッドで返信         |  |  |
| 【先生の氏名<br>〕日時: ②                           | 】<br>教室: ③科目: ④受信                      | 校: ⑤内容: ⑥見てほしいポイント:             |                 |  |  |
| 受業公開後、                                     | 参観した先生方は写真や感                           | 想などフィードバックできるよう、                | (2)             |  |  |
| インラインス<br>「三 返信」                           | <b>レッド</b> 内に書き込みや写真<br><b>2 件</b> 1 分 | を添付してください。                      |                 |  |  |
| ,                                          |                                        |                                 |                 |  |  |
| <ul> <li>         ・ 履歴がオンに     </li> </ul> | なっています                                 |                                 |                 |  |  |
| <ol> <li>2 返信が</li> </ol>                  | 来ると、以下                                 | のように「未読1件」が表示                   | される。            |  |  |
|                                            |                                        |                                 |                 |  |  |
|                                            | ・1分 •<br>こついて】                         |                                 |                 |  |  |
| 以下の内容                                      | 客を入力ください。                              |                                 |                 |  |  |
| 【先生の氏名<br>①日時: ①                           | ム】<br>②教室: ③科目: ④受信                    | 校: ⑤内容: ⑥見てほしいポイント:             |                 |  |  |
| 授業公開後、<br><b>インライン</b> フ                   | 参観した先生方は写真や感<br>スレッド内に書き込みや写直          | 想などフィードバックできるよう、<br>を添付してください。  |                 |  |  |
| 「戸 未読                                      | 1件<br>とった今                             |                                 |                 |  |  |
| € 履歴がオンに                                   | なっています                                 |                                 |                 |  |  |
| 3 未読○/                                     | 件(又は返信                                 | ○件)をクリックすると、右                   | )(側にメニューが展開される。 |  |  |
| ここに                                        | 、コメントや                                 | 画像、ファイルを添付できる                   | 0               |  |  |
| ← R5 授業公<br>2 人のメンバ                        | 開ルーム -                                 | Q 🗶 🖻 ZUYK 🦙=                   |                 |  |  |
|                                            | < normality co                         |                                 |                 |  |  |
| Chat<br>追加                                 | ファイル タスク<br>テイル タスク                    |                                 | •               |  |  |

| 追加 日本有 日本 (る                                                              |                                                                                | - · · · |
|---------------------------------------------------------------------------|--------------------------------------------------------------------------------|---------|
| ⑦ 腰腔がオンになっています<br>腰腔がオンのときに送信したメッセージは保存されます<br>4月13日、本原日                  | 【授業公開について】<br>以下の内容を入力ください。                                                    | ۲       |
| メッセージは投稿者によって削除されました 4月13日,10:00                                          | 【先生の氏名】<br>①日時: ②教室: ③科目: ④受信校: ⑤内容: ⑥見て<br>ほしいポイント:                           | *       |
| <ul> <li>メッセージは投稿者によって削除されました 4月13日, 1235</li> </ul>                      | 授業公開後、参觀した先生方は写真や感想などフィードバックで<br>きるよう、<br><b>インラインスレッド</b> 内に書き込みや写真を添付してください。 | +       |
| ● 10 •<br>【授業公開について】<br>以下の内容を入力ください。                                     | 適応1件<br>+読<br>1分・<br>() 門・:                                                    |         |
| 【先生の氏名】<br>①日時: ②教室: ③利目: ④受傷校: ⑤内容: ⑥<br>見てほしいポイント:                      | · 2222<br>⊙ (返信                                                                | >       |
| 授業公開後、参観した先生方は写真や感想などフィードバッ<br>クできるよう、<br>インラインスレッド内に書き込みや写真を添付してくださ<br>い |                                                                                |         |
|                                                                           |                                                                                |         |
|                                                                           |                                                                                | >       |

T-base 小技集【Google Chat】

| Chat | タイトル | Chat のインラインスレッドの返信を確認する方法   |  |
|------|------|-----------------------------|--|
|      | 1    | 1. ドレムル 目がのさのが 近てに去てたけていたいの |  |

返信がインラインスレッドになり、最新のものが一番下に来るわけではないの で、確認はしにくいですがすぐに表示する方法。

### 1 スペースをひらき、右上の「スレッド」をクリック。

| $\leftrightarrow$ $\rightarrow$ C $($ mail.google.com/chat/u/ | /0/#chat/space/AAAAOHUBxdo  | 단 🖻 ☆ 🗯 🗖                |
|---------------------------------------------------------------|-----------------------------|--------------------------|
| \equiv 뼫 Chat                                                 | <b>Q</b> ユーザー、スペース、メッセージを検索 | • アクティブ · ⑦ 戀 III Google |
| , チャット +                                                      | ← ■ R5 授業公開ルーム ~            | Q 🖬 🗖 スレッド               |
| • スペース +                                                      | Chat ファイル タスク               |                          |
| 📓 R5 授業公開ルーム                                                  |                             |                          |

2 返信があると、以下のように「未読1件」が表示されるので、そこをクリックで 表示される。

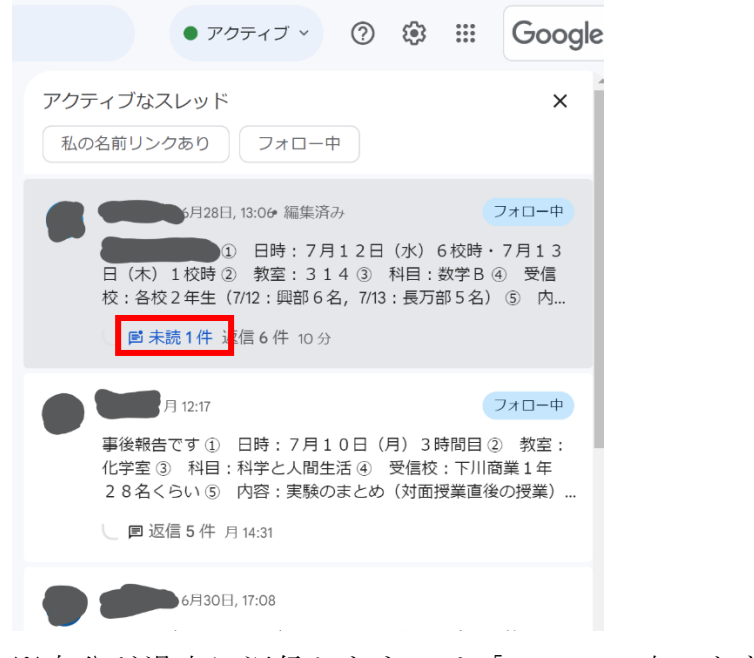

#### ※自分が過去に返信したものは「フォロー中」となるようです。

T-base 小技集【Chromebook】

| Chromebook | タイトル | Meet 配信で生徒の声が拾いにくいときの設定 |
|------------|------|-------------------------|
|------------|------|-------------------------|

Meet 配信で生徒に一問一答のような質問形式で投げかけた際は、生徒も気を使って 大きめの声で返事してくれれば、聞こえるが、学び合いなどの声は聞き取りにくい。

周囲の教室や環境によって、適切不適切はあると思うが、周囲の教室が静かだった り、視聴覚教室のような教室の場合には聞こえやすくなるかも。

1 受信校側のメインのタブレットの設定を変更してもらう。

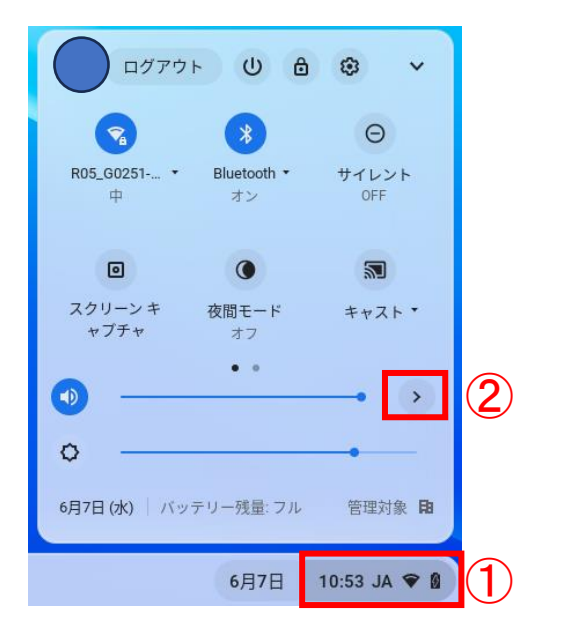

①Chromebook 右下をクリック

②音量の右の「>」(音声設定)をクリック

2 音声設定の「入力」「マイク」のレベルを上げる。
 別マイク等、何も接続してなければ「マイク(内蔵)」となっている。
 後は環境によって、変更してみると良い。7割くらいとか。
 上げすぎると机や椅子の音をかなり拾うので注意。

| < | 音声設定                                              |   |
|---|---------------------------------------------------|---|
| Φ | 出力                                                |   |
|   | スピーカー(内蔵)                                         | ⊘ |
| ዋ | 入力                                                |   |
|   | マイク (内蔵)<br>・ ・ ・ ・ ・ ・ ・ ・ ・ ・ ・ ・ ・ ・ ・ ・ ・ ・ ・ | Ø |
|   |                                                   |   |
|   |                                                   |   |

T-base 小技集【Chromebook】

| Chromebook | タイトル | Meet | et 配信で最大音量をあげたいときの拡張機能 |  |
|------------|------|------|------------------------|--|
|            |      |      |                        |  |

Meet 配信でイヤホンの音量をマックスにしても聞こえにくいとき、拡張機能を使っ て最大の音量をあげることができます。

※注意

雑音等もそのまま大きくなるので、ノイズも大きく聞こえます。 上げすぎると、チャイムや机・椅子、急な生徒の大きな声にかなり驚きます!

検索ブラウザで「Chrome 拡張機能」などと検索して、①「chrome ウェブストア」
 に行き、②「volume」で検索。Volume Master-ボリュームコントローラーを追加。

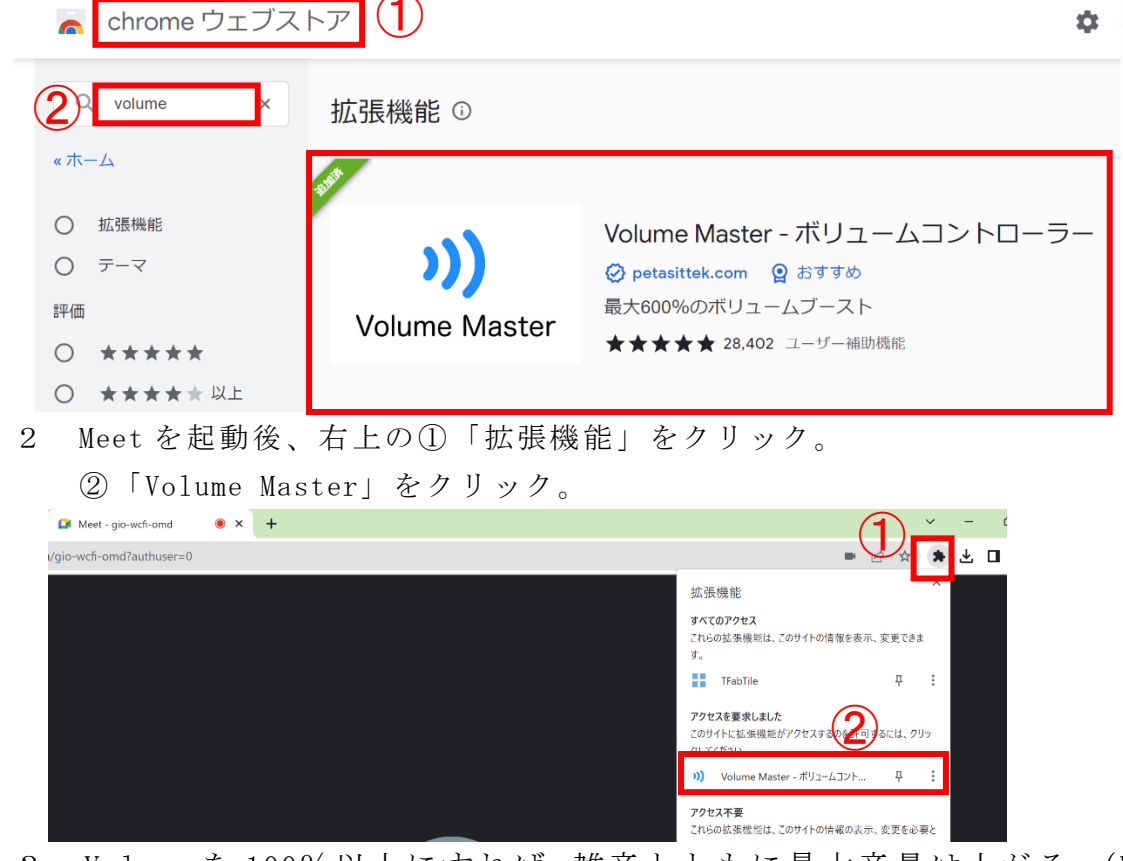

3 Volume を 100%以上にすれば、雑音とともに最大音量は上がる。(Max600%)

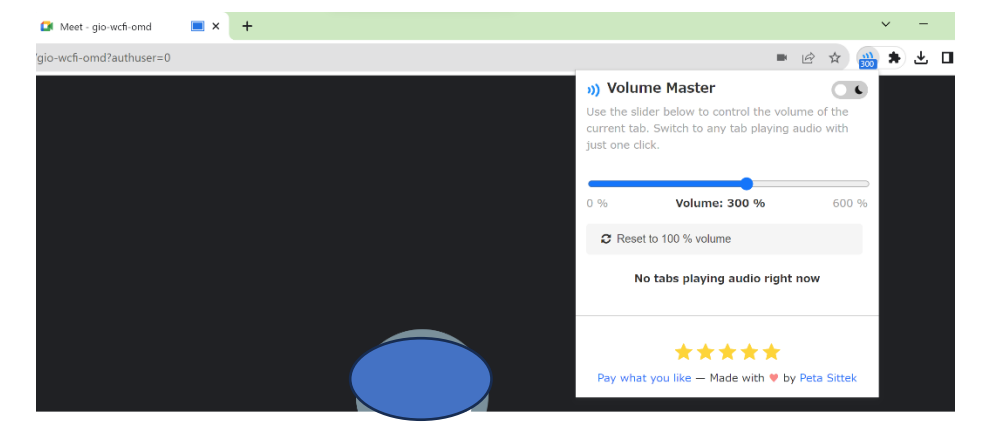

※タブごとに調整できるので、音量の小さい YouTube 動画なども大きくできる。

T-base 小技集【Chromebook】

| Chromebook タ | イトル | 動画撮影の際に、 | 自分の顔も入れる方法 |  |
|--------------|-----|----------|------------|--|
|--------------|-----|----------|------------|--|

事前学習動画や事後学習動画を撮影する際に、Chromebookのピクチャーインピクチャー機能を利用して自分の顔も入れる方法。YouTubeの限定公開等にもできる。 また、Meetを併用すれば私物タブレットで書き込みながらの説明もできる。 (Goodnotes や Microsoft ホワイトボードでも)

- Meet で適当なニックネームなどを設定して、Chromebook で起動する。
   書き込み用タブレットを同じニックネームで「コンパニオンモード」で入室。
- 2 書き込み用タブレットの画面共有を「ウィンドウ」や「全画面」で必要に応じて 設定する。同じアプリのみの場合は「ウィンドウ」。今回はホワイトボードと GeoGebraを併用したので、「全画面」で途中にアプリを切り替えて表示させた。
- 3 Chromebook 右下のメニューから「スクリーンキャプチャ」をクリック。

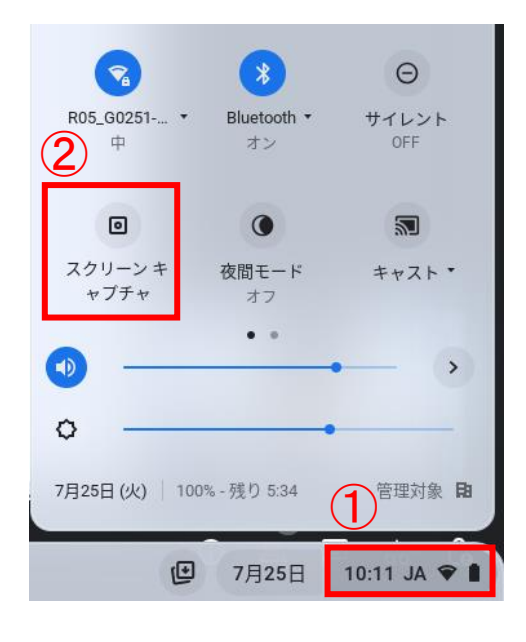

| ※スクリーンキャプチャのショートカットキー                                |
|------------------------------------------------------|
|                                                      |
| 全体スクショ「Ctrl」①+「F5」③<br>部分スクショ「Ctrl」①+「Shift(介)+「F5」③ |

- 4 ①「画面録画」、②「画面一部」(左右のボタンは「全画面」と「ウィンドウ」※今回は中心の部分だけを録画。③「設定」
  - ④「動画を撮影」クリックで3秒のカウントダウン後、スタートする。

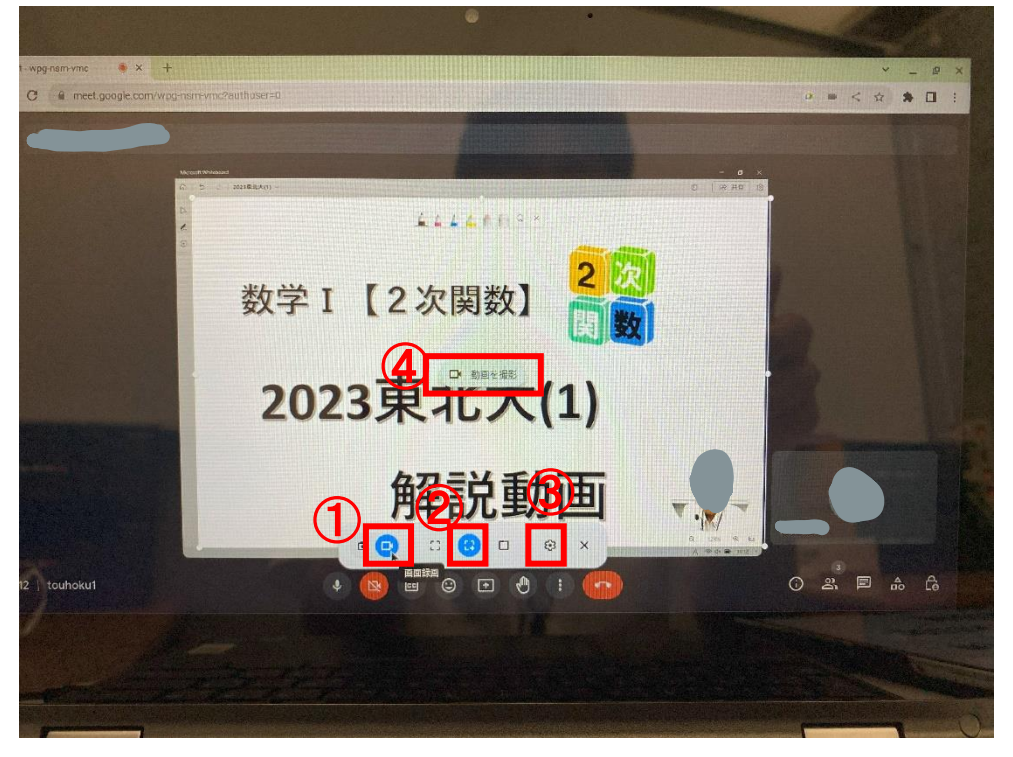

5 ③の「設定」をクリック。①マイクを「ON」。

②カメラはフロントカメラでも良いが、今回はビデオキャプチャーを USB に 繋いで、ハンディカメラの映像を入れた。保存先をマイドライブのどこかに設 定しておくと良い。

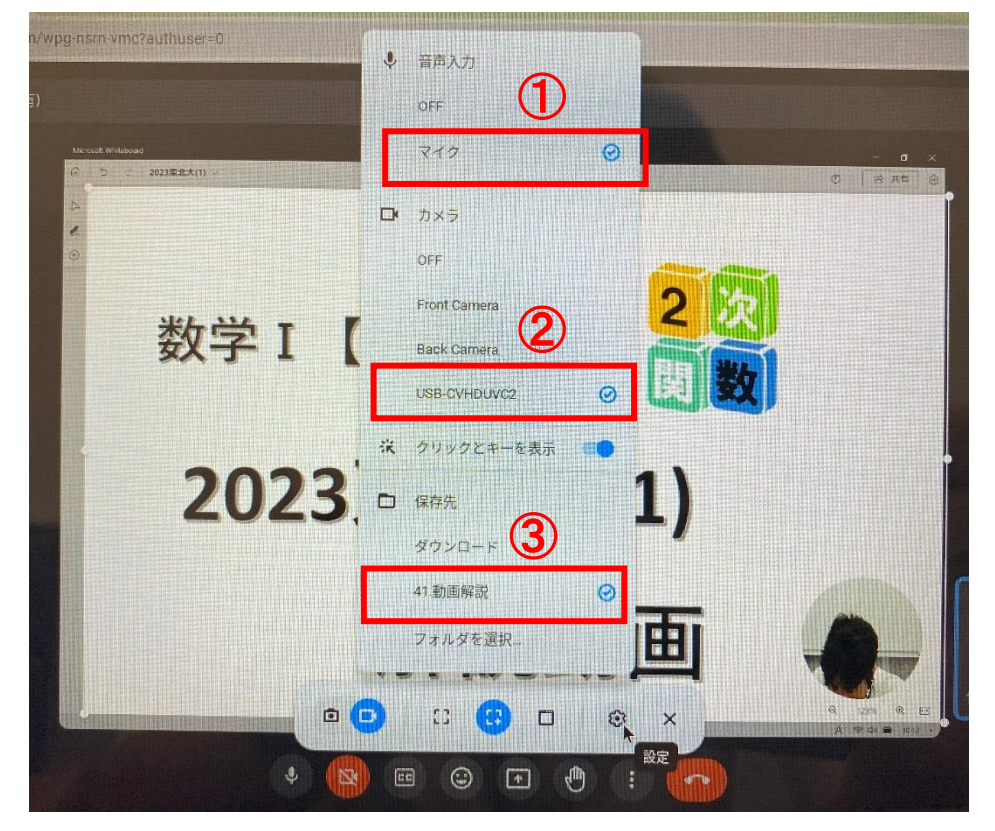

6 ドライブに保存される。拡張子は「.webm」

# マイドライブ > 41.動画解説 -

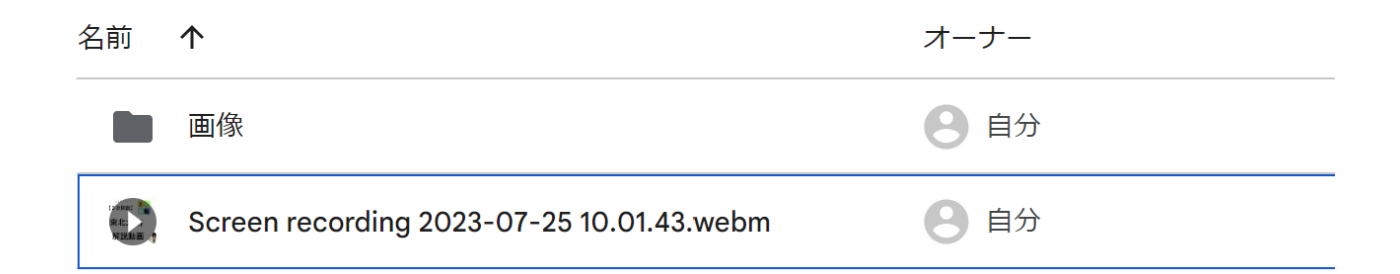

- 7 動画撮影後の映像は以下の通り。丸く映る感じ。
  - (顔入れましたが、ほとんど下を向いて操作してるので、あまり映ってない ですが・・・。)

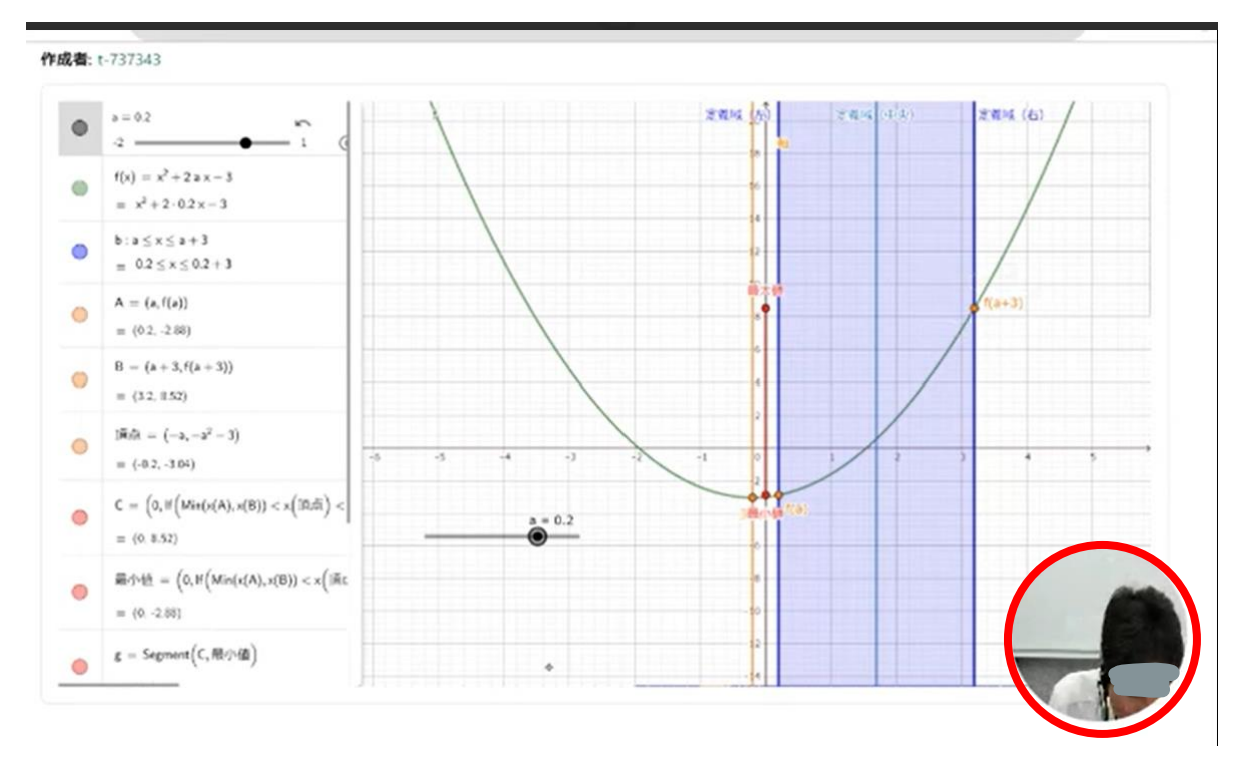

※YouTube の「終了画面」

今回の問題は(1)、(2)、(3)の動画を別々に撮影したので、リンクで飛べるよう に設定する方法。(YouTube のブラウザやアプリでないと機能しないですが・・・)

8 アップロード後、「動画の要素」「終了画面の追加」「追加」を選択

| 東北大1二                 | コピー                           |                   |                  | 非公開として保存済み | !  | $\times$ |
|-----------------------|-------------------------------|-------------------|------------------|------------|----|----------|
| -1                    | 詳細<br><b>⊘</b>                | <b>動画の要素</b><br>〇 | チェック<br>〇        | 公開設定       |    |          |
| <b>動)囲()</b><br>カードや終 | <b>ノ安 奈</b><br>「了画面を使って、関連動   | 画、ウェブサイト、行動を促すフレ- | –ズを視聴者に表示できます。詳細 |            |    |          |
|                       | 字幕を追加<br>動画に字幕を追加する           | ことで、幅広い視聴者の興味を引く。 | ことができます。         |            | 追加 |          |
|                       | 終 <b>了画面の追加</b><br>動画の最後で関連コン | テンツをプロモーションする     |                  | 動画からインボート  | 追加 |          |
| i                     | <b>カードの追加</b><br>動画の途中で関連コン   | テンツをプロモーションする     |                  |            | 追加 |          |
|                       |                               |                   |                  |            |    |          |
| 50 🔗                  | チェック中 0% 残り 1                 | 0分                |                  | 戶          | ₹3 | 次/       |

9 ① 2本の動画を選択。②のように動画の最後にリンク画面を撮っておく。又は、尺を長めに残しておくと、編集しなくて良いので楽。

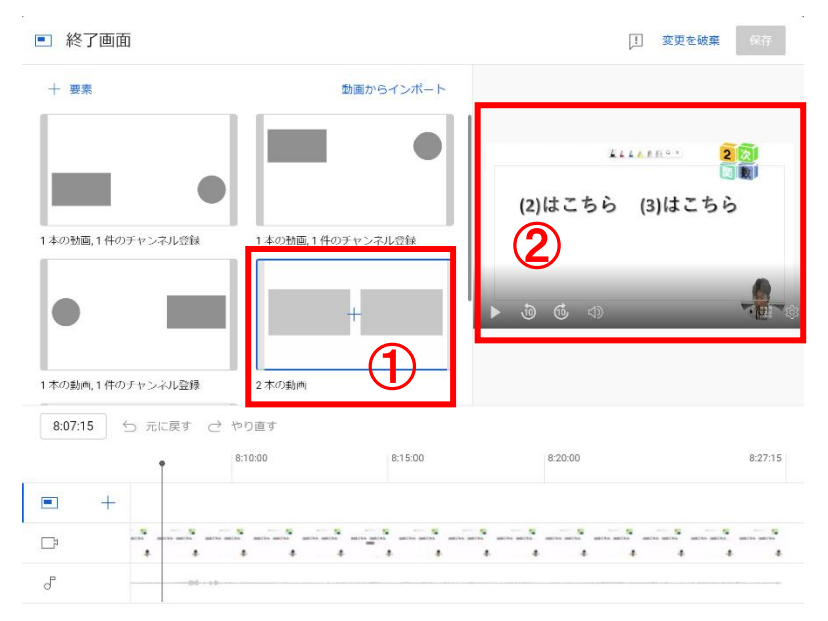

10 動画の最後に追加されるので、①「特定の動画」②でレイアウトを決める。

| ■ 終了画面                                                                 | 非公開動画の動画              | 再生ページでは、終了 | 画面の要素が表示されません | u。 ! 変更を破棄                          | 保存      |
|------------------------------------------------------------------------|-----------------------|------------|---------------|-------------------------------------|---------|
| 十要素                                                                    |                       |            |               |                                     |         |
| 動画要素                                                                   | II 8:07:15 - 8:       | 27:15      | (2)           | <u>2</u>                            |         |
| <ul> <li>         ・ 最新のアップロード         ・ 最近アップロードされた動画を     </li> </ul> | 自動的に表示します             |            | (2)はこちら       | (3)はこちら                             | L.      |
| <ul> <li>視聴者に適したコンテンツ</li> <li>視聴者に適した動画が、チャン</li> </ul>               | ネルから自動で選択されま          | ਰੁ         | 動画: 視聴者に適した   | 動画: 最新のアップロ                         |         |
| <ul> <li>特定の動画の選択</li> <li>自分の動画、または YouTube 」</li> </ul>              | の動画大ら取りします            |            | @ @ _0        |                                     |         |
|                                                                        |                       |            |               |                                     |         |
| 8:07:15 5 元に戻す ご                                                       | やり直す                  |            |               |                                     |         |
| Ţ                                                                      | 8:10:00               | 8:15:00    | 8:20:00       |                                     | 8:27:15 |
| ■ + 動画: 視聴者<br>動画: 最新の                                                 | に適したコンテンツ<br>アップロード   |            |               |                                     |         |
|                                                                        | anti anti anti anti a |            |               | 10155 10155 10155 10155 10155 10155 | · · · · |
| ď                                                                      |                       |            |               |                                     |         |

11 ①概要欄にリンクは本人確認しなければ、貼れません。②サムネ画像は本人 確認を設定した後であれば自由に設定できるが、自動作成で表示されるもの を選択しても良い。

| 動画の詳細                                             |                                                                                                    | 変更を元に戻す 保存                            |
|---------------------------------------------------|----------------------------------------------------------------------------------------------------|---------------------------------------|
| タイトル (必須) ⑦<br>東北大2                               |                                                                                                    | 数学 I 【2次関数】                           |
| 説明 ③                                              |                                                                                                    | 2023東北大(2)                            |
| 動画内で使用したGeoGebraのリンク<br>※設定の関係でリンクを貼れませんで         | したので、以下のリンクをコピーして先頭に「h」をつけてリ                                                                                                    | ▶ ⊕  解說動画 👦                           |
| ンクに飛んでくたさい。<br>ttps://www.geogebra.org/m/jr2z9unx |                                                                                                    | 動画リンク<br>https://voutu.be/RBnotb6-hu0 |
|                                                   |                                                                                                    | ファイル名<br>東北大(2) webm                  |
| サムネイル                                             |                                                                                                    | 動画の画質<br>50                           |
| 動画の内容がわかる画像を選択するかアップ(<br>のの内容がわかる画像を選択するかアップ)     | ユードします。視聴者の日を引くサムネイルにしましょう。 詳細                                                                                                    |                                       |
|                                                   | Image: Strategy and Strategy and S | 公開設定<br>③ 限定公開                        |
| 面井口フト                                             |                                                                                                    | 制限                                    |
| 詳細                                                | 詳細を再利用                                                                                                    |                                       |
| タイトル(必須) ⑦<br>南北大1 コピー                            |                                                                                                    |                                       |
|                                                   | 本人確認は利用できません                                                                                                    |                                       |
| 說明 ③                                              | 理由を確認する.                                                                                                    |                                       |
| https://www.geogebra.or                           | 引き続きビデオ通話による確認を行えます。                                                                                                    |                                       |
|                                                   | その間も、引き続き YouTube のコミュニティ ガイドライン<br>プロードやライブ配信を行い、チャンネルの使用実績を作る                                                                                                    | に沿って動画のアッ<br>うことができます。                |
|                                                   |                                                                                                    | ок                                    |
| 外部リンクをクリック可能にする                                   |                                                                                                    |                                       |

T-base 小技集【Google Classroom】

合同配信でも Classroom は分けていても、同じ課題や資料を投稿する際に、2回の 作業を1回で行う。

- 1 Classroomの「資料」や「課題」を作成し、右上の「対象」を選択。
- × 🕑 資料

|                                                                                                    |   | 対象          |        |
|----------------------------------------------------------------------------------------------------|---|-------------|--------|
| <sup>タイトル</sup><br>重複組合せ【レベルS】                                                                                                    |   | 2個のクラス 👻 すべ | KT 🔻 🤅 |
| 说明(省略司)                                                                                                    |   | トピック        |        |
|                                                                                                    |   | 重複組合せJam    | •      |
|                                                                                                    |   |             |        |
| BI∐EX                                                                                                    |   |             |        |
| ALT (1978)-ALT<br>The second of the second of the second o | × |             |        |

2 最初に作成した Classroom は一番上に選択されて いるので、追加で投稿したいクラスを追加する。

| ※Jamboard や Forms などクラスごとに別の | もの | を添 |
|------------------------------|----|----|
| 付したい場合は注意が必要。                |    |    |

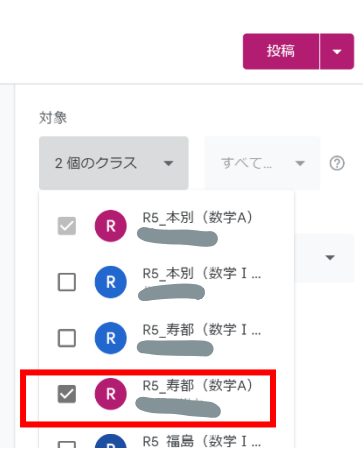

投稿 👻

3 予定を別々の日や時間に設定することも可能。

| 複数クラスへの投稿日時の設定     |   |          |          |        |
|--------------------|---|----------|----------|--------|
| R5_本別(数学A) (このクラス) |   |          | □ 設定をすべて | 100 E- |
| 公開日(必須)            |   | トピック     |          |        |
| 7月18日 8:30         | * | 重複組合せJam |          | •      |
| R R5_寿都(数学A)       |   |          |          |        |
| 7月18日 9:30         | - | 重複組合せJam |          | •      |
|                    |   |          |          |        |
|                    |   |          | キャンセル    | 予定を設定  |

※「下書き」した時点では2つ目のクラスには反映はされていないように見 えるが、投稿時にはちゃんと反映される。 T-base 小技集【Google Classroom】

|--|

小テストなどの合計点を表示することで、生徒自身の日々の授業の理解度を把握す る、生徒間で競わせるなどができる。

- 2 設定の下の方の「採点」総合成績を計算する「合計点」に変更。 生徒に総合成績を表示するにチェックを入れる。

| 採点                               |     |    |
|----------------------------------|-----|----|
| 成績の計算                            |     | _  |
| 総合成績を計算する<br>採点システムを選択してください。 詳細 | 合計点 | •  |
| 生徒に総合成績を表示する                     |     | -0 |
| 成績のカテゴリ<br><sub>成績のカテゴリを追加</sub> |     |    |

①授業タブ→作成→課題から Forms で作成したテストを入れる。
 ②成績のインポートにチェックする。
 ③点数を設定しておく。

| (2) 課題                                                                        | 保存済み 割り当て          |
|-------------------------------------------------------------------------------|--------------------|
| タイトル                                                                          | 対象                 |
| 抜き打ちテスト                                                                       | R5_福島 (武二 マ すべての生徳 |
| 選歩の回帰(2003)                                                                   | لمغ                |
| 5 分優度で含えてください。                                                                | 10 • 3             |
| BIUI≣X                                                                        | 期限                 |
| L2.授業初め抜き打ちテスト②(福島)     Google フォーム     Chromebooks ©□ッ ② ×                   | トビック<br>抜き打ちテスト    |
| Classion では湿疹の成体・インボートでキュキ」は茶のインボートでは、キフォームがユーザーあたり1つの原答に角筋肉に制限され、メールアドレスが収在さ | ルーブリック             |
| カーダモーレインタルウェーゼーと取定いれます。                                                       | + ルーブリック           |
| ● 気払のインボート                                                                    | 二 盗用 (児目性) を確認する   |

4 教員側からは採点タブで合計点を%で見ることができる。 生徒側からも総合成績で自分の達成度を確認できる。

| ≡ № 21          |        |                                       | ストリーム                              | 授業 メン                                 | /(- 採点                             | ]                                   |
|-----------------|--------|---------------------------------------|------------------------------------|---------------------------------------|------------------------------------|-------------------------------------|
| 姓で並べ替え 🔻        | 総合成績   | 3月20日<br>抜き打ちテス<br>ト(変量の変…<br>(2 点満点) | 3月14日<br>抜き打ちテス<br>ト(相関係<br>(4品満点) | 3/117日<br>変量の変換 <b>Jig</b><br>【ルーブリッ… | 3月17日<br>変量の変換<br>【祐題】<br>(10 品満品) | HI組なし<br>抜き打ちテス<br>ト(分散と標<br>(4点頃点) |
| 😩 クラス平均         | 65.05% | 0.8                                   | 2.8                                | なし                                    | 6                                  | 3.6                                 |
|                 | 55.36% | 0<br>期限後の元子                           | 2                                  | 提出済み                                  | 8                                  | 4                                   |
|                 | 71.63% | 2<br>風景後の完了                           | 2<br>未提出                           | 提出済み                                  | 6                                  | 4                                   |
| .//ink          | 55.36% | 0<br>未提出                              | 2                                  | 提出済み                                  | 4                                  | 4                                   |
| <b>(2) (11)</b> | 72.66% | 0<br>期間後の完了                           | 4                                  | 掘出済み                                  | 4                                  | 4                                   |
|                 | 70.24% | 2<br>期限後の完了                           | <b>4</b><br>末提出                    | 提出済み                                  | 8                                  | 2                                   |

T-base 小技集【Google Classroom】

| Classroom | タイトル | チェックが必要な課題で提出状況を把握する方法 |
|-----------|------|------------------------|
|-----------|------|------------------------|

Classroomで課題をたくさん出したときなど、どこまで処理したかを確認するため、「チェックが必要な課題」で確認したり整理したりする。課題をたくさん出す先生にはおすすめ。

1 Classroomを開き、左上の「チェックが必要な課題」をクリック。

| 音 チェックが必要な課題<br>昔 カレンダー |            |   |             |
|-------------------------|------------|---|-------------|
| R5_本別(数学 I )            | R5_本別(数学A) | V | R5_寿都(数学 I) |

又は、左上の三本線から「チェックが必要な課題」をクリック。

| n 252              |            |              |
|--------------------|------------|--------------|
| カレンダー              |            |              |
| 指導科目               | R5 本別(数学A) | R5 寿都(数学 I ) |
| ■ チェックが必要な課題       |            |              |
| R R5_本別(数学I)       |            | 11 540       |
| R5_本別(数学A)         |            |              |
| R R5_寿都(数学I)       | ~ □        | ~7           |
| - Dr 2040 (3540 A) |            |              |

2 以下の画面になり、「期限なし」と「処理しています」に分けられる。 Classroomで課題を出す時に、「期限」を設定したかどうかで分けれられる。 振り返りシート等は「期限なし」で、小テストや提出課題は Classroomの成績処 理の関係もあり、「期限」を設定しておいた方が良い。

| ≡ チェックが必要な課題 | チェックが必要な課題                                  | チェック済み                                                                               |               |
|--------------|---------------------------------------------|--------------------------------------------------------------------------------------|---------------|
|              | すべてのクラス ・                                   |                                                                                      |               |
|              | 期限なし                                        | 6 🔨                                                                                  |               |
|              | (目) 振り返りシート<br>R5_再都(数学A)・投稿: 4月28□         | 0         1         2         :           提出済み         創り当て済み         返却済み         : | ・提出済み         |
|              | (目) 振り返りシート<br>№5_存都(鉄子I)・投稿: 4月28日         | 0 1 2<br>提出済み 割り当て済み 変却済み :                                                          | 生徒が提出した       |
|              | (記) 振り返りシート<br>R5_福島(改学Ⅰ)・投稿:4月27日          | 2 1 0<br>提出済み 割り当く済み 腹部済み :                                                          | ・割り当て済み       |
|              | 個 10 回 10 回 10 回 10 回 10 回 10 回 10 回 10     | 0 7 0<br>提出済み 語り当て済み 返却済み <b>:</b>                                                   | (生徒が提出を押してない) |
|              | 振り返りシート     飛り返りシート     R5_木切(数学Ⅰ)・投稿:4H25日 | O         O         Z </td <td>・返却済み</td>                                            | ・返却済み         |
|              | 振り返りシート     R5_福島(数学A)・投稿: 4月13□            | O         O         3         :           近出済み<                                      | 教員が返却した       |
|              | 処理しています                                     | 8 🗸                                                                                  |               |

3 「処理しています」の画面。テストや課題など配点を設定した時、①「返 却済み」が②「採点済み」へ変わる。

| ≡ チェックが必要な課題 | チェックが必要な課題                                                      | チェック済み                               | : |
|--------------|-----------------------------------------------------------------|--------------------------------------|---|
|              | すべてのクラス・                                                        |                                      |   |
|              | 期限なし                                                            | 6 🗸                                  |   |
|              | 処理しています                                                         | 8 ^                                  |   |
|              | 抜き打ちテスト(倍数の個数)<br>R5_ 女部(数学A)・期限:5月2日                           | 0 1 2<br>提出済み 創り当く済み 保点済み 1          |   |
|              | 授業始め抜き打ちテスト<br>R5_対部(数学I)・期際:4月28日                              | 2 1 0<br>提出済み 剤り当て活。 返却済み            |   |
|              | <ul> <li>抜き打ちテスト(倍数の個数)</li> <li>R5_福島(数学A)・期限:4月27日</li> </ul> | O O 3<br>提出済み 割り当て済; 探点済み :          |   |
|              | 授業始め抜き打ちテスト<br>R5_流鳥(数学 I)・期限: 4月27日                            | 2 1 0 2<br>提出済み 割り当く済み 返却済み :        |   |
|              | 授業始め抜き打ちテスト<br>R5_木別(数学I)・期間:4月25日                              | <b>7 0 0</b><br>提出済み 割り当て済み 返却済み     |   |
|              | 抜き打ちテスト (集合の要素の個数)     R5_福島(数半A)・周雨:4月20日                      | 0 0 3<br>提出済み <sup>刻り当て済み</sup> 採点済み |   |
| 0            | (前) 抜き打ちテスト②<br>85.福島(数学A)・別限:4月13日                             | 3 0 0 <b>:</b><br>提出済め 刻り当て済め 採点済み   |   |

4 右の縦の3点をクリックし、①「チェック済みとしてマーク」をクリック すると、この一覧から表示されなくなり、②「チェック済み」のタブへ移動 する。

| ≡ チェックが必要な課題 | チェックが必要な                                  | は課題 チェック済み       |                    |              |
|--------------|-------------------------------------------|------------------|--------------------|--------------|
|              | すべてのクラス・                                  | •                | — E                |              |
|              | 期限なし                                      |                  |                    | 6 🗸          |
|              | 処理しています                                   |                  |                    | 8 ^          |
|              | (信) 抜き打ちテスト(倍数の個数)<br>R5_万部(数学A)・周報:5月2日  | O<br>提出清の        | 1 2<br>到り当て済み 探点済み | :            |
|              | (目) 授業始め抜き打ちテスト<br>R5_万部(数学Ⅰ)・楽限:4月28日    | <b>2</b><br>提出済み | 1 0<br>割り当て済み 返却済み |              |
|              | (自) 抜き打ちテスト(倍数の個数)<br>R5_福島(数学A)・用剤:4H27日 | O<br>提出済み        | 0 3<br>回り当く済み 報点済み | チェック済みとしてマーク |
|              | 病理論が抜き打ちティト                               | 2                | 1 0                |              |

5 1日の終わりなどにチェ ックする習慣をつけておけ ば、チェック忘れや返却忘 れも一覧で見られるので、 なくなるかもしれない。

「処理しています」を0 件にしておけば、チェック 忘れはない状態ということ になる。

| ≡ チェックが必要な課題      | チェックが必要な課題                          | チェック:            | 音み                  |                  |     |
|-------------------|-------------------------------------|------------------|---------------------|------------------|-----|
|                   | すべてのクラス ・                           |                  |                     |                  |     |
|                   | 期限なし                                |                  |                     |                  | 6 ^ |
|                   | ⑤ 振り返りシート<br>R5_万部(次プA)・投稿: 4月28日   | 0<br>提出済み        | <b>1</b><br>割り当て済み  | <b>2</b><br>涙即済み | :   |
|                   | 振り返りシート<br>R5」五部(数字1)・投稿:4月28日      | <b>〇</b><br>提出済み | <b>1</b><br>割り当て済み  | <b>2</b><br>涙却済み | :   |
|                   | 振り返りシート<br>R5_福島(数学I)・投稿: 4月27日     | O<br>提出済み        | <b>1</b><br>割り当 c済み | <b>2</b><br>亚却消み | :   |
|                   | 振り返りシート<br>R5.本別(次学A)・投稿: 4月25日     | 0<br>得出済み        | <b>7</b><br>割り当て済み  | 0<br>波即済み        | :   |
|                   | 信) 振り返りシート<br>R5_木沢(数学1)・役級:4月25日   | O<br>提出済み        | 0<br>別り当て済み         | <b>7</b><br>波却済め | :   |
|                   | 信) 振り返りシート<br>R5_福扇(数学A)・IS柿: 4月13日 | O<br>提出済み        | 0<br>割り当て済み         | 3<br>返却清み        | :   |
|                   | 処理しています                             |                  |                     |                  | 0 ~ |
| チェック済みのマークを付けました。 |                                     |                  |                     |                  |     |

T-base 小技集【Google Classroom】

| Classroom タイトル | レポートなどの評価基準をルーブリックで生徒に開 |
|----------------|-------------------------|
|                |                         |

レポートなどのパフォーマンス課題を評価するとき、規準等を設定しルーブリック 基準とすることで、生徒も基準を確認できるよう Classroom のルーブリックを活用す る方法。

1 Classroomの授業タブ→作成→課題

| <b>官</b> 課題                                                                                                    | 割り当て 👻              | ①手順を書いておくと良い。               |
|----------------------------------------------------------------------------------------------------|---------------------|-----------------------------|
|                                                                                                    | 対象                  | ファイル名を変更しておくと               |
| タイトル<br>レパート3課題                                                                                                    | R5_損島 (版 マ すべての生徒 マ | 後から整理しやすいかも。                |
| RESEATE (1987)<br>1 プリントに記述<br>2 写真に得る<br>3 ファインの名を可聞<br>3 ファインの名を可聞                                                       | 20 -                | <ol> <li>②点数を設定。</li> </ol> |
| にから着きならます。 米水デオル (月)(1)<br>(1) 91 9日本人的ロイジ (1) (1) 1月1日 日本)<br>4 ファイルと恐らし、克丁を忘れまた<br>1 1 1 1 1 1 1 1 1 1 1 1 1 1 1 1 1 1 1 | 期限 4月17日(月) 8:50    | ③締切も設定しておくと良い。              |
|                                                                                                    |                     | カレンダーに反映される。                |
|                                                                                                    | 「」<br>」レーブリック       | ④トピックを作成しておくと、              |
| ドライブ TouTube 作成 アッフェー<br>ドライブ TouTube 作成 アッフェー<br>ド                                                                        |                     | Classroom の授業タブが整理          |
|                                                                                                    | スプレッドシートからインボート     | される                         |
|                                                                                                    |                     | ⑤ルーブリックを作成。                 |
|                                                                                                    |                     | 再利用で今までのものも使い               |
|                                                                                                    |                     | まわせる。                       |

2 「ルーブリックを作成」をクリックすると、以下の画面になる。

| ループリック                                      | 保存   |                                |
|---------------------------------------------|------|--------------------------------|
| レポート課題                                      | :    | ①⊕マークでレベルを追                    |
| ● スコアを定用<br>ポイントの近く用う法 総相 ▼                 | /10  | 加できる。                          |
| - 412月95日 (153)<br>レポート (集合)                | i on | <ol> <li>②「評価基準を追加す</li> </ol> |
| 译征基举の账号                                     |      | る」をクリックする                      |
| 01/27+ (ASA)<br>10<br>9                     |      | と、もう1つのルーブ                     |
| () S () () () () () () () () () () () () () |      | リックを追加できる。                     |
| 8x99 8x09                                   |      |                                |
|                                             |      |                                |
| + 評価専手を注意する                                 |      |                                |

### 3 3観点すべてルーブリックを作ったもの。

ルーブリック

|                                   |                                                                                   |                          |                         |                         | /30     | 0 |
|-----------------------------------|-----------------------------------------------------------------------------------|--------------------------|-------------------------|-------------------------|---------|---|
| 単位認定レポート【知識・理解<br>レポート課題そのものを理解し、 | ¥】<br>、今までの知識や調べた知識を正                                                             | 確に理解している。                |                         |                         | /10     | 0 |
| A+ 10ポイント                         | A 8ポイント                                                                           | B+ 6ポイント                 | B 4ポイント                 | C 2ポイント                 | D のポイント |   |
| Aの基準を上回る内容であ<br>る                 | ①読字脱字がない ②引用<br>などを明示している ③レ<br>ボート課題の内容を正確<br>に理解している。 ④必要<br>な知識を集めている          | Aの草準のうち、2 つ以上<br>満たされている | Aの夏準のうち、1つ以上<br>満たされている | 知識・理解に欠けるレポ<br>ートである    | 未提出     |   |
| 単位認定レポート【思考・判問<br>レポートが分かりやすく表現さ  | 新・表現]<br>れ、思考の過程を論理的に記述で                                                          | きている。                    |                         |                         | /10     | 0 |
| A+ 10ポイント                         | A 8ポイント                                                                           | B+ 6ポイント                 | B 4ポイント                 | C 2ポイント                 | D のポイント |   |
| Aの基準を上回る思考や考<br>系がされている           | ①論理的にわかりやすく<br>表現できている②自分な<br>りの視点で考察できてい<br>る③独創的な思考ができ<br>ている③課題の本質を判<br>断できている | Aの基準のうち、2つ以上<br>満たされている  | Aの基準のうち、1つ以上<br>満たされている | 思考・判断・表現の欠け<br>るレポートである | 未提出     |   |
| 単位認定レポート【主体的に耳<br>後まで粘り強く取り組み、わ:  | &り組む態度】<br>からないところは調べるなど自己                                                        | 調整できている。                 |                         |                         | /10     | 0 |
| A+ 10ポイント                         | A 8ポイント                                                                           | B+ 6ポイント                 | B 4ポイント                 | C 2ポイント                 | D のポイント |   |
| Aの基準を上回る内容であ<br>る                 | ①最後まで粘り強く取り<br>組んだ ②わからないところは調べることができた<br>③ま知のことでも考えよ                             | Aの基準のうち、2つ以上<br>満たされている  | Aの基準のうち、1つ以上<br>満たされている | 主体性に欠けるレポート<br>である      | 未提出     |   |

4 採点するときの画面。右ウィンドウで点数を入力できる。

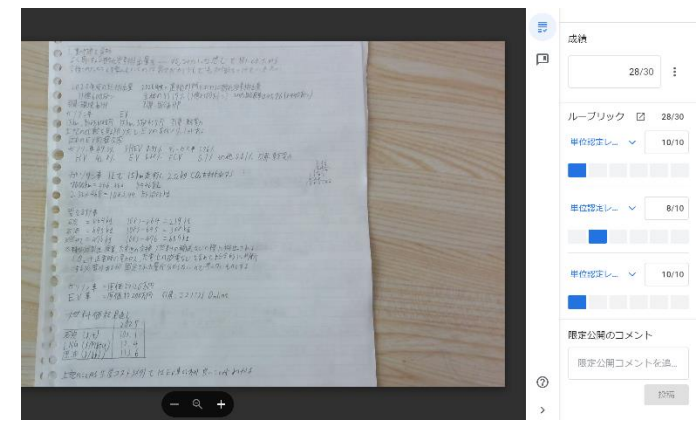

5 右ウィンドウで該当する基準をクリックするだけで点数がつけられる。

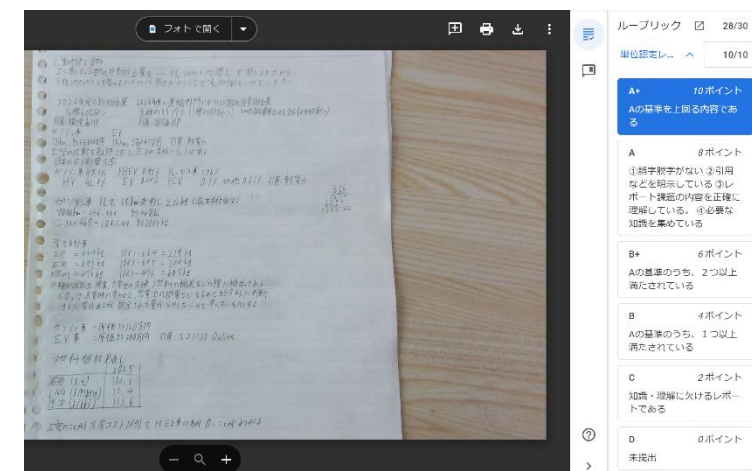

T-base 小技集【Google Forms】

| Forms | タイトル | 全角数字と半角数字の混在を防ぐ小技 |
|-------|------|-------------------|
|-------|------|-------------------|

Formsの回答結果を確認しているときに、全角の「9」と半角の「9」が混在していると、選択肢のカウントで実際には同じものだが、別のカウントをしてしまうことがある。それを防ぐ方法。

1 Formsを起動し、右上のプルダウンを「ラジオボタン」から「記述式」に変更。

| 無題のフォーム       |            |   |
|---------------|------------|---|
| フォームの説明       |            |   |
|               |            | G |
| 無題の質問         | 🔟 = 記述式 👻  | 9 |
| 記述式テキスト(短文回答) |            | Т |
|               |            | E |
|               | L 🔟 84 🗩 : | Þ |
|               | 3 = 1 02   | E |

2 ①右下の縦の点3つをクリックし「回答の検証」にチェックを入れる。
 ②質問に「半角数字で出席番号を入力せよ」などの項目を入力する。
 ③必須回答にしておくとよい。

| 質問 回答 設定                                                                        |                                                                                         |
|---------------------------------------------------------------------------------|-----------------------------------------------------------------------------------------|
| 無題のフォーム<br><sub>フォームの原明</sub>                                                   |                                                                                         |
| 出席最考を入力してください<br>単角数字で!<br>1 桁の生徒は「09」としないで「9」だけ!     = 総結式       記述式テキスト(地文回斎) | <ul> <li>♥</li> <li>♥</li> <li>♥</li> <li>■</li> <li>■</li> <li>×</li> <li>■</li> </ul> |
| U II U                                                                          | <ul> <li>説明</li> <li>✓ 回答の検証</li> </ul>                                                 |

3 「数値」「整数」を選択し、カスタムエラーテキストに以下のようなものを入力。

記述式テキスト(短文回答) -半角数字で入力せよ! 数値 整数  $\times$ 

4 全角数字で入力すると、以下のようなエラーがでます。

| 出席番号を入力してください *<br>半角数字で!<br>1桁の生徒は「09」としないで「9」だけ! |          |
|----------------------------------------------------|----------|
| 9<br>① 半角数字で入力せよ!                                  |          |
| 送信                                                 | フォームをクリア |

T-base 小技集【Google Meet】

| Meet | タイトル | コンパニオンモードで参加しサブ画面として画面共有 |
|------|------|--------------------------|
|------|------|--------------------------|

Meet で参加してもらう際に、コンパニオンモードで入ってもらえば、音声 OFF の状態での入室になるので、ハウリング防止にもなる。また、別端末で画面共有等を使うサブ画面としても利用できる。Meet メイン端末と表示用端末で普通に入り、画面共有すると、授業者が3つ分使うことになるが、Meet メイン端末で授業者の映像、表示用端末の画面共有2つ分で済むことになる。

1 Meetのメイン端末は通常通り入る。 表示用端末で「コンパニオンモードを使用」から入る

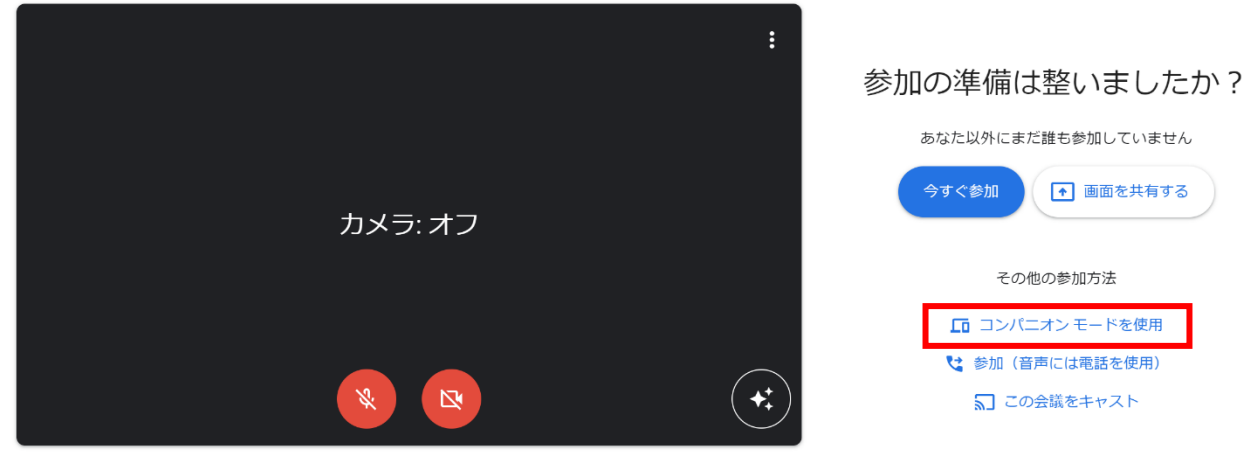

- ♀ マイク配列 (R... マ ロ) スピーカー (R... マ □ Surface Came... マ
- 2 音声 OFF で入室できる。画面共有やチャット、挙手ボタンなどは使える。

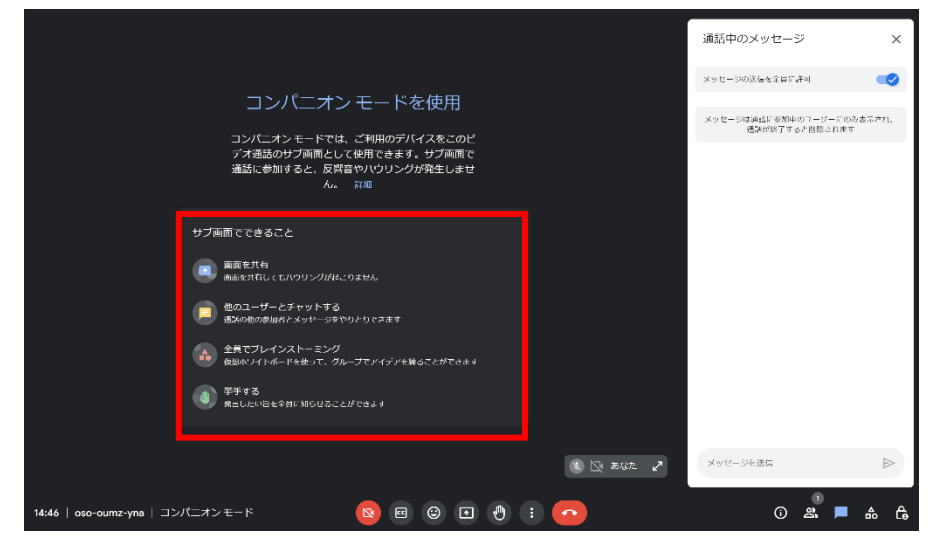

3 使い方の例として

パワーポイントを授業で使うことが多い人は使えるかも。パワーポイント 中に動画を入れておき、そのままプレゼンモードのまま流す方法。Meetのタ ブ共有を使用するため、Chromeブラウザで Microsoft365 にログインし、タブ でプレゼンする。(以下は Chromebook での画像)

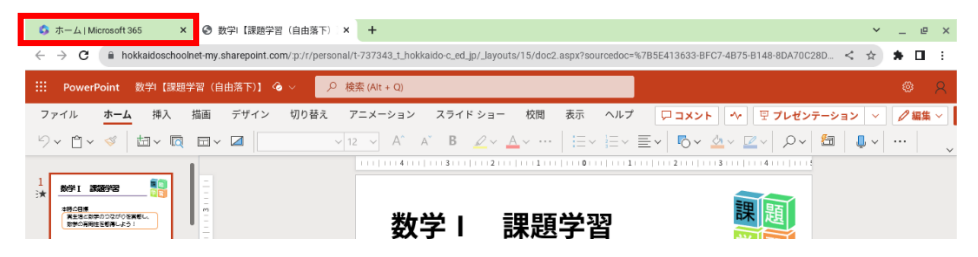

(1) Microsoft アカウントでログインする(~@t.hokkaido-c.ed.jp)

(2) 作成したパワーポイントをアップロードする。(又は、Microsoft365 で最 初から作成する)

4 動画の挿入

YouTube 動画をそのまま入れることもできます。

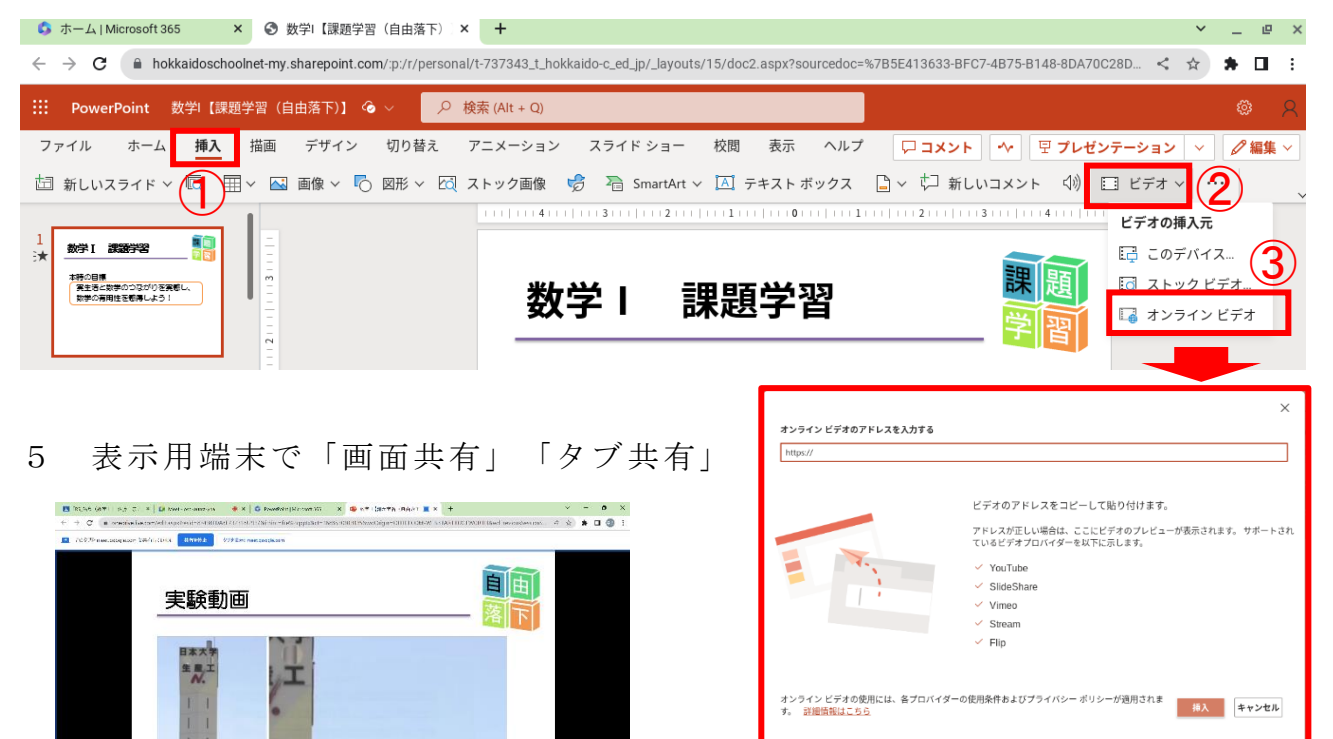

6 メイン Meet での画面

00:00:00

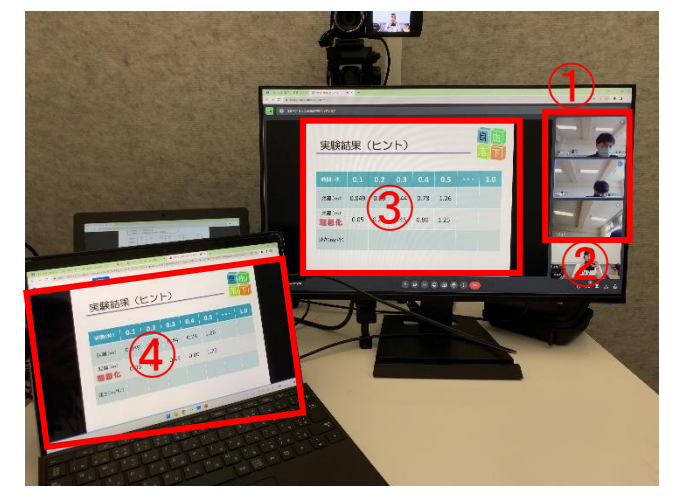

📕 📮 💿 💿 🖷 🏺

- 0 P M A 9 + - 0000

| ①生徒3人の授業        |
|-----------------|
| ②教員のメインカメラ      |
| ③コンパニオンモードで入った  |
| 画面共有            |
| ④表示用端末          |
| ※方法はあるのかもしれません  |
| が、次のスライドが見えるプレゼ |
| ンモードではできませんでした。 |

T-base 小技集【Google Meet】

| Moot | A A A A A A A A A A A A A A A A A A A | ATEM なしでピクチャーインピクチャーをする方法 |
|------|---------------------------------------|---------------------------|
| meet | 21 11                                 | スマホを Web カメラとして使う方法       |

対面授業のとき、現地から他の受信校へ配信授業をしなければいけない時、ATEM なしで普段の Meet 配信のようにピクチャーインピクチャーを利用する方法。

Chrome の拡張機能と Chrome ブラウザで表示できるアプリであれば可能。

今回は別カメラとして、スマホを利用してるが、内蔵カメラでも OK。

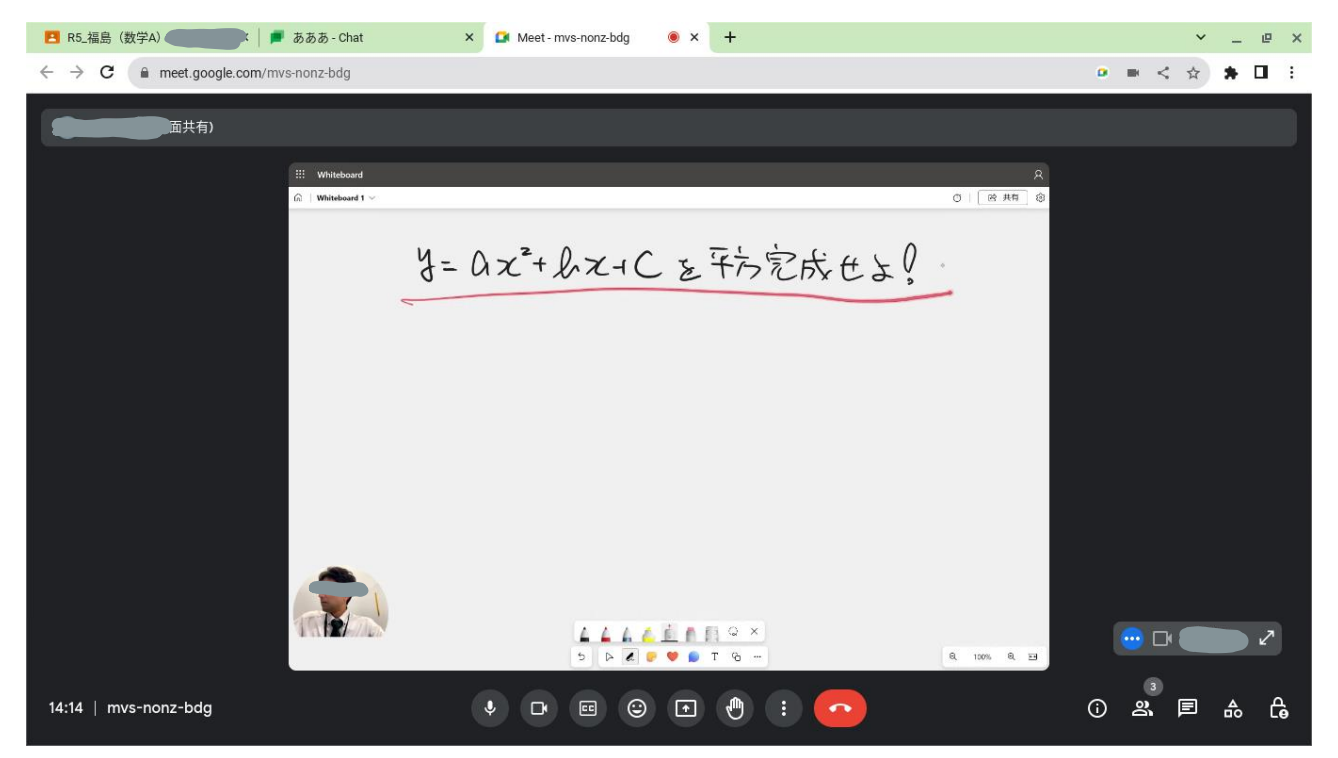

Chrome ウェブストアで拡張機能「Webcam Preview」を入れる。
 四隅に配置、四角や丸などに形を変えられる。

表示したいタブで「Webcam Preview」の起動 2 🖪 ホーム × + e.com • 🕑 拡張機能 •••• すべてのアクセス これらの拡張機能は、このサイトの情報を表示、変更できま す。 R5 本別(数学 I) (数学A) R5 本別 TFabTile Д Webcam Preview 꾸 : アクセスを要求しました 期限:火曜日 今日まで 期朙 このサイトに拡張機能がアクセスするのを許可するには、クリッ 11月模試対策【2次方程式】 2023東北大(3) 202 クしてください。 11月模試対策 【2次関数グラフ】 2023 東北大 (2) 202 2023東北大(1) 11月模試対策【条件】 202 )) Volume Master - ボリュームコン… 早

起動するとカメラが ON になる。タブの前面に映像が映る。 3 オプション設定は右図。

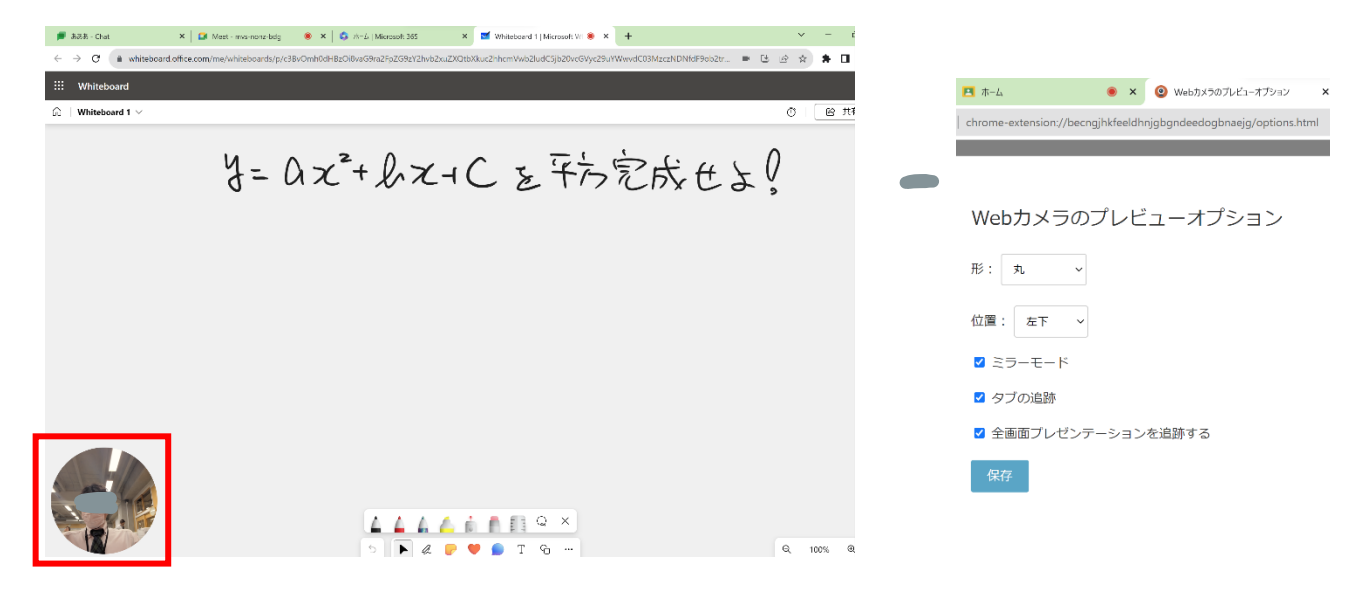

今回はカメラをタブレット内蔵のものではなく、スマホに変更。 4 「iriun webcam」 (無料) を WINDOWS パソコンにインストール。

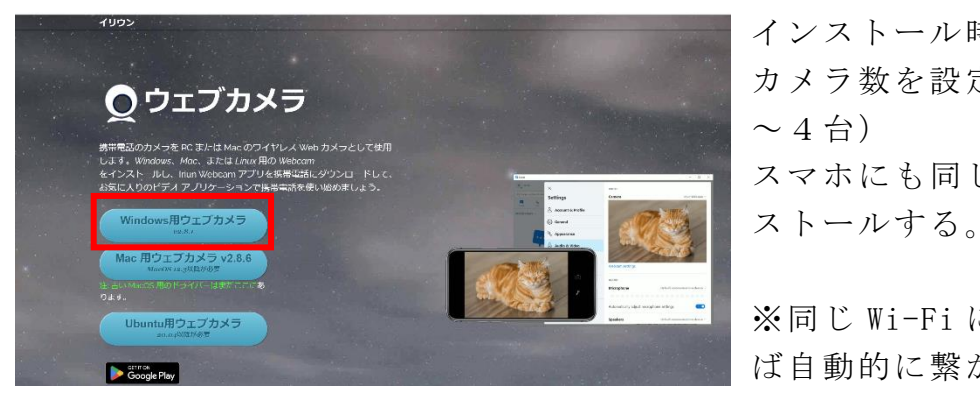

インストール時に接続できる カメラ数を設定できる。(1 ~4台) スマホにも同じアプリをイン

※同じ Wi-Fi に接続していれ ば自動的に繋がる。

Chrome のカメラ設定を「iriun」に変更する。 5

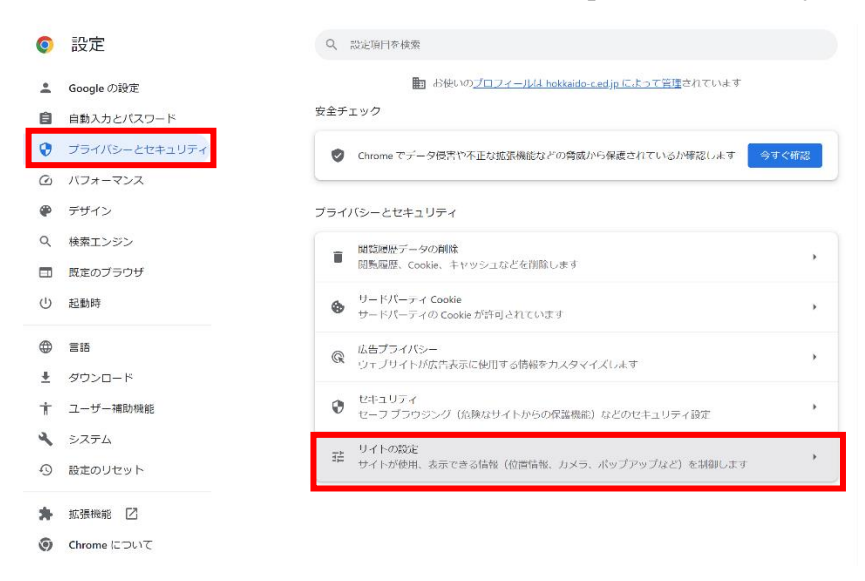

# 6 ①「カメラ」→②「iriun」を選択。

| 💄 Google の設定  | 品店のアクティビティ                                                                                                    | Q、 設定項目在検索                                               |
|---------------|----------------------------------------------------------------------------------------------------|----------------------------------------------------------|
| 自動入力とバスワード    | classroom.google.com                                                                                                    |                                                          |
| プライバシーとセキュリティ | ● カメラを許可                                                                                                    | , ← カメラ Q 做家                                             |
| ☑ パフォーマンス     | hokkaldoschoolnet-mysharepoint.com<br>クリップボードを許可                                                                                                    | , [stussensed Me] (1)                                    |
| 🍘 デザイン        | www.cffice.com                                                                                                    | Surface Camera Front ユーザー向き camera Listen Camera Antonio |
| Q、 検索エンジン     | カメラを許可                                                                                                    | ・<br>Surface Camera Rear 外向き<br>Live Webcame at Alliant  |
| □ 既定のブラウザ     | すべてのサイトに保存されている権限とデータを表示                                                                                                    | inun webcam #2 7/19/2<br>Iniun Webcam 外的公                |
| ① 起動時         |                                                                                                    | リイトにアクセスしたときにこの設定の動作を自動的に行います                            |
| A ==          | 棒限                                                                                                    | ⑧ ■ サイトがカメラの使用を要求できるようにする                                |
|               |                                                                                                    | →<br>→ → /= ○性田 / 注意 / → →                               |
|               | ・ 位置音報へのアクセス権限がサイトからリクエストされる場合があります                                                                                                    | ○ ■ ウイトにカメラの通貨を計画しない<br>カメラを必要とする機能は動作しなくなります            |
| す ユーザー補助税能    | 2 カメラ<br>サイトがカメラの範囲を要求アナスとつにする                                                                                                    | • • • • • • • • • • • • • • • • • • •                    |
| 🔧 システム        | 54110/03/2000/#E3604 C2/06/24/24                                                                                                    | 動作のカスタマイズ                                                |
| ③ 設定のリセット     | <ul> <li>マイク</li> <li>サイトがマイクの使用を要求できるようにする</li> </ul>                                                                                                    | <ul> <li>次のサイトでは、デフォルトではなくカスタムの設定が使用されます</li> </ul>      |
| ★ 拡張機能 I2     | 通知<br>通知を決定するかどうかの確認をサイトに近回する。                                                                                                    | カメラの使用を注可したいサイト                                          |
| Ohrome について   | and the second second s |                                                          |
|               | 伊め込み、コンテンツ     ならしためなたに関する情報の使用をサイトが求めることを許可する                                                                                                    | ,                                                        |
|               | その他の権限                                                                                                    | v                                                        |

7 Meet をコンパニオンモードで入り、画面共有のタブ共有で表示したいタブ を選択すると以下のような画面が Meet で配信できる。

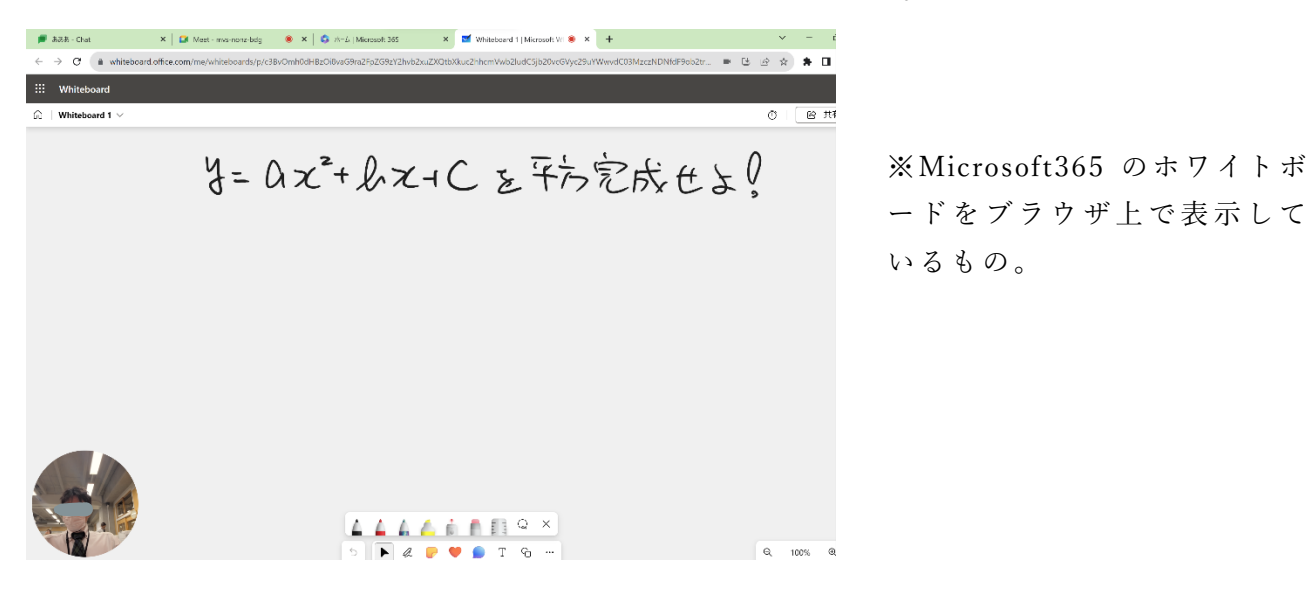

8 生徒側の Meet 画面は以下のようになる。普段と変わらない感じになる。

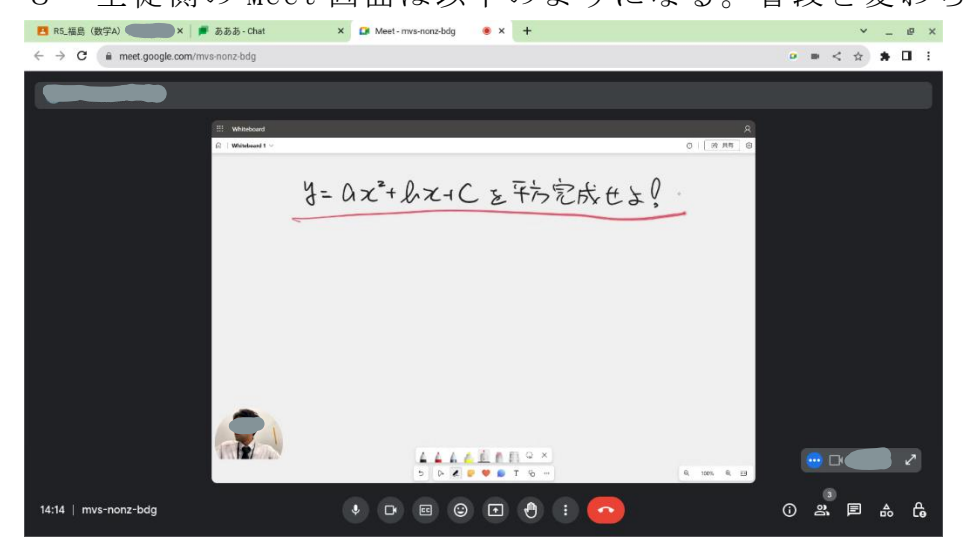

#### 9 【活用編】

タブレットに書き込む以外にも、タブレット内蔵カメラは性能がいまいち なので、対面授業時に黒板やホワイトボードに書く場合にも内蔵カメラよ り、スマホのカメラの方が性能良いので使えるかも。(見やすいかも)

カメラを「Iriun」に変えれば、スマホを普通の Meet カメラとして使える。

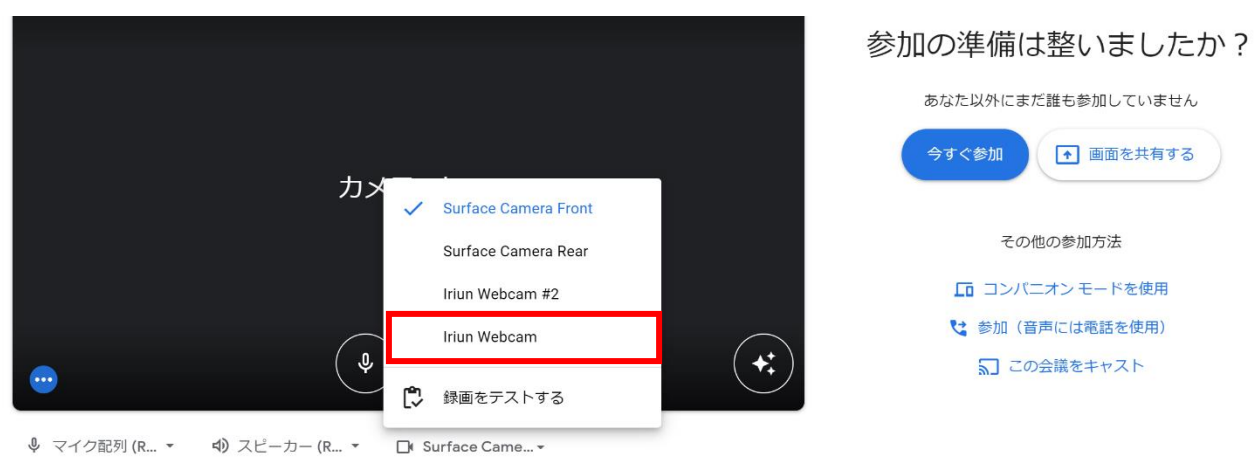

※タブレットに書き込む場合は置くか、傾けなければ書きにくいので、カメ ラが上を向いてしまうため、別カメラが必要。ビデオカメラやデジカメと ビデオキャプチャーがあればそれで代用できるが、スマホの方が簡単か も。

※Wi-Fi 接続しているので、通信状況によっては遅延などあるかもしれない。 また、画質が良い分、通信速度に影響するかもしれない。 T-base 小技集【Google Meet】

| Meet | タイトル | Meet 協働学習で全体指示と各グループ指示の工夫 |
|------|------|---------------------------|
|------|------|---------------------------|

合同授業などでグループ学習を行う際に、全体の指示をしたり、各グループへ指示 を出したり、また各グループの話し合いの状況も把握したい時の設定方法の工夫。

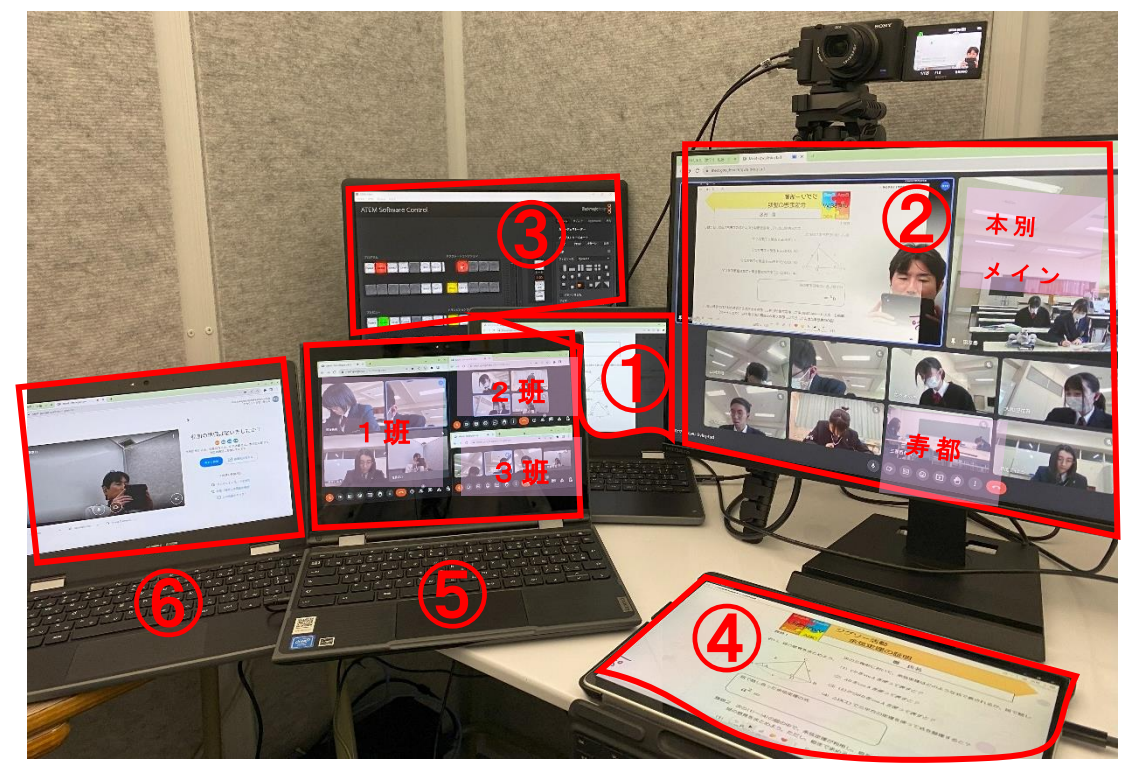

- Chromebook (通信用) イヤホンマイク1 拡張画面で②のモニターへ出力、本体の画面で使用プリントを表示。
- ② モニター

Chromebook の合同授業の Meet に各教室の前のメイン端末と生徒個別全員入室 ※生徒個別に入室してもらうのは全体指示をこちらから出すため。

生徒の端末のマイク OFF。受信校のモニターの音量とメイン端末マイク OFF。

- ③ デスクトップ Windows パソコン (ATEM Control Software 専用)
- ④ 私物 Surface (資料用)
   受信校の前のメインモニターヘビン止めして表示しておいてもらう。
   書いて説明するときに使用。
- ⑤ Chromebook (グループ活動の話し合いを聞く用) イヤホンマイク2
   タブを3つ立ち上げてそれぞれ3班の Meet に入室。生徒はマイク 0N。
- ⑥ Chromebook (グループへアドバイス用) イヤホンマイク3
   話し合いの進んでいないところなどは別に入室してアドバイス。
- ⑦ 生徒端末(2個 Meet に入室)
   合同 Meet は起動したまま(マイク OFF)、各グループの Meet に入る。
- ※生徒は全員イヤホンマイク着用しているので、グループ学習でなく講義形式で合同 Meet に全員個別で入室しても音声トラブルなしで生徒の声もクリアに拾えた。

T-base 小技集【Google カレンダー】

| カレンダー タイトル カレンダーの表示のカスタム設定 |  |
|----------------------------|--|
|----------------------------|--|

カレンダーを表示するときに出張や年休などが多い日は月表示だと2件しか表示されない。日表示だとその日しか見れない。次週の流れなどを確認するのに2週表示が ちょうどよいかもしれない。

1 カレンダーを起動し、右上の歯車マーク「設定メニュー」

⇒「設定」をクリック。

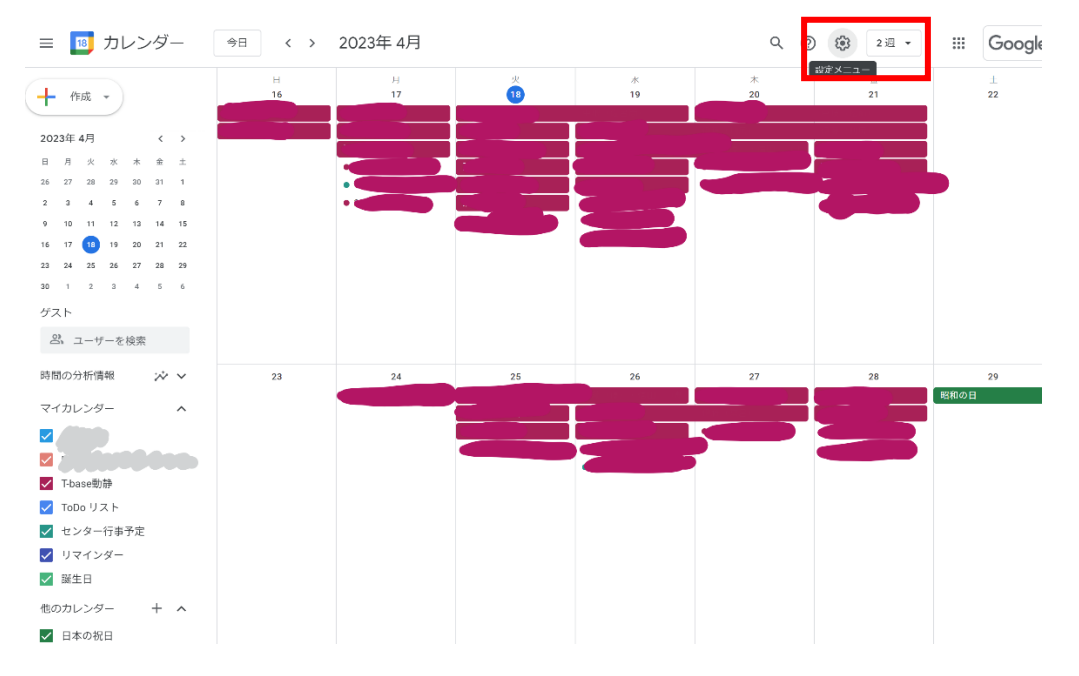

2 左のウィンドウ①「ビューの設定」から②「カスタムビューの設定」を「2週」 に変更する。他にも数種類あるので、自分の好きな設定に変更できる。

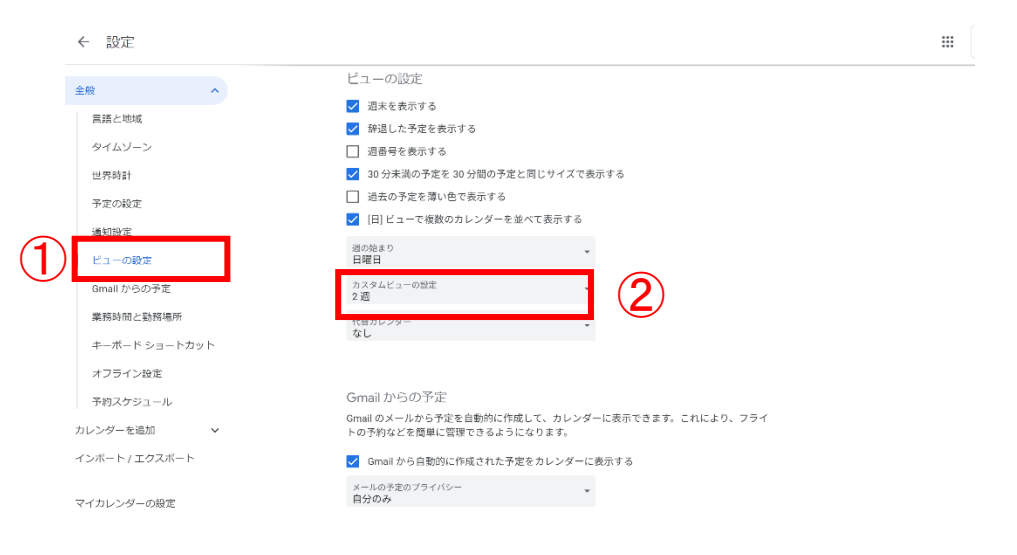

T-base 小技集【Google スライド】

| スライド | タイトル | 自動保存されるが、 | 元に戻したいとき |  |
|------|------|-----------|----------|--|
|------|------|-----------|----------|--|

スライドに限らず、Google アプリは自動保存されるが、元に戻したいときの方法。 スライドは生徒が使ってプレゼン資料を作ったりということもあるので、消えてしま ったときなどの対処方法にもなる。

1 スライドを起動し、上の時計マークの変更履歴をクリック。

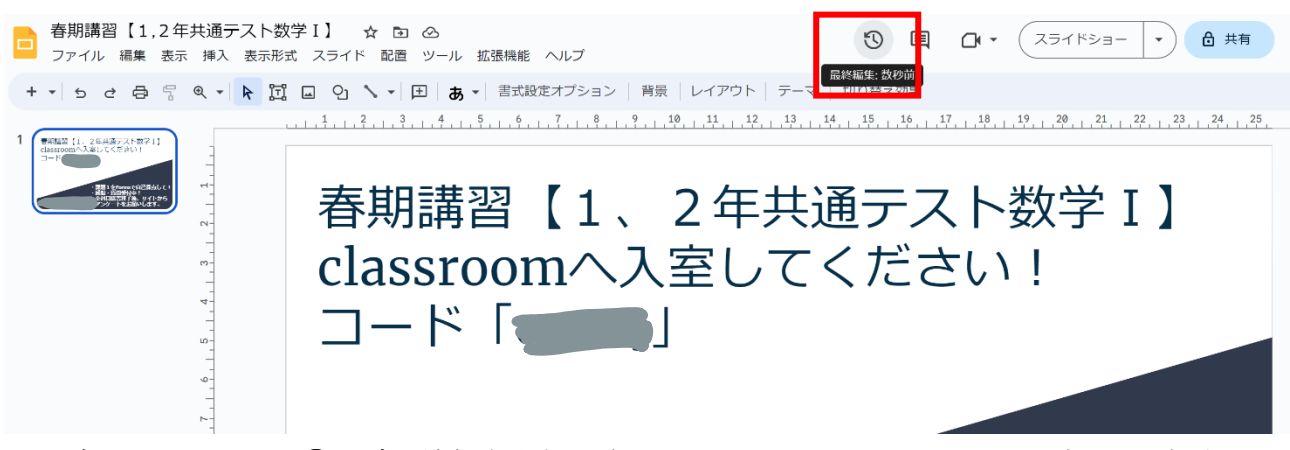

2 右のウィンドウ①に変更履歴が表示される。元に戻したいものを選択し、左上の
 ②「この版を復元」をクリックすれば元に戻せる。。

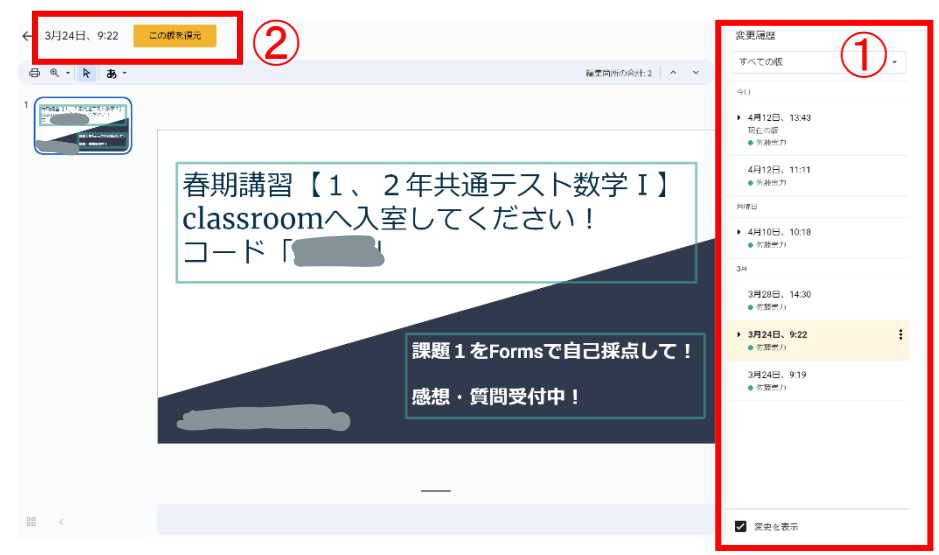

T-base 小技集【Google ドキュメント】

| ドキュメント タイトル ドキュメント内にリンクを貼り付け、PDF 化する |
|--------------------------------------|
|--------------------------------------|

ドキュメントで同時編集をしながら、関連する資料等のリンクを貼り付けたり、PDF で会議等に起案したりする方法。資料が多いが確認してほしいときなど、紙ベースで はなく、スマートに会議を行うことができる。

- 1 ドキュメントを起動し、資料を作る。
- 2 マイドライブから挿入したいファイルのリンクを取得する。

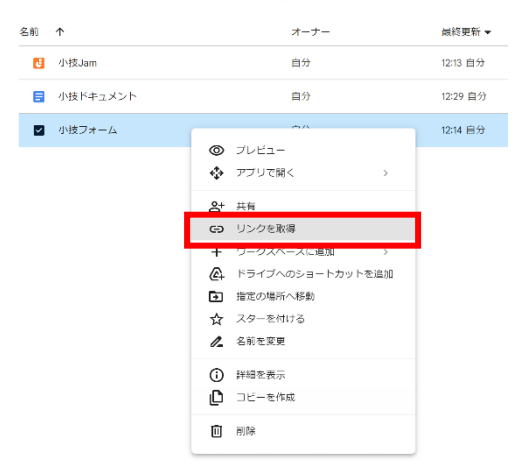

4

Forms は「回答のリンクをコピー」 それ以外は「リンクのコピー」

3 ドキュメントにリンクを貼り付け、「リンクを挿入」をクリックする。

| 示形式 ツー | ル 拡張機能 ヘルプ                                                                    |
|--------|-------------------------------------------------------------------------------|
| 票準テキ   | ▼   Arial ▼   - 11 +   B I <u>U</u> <u>A</u> I (⊂⊃ ) ⊡ □   Ξ ▼ ‡≡ ジニ ▼ !≡ ▼   |
| 21     | , , , , , , , , , , , , , , , , , , ,                                         |
|        |                                                                               |
|        |                                                                               |
|        |                                                                               |
|        | 詳細は以下のリンクから確認してください。                                                          |
|        | https://docs.google.com/forms/d/e/1FAIpQLScmqINUoYWFQxO2piG9HuTmbDlfafiW_gBqK |
|        | 3fTNwpByljNmA/viewform?usp=share_link                                         |
|        |                                                                               |
| リンカ    | にカーソルを合わせ、えんぴつマークの「リンクを編集」をクリ、                                                |
|        |                                                                               |
| クし、テ   | キストをわかりやすいタイトルに変更し、「適用」をクリック。                                                 |

| 詳細は以下のリンクから確認してください。                                                                                                   | テキスト<br>Formsの工夫について                              |
|----------------------------------------------------------------------------------------------------|---------------------------------------------------|
| https://docs.google.com/forms/d/e/1FAlpQLScmqINUoYWFQxO2piG9HuTmbDlfafiW_gBqK<br>3fTNwpByljNmA/viewform?usp=share_link | Q https://docs.google.com/forms/d/e 適用            |
| 「C https://docs.google.com/f L ア へ<br>リンクを編集                                                                           | GD https://docs.google.com/forms/d/e/1FAlpQLScmqI |

5 PDF ファイルも同様にリンクできる。マイドライブの PDF ファイルのリンクを 取得する。

| 名前 | $\uparrow$ |            | オーナー              |  |
|----|------------|------------|-------------------|--|
|    | PDF例.pdf   |            | 白谷                |  |
| ē  | 小技Jam      | ©<br>≎     | プレビュー<br>アプリで開く > |  |
|    | 小技ドキュメント   | <u>ද</u> + | 共有                |  |
| := | 小技フォーム     | Θ          | リンクを取得            |  |
|    |            | +          | ワークスペースに追加 >      |  |
|    |            | <b>@</b> + | ドライブへのショートカットを追加  |  |
|    |            | 5          | 指定の提所へ 経動         |  |

6 以下のようにリンクを貼り付け、Tab キーを押すと以下のようにリンクされる。ChromebookのTab キーはキーボード左側の ♀の「検索キー」の上にある「→ | キー」

詳細は以下のリンクから確認してください。 Formsの工夫について

| 以下のPDF資料で内容を確認してください。 |  |
|-----------------------|--|
| ▶ PDF例.pdf            |  |

7 マイドライブに共有する PDF ファイルは「共有」設定を忘れずに。

| 名前 | $\uparrow$ |     | オーナ             | _ |   |
|----|------------|-----|-----------------|---|---|
|    | PDF例.pdf   |     | 自分              |   |   |
| đ  | 小技Jam      | ©   | プレビュー<br>アプリで聞く | > |   |
|    | 小技ドキュメント   | ••• |                 | _ |   |
| e  | 小技フォーム     | 착   | 共有              |   |   |
|    |            | Ð   | リンクを取得          |   | _ |
|    |            | +   | ワークスペースに追加      | > |   |
|    |            | ~   |                 |   |   |

8 ファイル → ダウンロード → PDFドキュメントを選択すると、マイドライブに PDF ファイルが保存される。(PDFにしなくても、ドキュメントのまま共有設定を「閲覧者」 にしておけば、内容を書き換えられずにできると思います。

| ノール 拡張機能 ヘルプ                                                                                                    |
|----------------------------------------------------------------------------------------------------|
| $  \cdot    \text{ Arial } \cdot   - 11 +   B \\ 0    \cdot \cdot \cdot \cdot \cdot \cdot \cdot \cdot \cdot \cdot \cdot \cdot \cdot \cdot \cdot \cdot \cdot \cdot$ |
|                                                                                                    |
| Microsoft Word (.docx)           OpenDocument 形式 (.odt)           リッチ テキスト形式 (.rtf)           PDF ドキュメント (.pdf)           書式なしテキスト (.txt)                          |
| ウェブページ (.html, zip)<br>EPUB Publication (.epub)                                                                                                    |
| P                                                                                                    |
|                                                                                                    |

T-base 小技集【Google ドキュメント】

| ドキュメントタイトル提案モードで会議を効率化する方法 |
|----------------------------|
|----------------------------|

分掌会議等で1~2週間など少し長いスパンで意見を求めたいときなどに活用でき る方法。提案してもらった内容をそのまま文章内に反映できるため時間効率が良い。

ドキュメントで原案を作成する。 1

2 画面右上の①「□に鉛筆マーク」から②「提案」を選択すると提案モードになる。

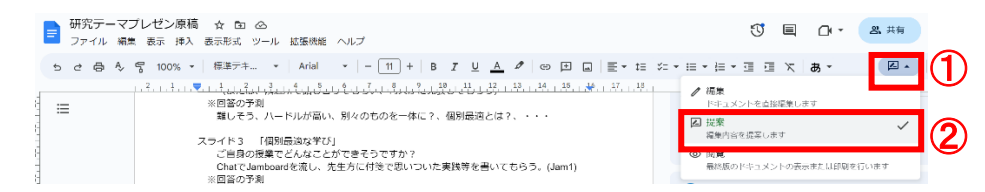

提案モードで書き込むと色が変わって表示され、右側にメモが追加される。 3

| ご自身の授業でどんなことができそうですか?<br>CharCJamboarを流し、先生方に付落で思いついた実践等を言いてもらう。(Jam2)<br>※回喜の予測<br>ペアワーク、グループワーク、対話的な学び、探究学習、・・・                 |  |
|----------------------------------------------------------------------------------------------------|--|
| スライド5 「一体的な充実」一体的な充実はなくても良いですかね?難しくなるよう<br>な・・・。                                                                                  |  |
| 1回が通知していならり、そこれがたCREEでのにおいいのになったらってはアガイ<br>CharCanahoacaを進し、先生方に付着で思いついた実践等を出いてもらう。(Jam3)<br>※回答のデ明<br>空話 現時 海島のトロントビング 日本学校 (安全祭 |  |

保存しているドライブには書き込むと以下のように、表示される 4

| 4       | ドライブ   | Q ドライブで検索                 |      |
|---------|--------|---------------------------|------|
| +       | 新規     | … > 14 研究 > R050425 研究テーマ |      |
| $\odot$ | 候補     | 名前 个                      | 最終   |
| • 4     | マイドライブ | 員 研究テーマプレゼン原稿  1          | 8:55 |
| • 🖴     | 共有ドライブ |                           |      |
| ð       | 共有アイテム | 1 研究テーマ研修                 | 2023 |
| 0       |        |                           |      |

提案モードの右のウィンドウで↓を承認すると文書内に内容がそのまま反映され 5 る。×を押すと承認されずに消える。

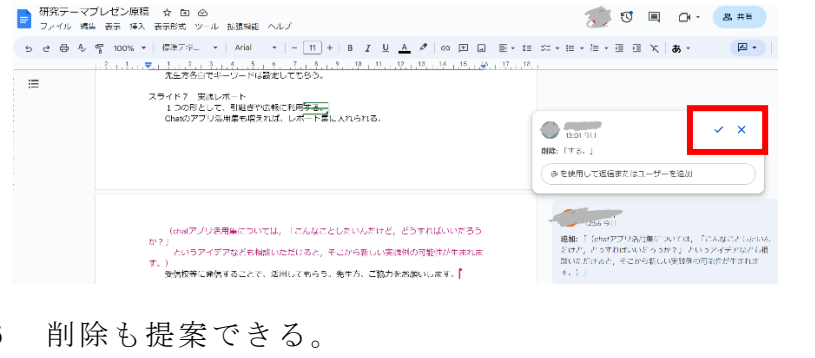

※提案モードに書き込んだ 後、他の誰かが書き込みをす ると、設定次第だが、Gmail で も通知が届くようになる。

6

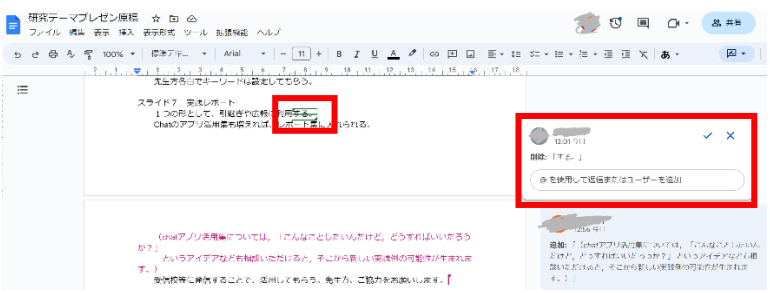

T-base 小技集【Google Chrome】

マイドライブ内のファイルを二次元コードでリンクを作成する方法。サイトなどの リンクを二次元コードにするのも簡単にできます。Chromeの機能(1~4)と、Web サイトでの作成(5~6)の両方を記載します。

#### Chrome での作成

1 まずはリンクを作成したいファイルを右クリックし、「共有」をクリック。

| 人 ドライブ              | Q ドライブで検索                       |              | 幸                         |          | 0 🕸 🎟 | Tease |
|---------------------|---------------------------------|--------------|---------------------------|----------|-------|-------|
| + 新規                | X 1個選択中 2* 🕹 🖸 🔟 🕫              | :            |                           |          |       | 8     |
| ・   マイドライブ          | ファイル形式 ▼ ) (ユーザー ▼ ) ( 最終更新 ▼ ) |              |                           |          |       |       |
| ・ ロ バソコン            | 名前 ↑                            | オーナー         | 最終更新 ▼                    | ファイルサイ   |       | Ø     |
| 2、共有アイテム            |                                 | -            |                           |          |       |       |
| ◎ 最近使用したアイテム        | 🔤 1次方程式【フードマイレージJig】プリント 🚉      | 💮 自分         | 14:27 前谷                  | EAD VD & | 土人众:  |       |
| ☆ スター付き             | 調査 フードマイレージブリント pag             | 🙆 6-9        | <ul> <li>ブレビュー</li> </ul> | 1        | :     |       |
| ① スパム行為             | Ma 2 1 C 10 22 22 1 prig        | ••••         | 🚸 アプリで開く                  | >        | •     |       |
| 面 ゴミ箱               | 誕 フードマイレージルーブリックForms.png       | 🎒 自分         | 0+ ++=                    | <h></h>  | :     | +     |
| — 保存容量              |                                 |              |                           |          |       |       |
| 0                   | ing ノートマイレージ単前字習動画.png          | U7 17        | GD U2021E-                |          | :     |       |
| 15 GB 中 10.7 MB を使用 | I フードマイレージ授業後動面BA.png           | <b>()</b> 自分 | (2) ドライブにショートカットを追        | hu<br>1≻ | :     |       |

2 一般的なアクセスを①「リンクを知っている全員」に設定し、②「リンクをコピー」する。

| 「1次方程式【フードマイレージJig】<br>リントまとめ.pdf」を共有                                    | プ 🛛 🌣 |
|--------------------------------------------------------------------------|-------|
| ユーザーやグループを追加                                                             |       |
| アクセスできるユーザー                                                              |       |
| base T (自分)                                                              | オーナー  |
| - 般的なアクセス<br>リンクを知っている全員 ▼<br>の<br>・ ・ ・ ・ ・ ・ ・ ・ ・ ・ ・ ・ ・ ・ ・ ・ ・ ・ ・ | 編集者 ▼ |
| (c) U>/2-1-                                                              | 完了    |

3 新しいタブを開き、①「URLを貼り付け」②「□に1の共有」をクリックし、③「二次元コードを作成」をクリック

| ← → C                                                      | _  | ( <b>2</b> ) 🕑 🏚                                              | * 🛛 |
|------------------------------------------------------------|----|---------------------------------------------------------------|-----|
| □ 1次方程式【フードマイレージJig】プリントまとめ.pdf ■ Google ドキュメントで開く ▼       | ۵  | 1次方程式【フードマイレージJig】プリントまとめ.pd<br>drive.google.com/file/d//view | :   |
|                                                            | Ō  | リンクのコピー                                                       |     |
|                                                            |    | お使いのデバイスに送信                                                   |     |
| ノードマイレージの計算                                                | 60 | 00 B 116/6-8                                                  |     |
| 日本 日本 日本 日本 日本 日本 日本 日本 日本 日本 日本 日本 日本 日                   | 65 | QR J-Fetfix                                                   |     |
| ☆フードマイレージの計算                                               | 2  | +ν <b>λ</b> ト                                                 |     |
| 輸入数量をトン数で集計し、相手国の生産場所から輸入場所までの輸送距離を掛ける<br>(トン・キロメート川、ナ・レロ) | ¥  | ページを別名で保存                                                     |     |
|                                                            |    |                                                               |     |
| あし 素板 と新工業の決めの反射に約4000 ようす                                 |    |                                                               |     |
| 例 受命に利士威空港の距離は約100Kmで9。                                    |    |                                                               |     |
4 ダウンロードをクリックで恐竜二次元コードの完成。

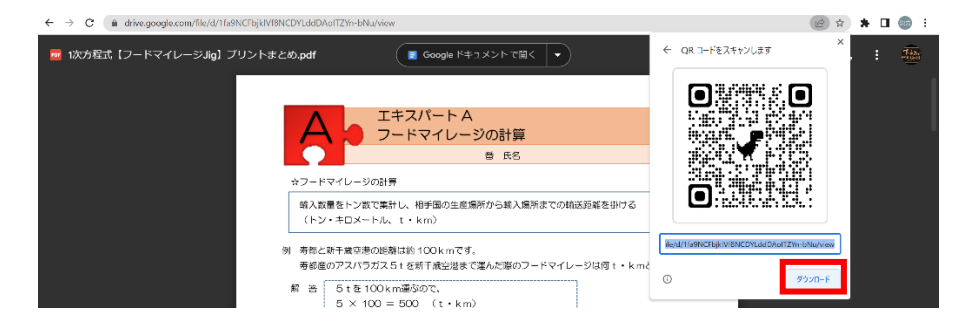

## Web サイトでの作成

5 「二次元コード 作成」などで検索。サイトは色々あるが、「二次元のス スメ」で説明する。サイトを開き、マイドライブのファイルの共有設定は「リ ンクを知っている全員」にして(2を参照)、「リンクをコピー」し、以下の ところに貼り付け、「作成する」で完成。ダウンロードして完了。

| ← → C ■ dr.quei.jp    |                                                                                        | U 🗠 H 🖌 🗖 |
|-----------------------|----------------------------------------------------------------------------------------|-----------|
| Q <mark>R</mark> のススメ | Ξ QRコード作成サイト/無料版                                                                       |           |
|                       | QRのススメについて                                                                             |           |
| QRI- MEDUC            | 自分用のQRコードを、無料で簡単に作成するなら このサイトです。<br>商用利用も無制限・無期限で、ユーザー登録も不要です。ホームページへの集客などに幅広くご活用ください。 |           |
| III QRコードについて >       |                                                                                        |           |
| 作ってみよう                | さっそく作る                                                                                 | 7         |
| □ URLをORコードに          | URLをQRコードにします                                                                          |           |
|                       | https://drive.google.com/file/d/1fa9NCFbjkIVf8NCDYLddDAoITZYn-bNu/view?usp=drive_link  | 作成する      |
| ☑ メール作成用QRコード         |                                                                                        |           |
|                       | QRコードには他にも多くの活用方法があります                                                                 |           |
|                       |                                                                                        |           |

6 二次元コードの真ん中にアイコンを入れる方法。①②③の順で。

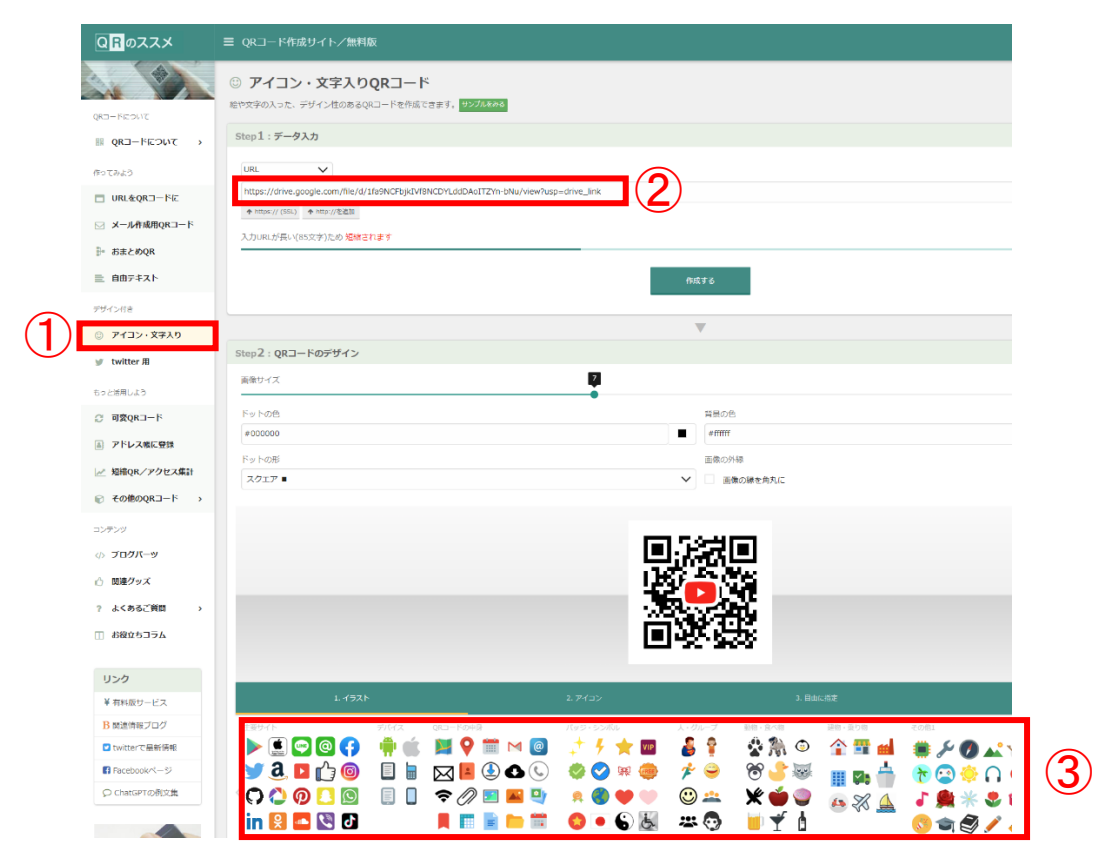

T-base 小技集【Microsoft Word】

|--|

PDF に保存することはよくあるので、簡単に保存するよう設定しておく方法。 Excel、PowerPoint でも同じように設定できる。

1 クイックアクセスツールバーのユーザー設定から「その他のコマンド」をクリック

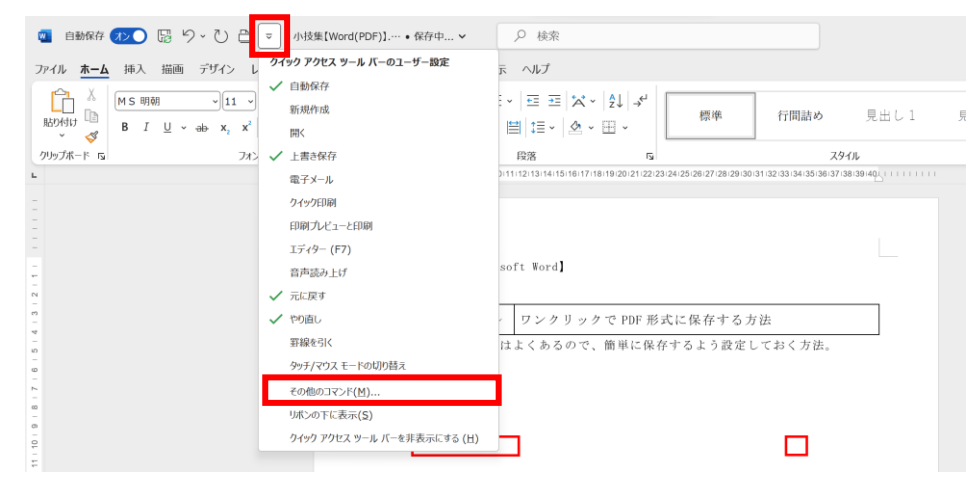

2 コマンドの選択から「ファイル タブ」を選択

| Word のオプション      |                                                                                                    |                |                                | ?      | ×    |
|------------------|----------------------------------------------------------------------------------------------------|----------------|--------------------------------|--------|------|
| 全般               | テー クイック アクセス ツール バーをカスタマイズ ます                                                                                                    |                |                                |        |      |
| 表示               |                                                                                                    |                |                                |        |      |
| 文章校正             | コマンドの選択( <u>C</u> ):①                                                                                                    |                | クイック アクセス ツール バーのユーザー設定(Q):(i) |        |      |
| 保存               | 基本的なコマンド                                                                                                    |                | すべてのドキュメントに適用 (既定)             | ~      |      |
| 文字体裁             | 基本のなコマンド                                                                                                    |                |                                |        |      |
| 言語               | すべてのコマンド                                                                                                    |                |                                |        |      |
|                  | マクロ                                                                                                    |                |                                |        |      |
| アクビシビリティ         | <br>ファイル タブ                                                                                                    | - H            |                                |        |      |
| 詳細設定             | [プログの投稿] タブ                                                                                                    |                |                                |        |      |
| リボンのユーザー設定       | [印刷プレビュー] タブ                                                                                                    |                | L PDF または XPS 形式 C 発1]         |        |      |
| クイック アクセス ツール バー | [アウトライン] タブ                                                                                                    |                |                                |        |      |
|                  | [現合] タノ<br>「背景の削除] タブ                                                                                                    |                |                                |        |      |
| アドイン             |                                                                                                    |                |                                |        |      |
| トラスト センター        | [ホーム] タブ                                                                                                    | <u>(A)</u> >>  |                                |        |      |
|                  | [挿入] タブ                                                                                                    | 削除( <u>R</u> ) |                                |        | -    |
|                  | 「油画」タノ                                                                                                    |                |                                |        |      |
|                  | [テッキン] タン<br>[レイアウト] タブ                                                                                                    |                |                                |        |      |
|                  | [レー・フィー] シジ<br>[参考資料] タブ                                                                                                    |                |                                |        |      |
|                  | [差し込み文書] タブ                                                                                                    |                |                                |        |      |
|                  | [校閲] 9ブ                                                                                                    |                |                                |        |      |
|                  | <br>[表示] タブ                                                                                                    |                |                                |        |      |
|                  | [開発] タブ                                                                                                    |                |                                |        |      |
|                  | [アドイン]タブ                                                                                                    |                | 変更( <u>M</u> )                 |        |      |
|                  | [ヘルプ] タブ                                                                                                    |                | ユーザー設定: リセット(E) > 🛈            |        |      |
|                  |                                                                                                    |                |                                |        |      |
|                  | [SmartArt ツール]   [SmartArt のデザイン] タブ                                                                                                    |                | インボート/エクスボート( <u>P)</u> ×      |        |      |
|                  | [SmartArt ツール]   [書式] タブ                                                                                                    |                |                                |        |      |
|                  | [(77) y - h] + [(77) y - r - h] + [(77) y - r - h] + [(77) y - h] + [(77) y |                | OK                             | ] [ +1 | ァンセル |
|                  | [フラフ ラ <sup>ー</sup> ル]   [育巧] ダノ<br>[描両ツール]   [図形の書式] タブ                                                                                                    |                |                                |        |      |
|                  |                                                                                                    |                |                                |        |      |

## 3 PDF 又は XPS 形式で発行 → 追加 → 右側に追加される。

| Word のオプション      |                                 |                                | ?         | ×    |
|------------------|---------------------------------|--------------------------------|-----------|------|
| 全般               | 「一一 クイック アクセス ツール バーをカスタマイズします。 |                                |           |      |
| 表示               |                                 |                                |           |      |
| 文章校正             | コマンドの選択( <u>C</u> ): ()         | クイック アクセス ツール バーのユーザー設定(Q):(i) |           |      |
| 保存               | ファイル タブ ~                       | すべてのドキュメントに適用 (既定)             | *         |      |
| 文字体裁             | <区切り>                           | 自動保存のオン/オフ切り替え                 |           |      |
| 言語               | COM アドインの管理                     | 日 保存                           |           |      |
| アクセシビリティ         | <b>OpenDocument</b> テキスト        | り 元に戻す                         | >         |      |
| 詳細設定             | PDF または XPS 形式で発行               | ひ やり直し                         |           |      |
| リボンのユーザー設定       | PDF 形式の添付ファイルとして電子メー・・・         | DF または XPS 形式で発行               |           |      |
| クイック アクセス ツール バー |                                 |                                |           |      |
|                  |                                 |                                |           |      |
| アドイン             |                                 |                                |           |      |
| トラスト センター        |                                 |                                |           |      |
|                  | 【☆ アクセンビジェイ 7199 <<< 削除(風)      |                                |           | -    |
|                  |                                 |                                |           |      |
|                  |                                 |                                |           |      |
|                  |                                 |                                |           |      |
|                  |                                 |                                |           |      |
|                  |                                 |                                |           |      |
|                  |                                 |                                |           |      |
|                  | ✓ クイック アクセス ツール バーを表示する (S)     | 変更(M)                          |           |      |
|                  | ツールバーの位置(O) リボンの上 ~             | ユーザー設定: リセット(E) >              |           |      |
|                  | ✓ コマンド ラペルを常に表示する(∟)            | インボート/エクスポート( <u>P</u> ) × (i) |           |      |
|                  |                                 | ОК                             | <b>(†</b> | ャンセル |
| L .              |                                 |                                |           |      |

4 このボタンをワンクリックで PDF 形式に保存できる。

| 🛛 自動保存 秋 💭 🖫 り 🗸 📋 🔻 小技集[Word(PD                                                                                                    | ŊF)】 ● 保存中 マ 🔎 検索                                                                       |
|----------------------------------------------------------------------------------------------------|-----------------------------------------------------------------------------------------|
| ファイル ホーム 挿入 描画 デザイン レイアウト 参考資料 ジ                                                                                                    | 差し込み文書 校閲 表示 ヘルプ                                                                        |
| K 所S 明朝 (12 、 A <sup>*</sup> A <sup>*</sup> Aa 、 Ap<br>動の付け     B $I \ U \ $ 由 $x_2 \ x^2$ A 、 $A \sim A \sim A$ 、 $A$<br>クリップボード 反 フォント |                                                                                         |
| • · · · · · · · · · · · · · · · · · · ·                                                                                                  | 1   2   3   4   5   6   7   8   9  10 11 12 13 14                                       |
|                                                                                                    | 3 PDF または XPS 形式で発行<br>Word ®オブッン                                                       |
|                                                                                                    | 全般         ショウ アクセス サー           表示         コマンドの選択(C):0           文単校正         フrイル ダブ |
| -<br>-<br>-<br>-                                                                                                    | 文字体裁<br>言語<br>アクセシゼリティ ■ ○ COM アドインの管理<br>アクセシゼリティ ■ OpenDocument デ:                    |
| 20<br>                                                                                                    | 詳細設定         PDF または XPS 形式           リボンのユーザー設定         第 Word 97-2003 文計              |

5 その他、自分が良く使う機能もワンクリックで設定できる。 クイック印刷やプレビュー等も入れておくと、作業がはかどるかも。

T-base 小技集【Microsoft Stream】

| Stream | タイトル | 動画に字幕をつけて、 | Google | Classroom | に投稿 |
|--------|------|------------|--------|-----------|-----|
|--------|------|------------|--------|-----------|-----|

事前学習動画や復習動画などを作成し、Google Classroom へ投稿し生徒が見 れるようにする方法。動画に字幕をプラスし、動画を見やすくする。(生徒の 視聴環境によって、音が出せない時でも、音声なしでも伝わるかもしれな い。) Microsoft365 も利用できるので、Stream を利用して字幕を作成する。

1 動画を作成する。

どんな方法でも良いが動画を作成する。今回はパワーポイントのスライド で簡単に作成する方法をのせる。

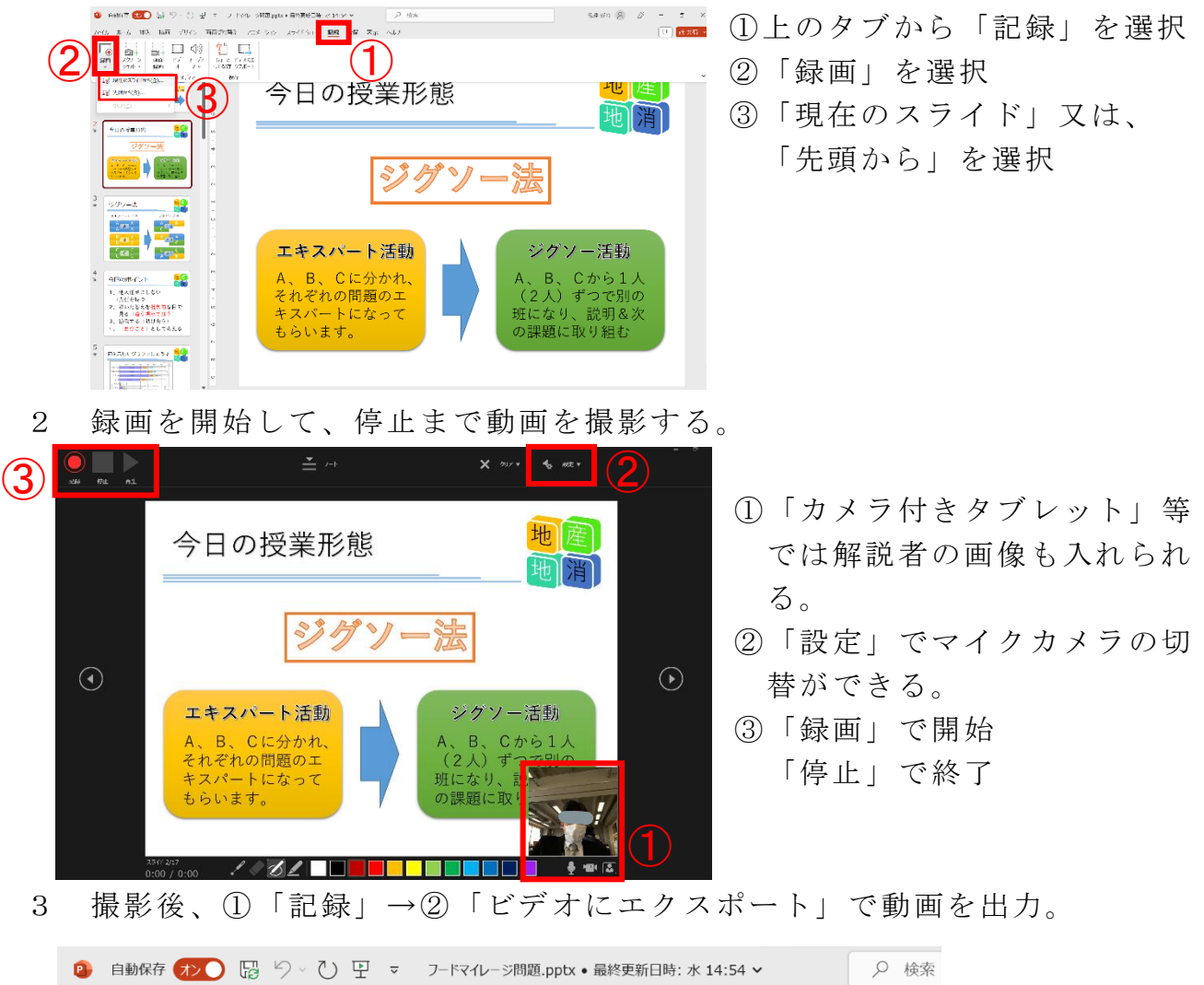

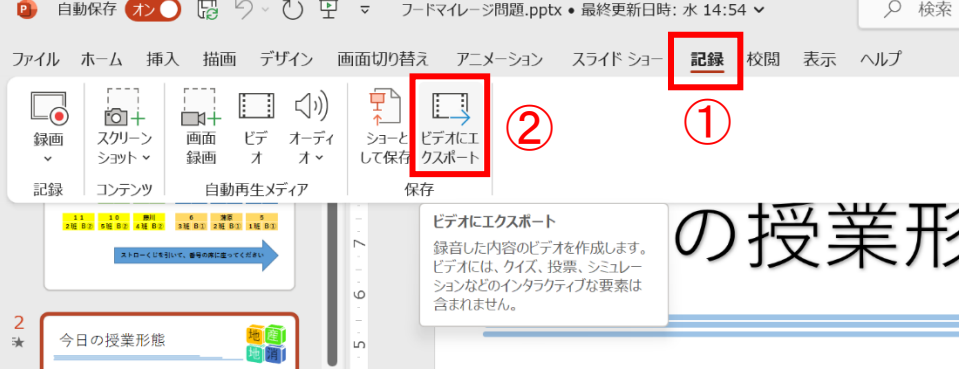

4 エクスポート → 「ビデオの作成」で作成が始まる。
 動画の長さや PC スペックにもよるが、ある程度時間がかかる。
 ※ファイル → エクスポート → ビデオの作成 からも作成できる。

| × /                                     |                          |                                                                                                    | がら o IFM C G |
|-----------------------------------------|--------------------------|----------------------------------------------------------------------------------------------------|--------------|
| 🥝 ノードマイレージ網路                            | 9.pptx • 最終更新日時: 水 14:54 |                                                                                                    |              |
| $\odot$                                 | エクスポート                   |                                                                                                    |              |
| <ul> <li>☆ ホーム</li> <li>● 新現</li> </ul> | PDF/XPS ドキュメントの作成        | <b>ビデオの作成</b><br>プルウテーシンを他のユーザーと月石できなビプオしては207ボードは4<br>・ scartur 207のでのタインフ、カーシン、ヘククスパーク、レーザーボインターの森が用品のはおはす |              |
|                                         | ビデオの作成                   | <ul> <li>アニメーション、他の時の他ス、およびメディアも保守されよう</li> <li>送明情況</li> </ul>                                              |              |
| 1236                                    | GE アニメーション GIF の作成       | 7// HD (1080 p)                                                                                              |              |
| つビ を保存<br>印刷                            | ⑦ プレゼンテーション パック          |                                                                                                    |              |
| 共有                                      | □□□ 配布資料の作成              | <ul> <li>○ name(0, 91, 27, 07, 97, 94, 96, 76, 76, 76, 76, 76, 76, 76, 76, 76, 7</li></ul>                   |              |
| エクスポート<br>開じる                           | ファイルの種類の変更               | <b>1</b><br>1740                                                                                             |              |

- 5 Microsoft365 にログインし、OneDrive を起動。先ほど作成した動画ファイ ルをアップロードする。
  - ①「アップロード」→「ファイル」②ファイルが追加

|   | :::: OneDrive                                                                           |                                                                                                    | ○ 検索                                    |                                                                                                    |                                                                         |                                                                                                    | 🕸 ? 🙆    |
|---|-----------------------------------------------------------------------------------------|----------------------------------------------------------------------------------------------------|-----------------------------------------|----------------------------------------------------------------------------------------------------|-------------------------------------------------------------------------|----------------------------------------------------------------------------------------------------|----------|
|   | <ul> <li>☆ ホーム</li> <li>ご 自分のファイル</li> <li>○ いた</li> </ul>                              | + 新規 > ← アップロード >                                                                                                    | 1                                       |                                                                                                    |                                                                         |                                                                                                    | ,        |
|   | 😵 共有<br>合 お気に入り                                                                         | (三 すべて) (■ Word) (■ Excel                                                                                                    | PowerPoint                              | オーゴン                                                                                                    | 而有关                                                                     | アクティビティ                                                                                                    |          |
|   | 前 ごみ箱<br><b>(2</b> )                                                                    | 1次方程式【事前学習動画】<br>マイファイル                                                                                                    |                                         | 15:53 (金)                                                                                                    |                                                                         | ⊘ あなたがごれを編集しました                                                                                                    | · 金      |
| 6 | ウイックアクセス       共有ライブラリからファイルを開く       ①動画ファ                                             | イルを選択し                                                                                                    | 、②「開く」                                  | → 「Str                                                                                                    | eamで開く                                                                  | 」を選択                                                                                                    |          |
|   | + 新規 ~ 開く、                                                                              | ∽                                                                                                    | - <u>↓</u> ダウンロード …                     | . J=                                                                                                    | 並べ替え ~ X 1                                                              | 個のアイテムを選択済み                                                                                                    | — > € 情報 |
|   | 2 * st<br>自分のファイル                                                                       | ream で開く                                                                                                    |                                         |                                                                                                    |                                                                         |                                                                                                    |          |
|   | <ul> <li>名前 ×</li> </ul>                                                                |                                                                                                    | 更新日時 ~                                  | 更新者 ~                                                                                                    | ファイル サイズ 〜                                                              | 共有                                                                                                    | アクティビティ  |
| ( | 1 🕑 🕨 1次方程5                                                                             | 式【事前学習動 🖻 ☆ …                                                                                                    | 3 日前                                    |                                                                                                    | 99.7 MB                                                                 | プライベート                                                                                                    |          |
| 7 | 右メニュー                                                                                   | ・の①「ビデオ                                                                                                    | の設定」→(                                  | ②「トラン                                                                                                    | /スクリプ                                                                   | トとキャプ                                                                                                    | ショ       |
|   | ン」→③「生                                                                                  | 「成」をクリッ                                                                                                    | ク。                                      |                                                                                                    |                                                                         |                                                                                                    |          |
|   | ← → C ■ hokkaidoschoolnet-my.sha III Stream 1次方程式 (事前学習動画)                              | repoint.com/personal/t-73/343_t_hokkaido-c_ed_p/_b<br>- コピーマ の 検索                                                                                                    | youts/15/stream.aspx?id=%2Fpersonal%2Ft | -737343_t_hokkaido-c_ed_jp%2FDo                                                                                                    | cuments 🗠 🎓 📮 🗖                                                         | ? 8                                                                                                    |          |
|   | + 新規 > + ブレイリストに追加 🔓 🖲                                                                  | 8動 @ コピー …                                                                                                    |                                         |                                                                                                    | 1993年1993年1993年1993年1993年1993年1993年1993                                 | 請 ∨                                                                                                    |          |
|   | 何を示し                                                                                    | したグラフでしょう                                                                                                    | ? 地度                                    | ビデオの設定                                                                                                    | は、すべての開発者に適用され                                                          |                                                                                                    |          |
|   |                                                                                         |                                                                                                    |                                         | まり。 指乗アウセ                                                                                                    | ス権を持つユーザーのみがこの                                                          |                                                                                                    |          |
|   | 0<br>日本(2016)                                                                           | 1,000 2,000 3,000 4,000 5,000 6,000<br>077.05 0075/6 00014                                                                                                    |                                         | ます。福泉アクセン<br>パネルを表示でき<br>) 区 編小表示                                                                                                    | ス種を持つユーザーのみかごの<br>ます。 <u>詳細情報</u> [2]                                   |                                                                                                    |          |
|   | ■<br>=<br>=<br>=<br>=<br>=<br>=<br>=<br>=<br>=<br>=<br>=<br>=<br>=                      | 1,000 2,000 3,000 4,000 5,000 6,000 4,000 5,000 6,000 4,000 5,000 6,000 4,000 5,000 6,000 4,000 5,000 5,000 |                                         | ************************************                                                                                                    | ス確と持つユーザーのみかごの<br>ます、詳細儀報 ⑦<br>ついて オン <b>へつ</b><br>クリプトとキャプション ①        | → × +<br>× +<br>× =<br>× +<br>× =<br>× +<br>× =<br>× +<br>× =<br>× +<br>× =<br>× +<br>× =<br>× +<br>× +<br>× +<br>× +<br>× +<br>× +<br>× +<br>× + |          |
|   | 日本(2010)<br>日本(2010)<br>日本<br>第二日本<br>第二日本<br>第二日本<br>第二日本<br>第二日本<br>第二日本<br>第二日本<br>第 | 1,00 2,00 1,00 4,00 5,00 4,00<br>0000 0000 0000 0000 0000<br>00000 0000 0000 0000 0000<br>00000 0000 0000 0000 0000<br>00000 0000 0000 0000<br>00000 0000 0000 0000<br>00000 0000 0000 0000<br>00000 0000 0000<br>00000 0000 0000<br>00000 0000 0000<br>00000 0000 0000<br>00000 0000 0000<br>00000 0000 0000<br>00000 0000 0000<br>00000 0000 0000<br>00000 0000 0000<br>00000 0000<br>00000<br>00000<br>000000                                                                                                    |                                         | # 4 · 編井 ///2<br>/ パルを感示でき<br>> ② 編小表示<br>■ ビデオに<br>空間 トランス<br>生成                                                                                         | ス種を持つユーサーのみかこの<br>ます。 延過量数 〇<br>クリプトとキャプション 〇<br>アップロード                 |                                                                                                    |          |
|   | 日本(1016)<br>日本(1016)<br>日本(1010)<br>日本<br>管理<br>アメリカ<br>アメリカ<br>マシンス<br>ドイヤリス           | 1,00 5,00 5,00 5,00 5,00 0,00<br>9998 9979<br>9979 9776 9776 9776<br>9979 9776 9776 9776<br>9979 9776 9776 9776<br>9979 9776 9776 9776<br>9776 9776 9776 9776                                                                                                    |                                         | x - s. m m x - y - z.<br>/ (ネルを思示でき)<br>> ② 峰小気示<br>・ ビデオに<br>シ ③ トランス<br>シ 三<br>・ シ = ・<br>・<br>・<br>・<br>・<br>・<br>・<br>・<br>・<br>・<br>・<br>・<br>・<br>・ | ス種を持つユーサーのみかどの<br>ます、 経過量数 〇<br>クリプトとキャプション 〇<br>アップロード<br>オフ ④<br>オン ● |                                                                                                    |          |

8 生成すると、話し言葉の言語を選択、動画の長さや PC スペックによって違うかもしれないが、5分程度の動画で今回は3分で生成できた。

| 生成                                                |                      |
|---------------------------------------------------|----------------------|
| Microsoft は、サポートされている言語のトラ<br>ンスクリプトとキャプションを生成できま | ∨ ⋿ トランスクリプトとキャプション① |
| す。開始するには、このビデオで話されてい                              | 日本語 (日本) の生成<br>ー    |
| る言語を進択します。                                        | <br>残りおよそ 3 分間       |
| 話し言葉                                              |                      |
| 日本語 (日本) 🗸 🗸                                      | アップロード               |
| 生成キャンセル                                           |                      |

9 生成後、右メニューの①「トランスクプリプト」が追加され、字幕の誤字 等を編集できる。②編集後、完了すると字幕が直る。話すのが上手な先生は あまり編集が必要ないかもしれない。

編集後、③「ダウンロード」をクリックすると、拡張子「.vtt」ファイル が生成される。これが字幕データ。

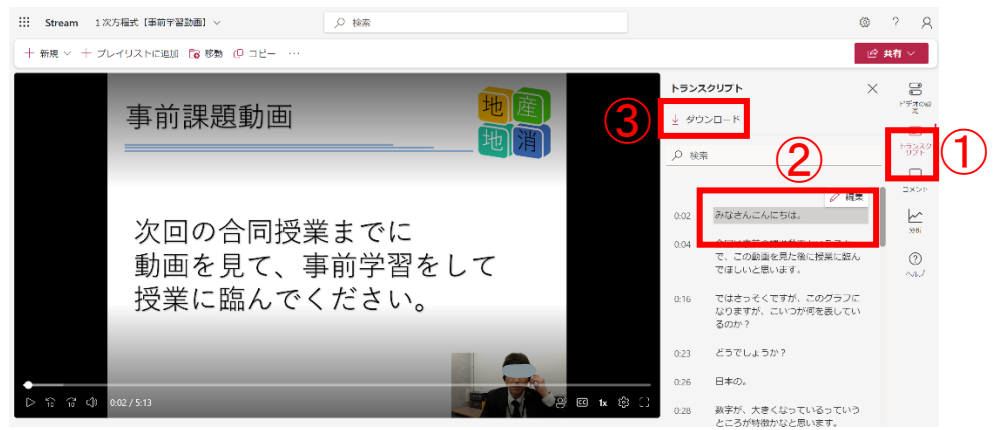

10 マイドライブに元の動画ファイルを入れる。

①動画ファイルを右クリック(二本指タップ)でメニューを開き、②「字 幕トラックを管理」を選択する。

| 人 ドライブ                                                                  | Q ドライブで検索                            |                                                                                                    | 파는            | ⊘ 🅸 ⅲ Google        |
|-------------------------------------------------------------------------|--------------------------------------|----------------------------------------------------------------------------------------------------|---------------|---------------------|
| + 新規                                                                    | 日 1個選択中 & 🛃 🗈                        | Ю сэ :                                                                                                    |               | <b>H</b> (j         |
| ☑ 候補                                                                    | 名前 ↑                                 | オーナー                                                                                                    | 最終更新 ▼        | ファイルサイ              |
| <ul> <li>・         マイドライブ     <li>・         共有ドライブ     </li> </li></ul> | ──────────────────────────────────── | g】 プリントま 自分                                                                                                    | 2023/05/12 自分 | 543 KB :            |
| 2、共有アイテム                                                                | ☑ 1次方程式【事前学習動画】.m                    | <ul> <li>ブレドュー</li> </ul>                                                                                                    | 2023/05/11 自分 | 99.7 MB 🛎 🕹 🖉 🏟 🗄 🚺 |
| <ul> <li>③ 最近使用したアイテム</li> <li>☆ スター付き</li> </ul>                       | ■ 数字I【フードマイレージJig                    | 、 アブリで開く >                                                                                                    | 2023/05/12 自分 | 165 KB :            |
| <ul> <li></li></ul>                                                     | 2                                    | 2*       共有         G2       リンクを取得         +       ワークスペースに適加 →         企       ドライブにショートカットを追加         12       指定の場所へ移動         ☆       スターを付ける         ご       お前を変更         ・       送前を変更         ・       ジェークを作成         ・       ジワンロード         ・       ダワンロード | ]             |                     |

11 右メニューの「⊕新しい字幕トラックを追加」をクリックし、9で生成した 「.vtt」ファイルを選択する。

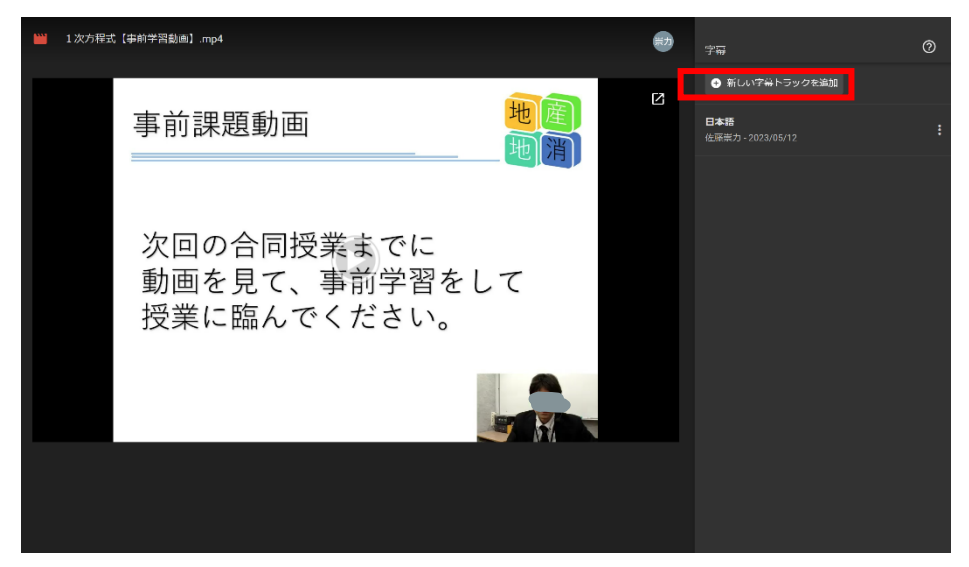

12 Google Classroomへ投稿する。

「授業」→「作成」→「資料」→「ドライブ」→「動画ファイル」を選択 すれば、生徒が見られるようになる。

13 動画の配布方法に関しては YouTube の限定公開機能を利用する方法もある が、特定の生徒へ動画を見せたいときなどは Google Classroom での投稿が楽 かもしれない。

※注意点として、生徒側から見るときに、動画ファイルをアップデートしてから、見れるまでに時間がかかるかもしれない。 また、ドライブに保存されるため、容量を使うことにもなる。 動画の本数が多いときには YouTubeの限定公開を利用する方が良い。

14 字幕については、なくても良いかもしれないが、難しい単語等がでてくる ときなどは、補足資料としてはあると丁寧かもしれない。

※補足【YouTube の限定公開の方法】

1 YouTube ヘログイン

道教委アカウントでログインし、チャンネルを作成する。

2 動画をアップロードする。

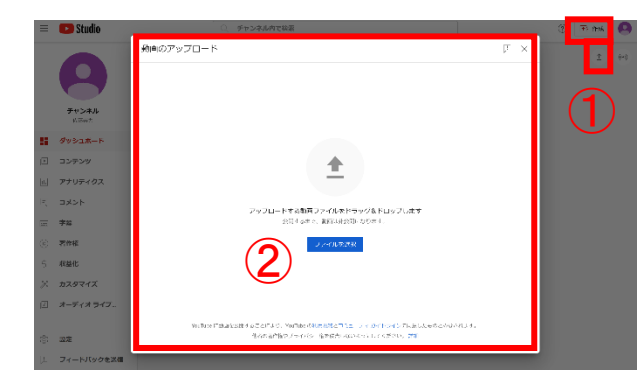

- YouTube スタジオの画面右上にある ボタンから。
- ②ファイルをドラック&ドロップかフ ァイルを選択する。

3 アップロード後、動画の設定をする。

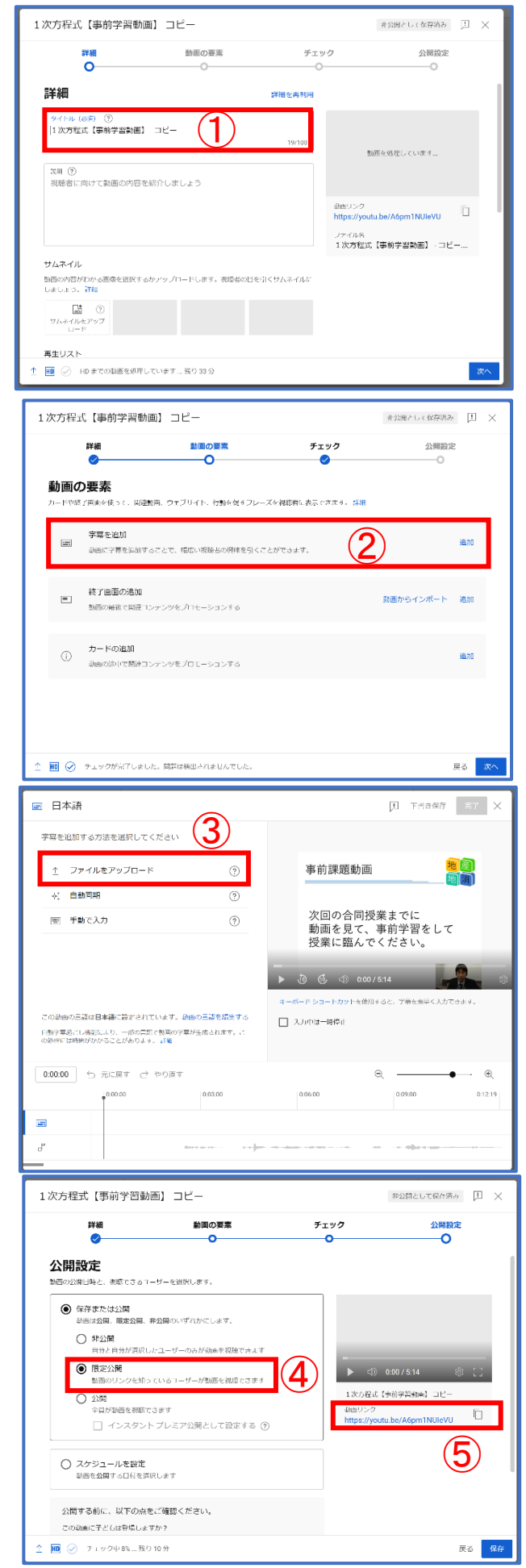

- (1) 作成の流れ
   詳細→動画の要素→チェック
   →公開設定
   ①タイトルを入力
   動画ファイルのタイトルがその
   まま反映されている。
  - ②字幕を追加 「.vtt」ファイルを反映できる。

③ファイルをアップロード 「.vtt」を選択する。

④公開設定

「限定公開」を選択する。リンク を知っている人だけに公開。

⑤動画リンクのコピー

Google Classroomで「授業」 「作成」「資料」「YouTube」から リンクを投稿すればよい。

|    | (令利 | 日55 | ₹度 T | –base ₿ | <b>戦員一覧</b> ) |
|----|-----|-----|------|---------|---------------|
|    |     |     |      |         |               |
| 阿  | 部   |     | 穣    | (センタ    | 一長)           |
| 佐  | 藤   | 豊   | 記    | (センタ    | 一次長)          |
| 小  | 上   | 泰   | 弘    | (教諭     | 国語科)          |
| 大久 | 保   | 博   | 史    | (教諭     | 地歴公民科)        |
| 巿  | Ш   | 晃   | 義    | (教諭     | 地歴公民科)        |
| 横  | 平   | 麻紀  | !子   | (教諭     | 地歴公民科)        |
| 大  | 島   | 恵   | 子    | (教諭     | 数学科)          |
| 木  | 村   | 郁   | 夫    | (教諭     | 数学科)          |
| 佐  | 藤   | 崇   | 力    | (教諭     | 数学科)          |
| 佐  | 藤   | 優   | 介    | (教諭     | 数学科           |
| 戸  | 枝   | 亮   | 寛    | (教諭     | 数学科)          |
| 信  | 田   | 匡   | 哉    | (教諭     | 数学科)          |
| 飯  | 嵨   | めぐ  | み    | (教諭     | 理科)           |
| 板  | 橋   |     | 翔    | (教諭     | 理科)           |
| 杉  | 浦   | 啓   | 介    | (教諭     | 理科)           |
| 伊  | 藤   | 範   | 秋    | (教諭     | 芸術科音楽)        |
| 酒  | 井   | 亜   | 紀    | (教諭     | 芸術科書道)        |
| ±  | 佐   |     | 弥    | (教諭     | 芸術科書道)        |
| 赤  | 坂   | 俊   | 策    | (教諭     | 外国語科英語)       |
| 加  | 藤   | 将   | 司    | (教諭     | 外国語科英語)       |
| 木  | 戸   | 留美  | 子    | (教諭     | 外国語科英語)       |
| 丸  | 山   |     | 啓    | (教諭     | 外国語科英語)       |
| 宮  | 嵨   | 亜   | 海    | (教諭     | 外国語科英語)       |
| 山  | 本   |     | 龍    | (教諭     | 外国語科英語)       |
| 中  | 根   | 孝   | 浩    | (教諭     | 情報科)          |

 『令和5年度 遠隔授業実践レポート集~夢は、地元でつかみ取る』
 2024年3月19日 発行
 編集者 北海道高等学校遠隔授業配信センター研究グループ
 発 行 北海道高等学校遠隔授業配信センター
 〒002-8504 北海道札幌市北区屯田9条7丁目(北海道有朋高等学校内) TEL:011-773-8230
 FAX:011-773-8300

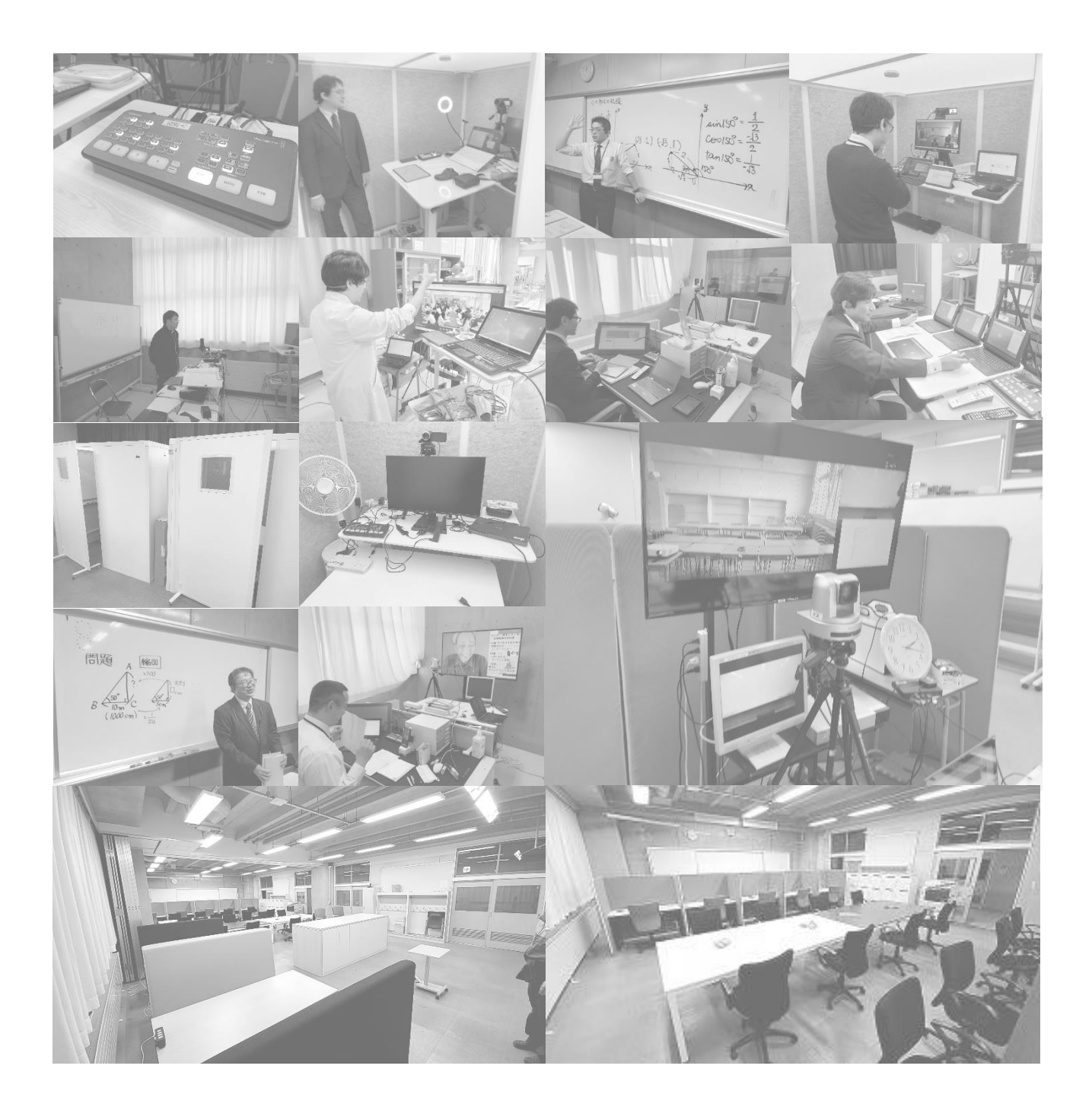

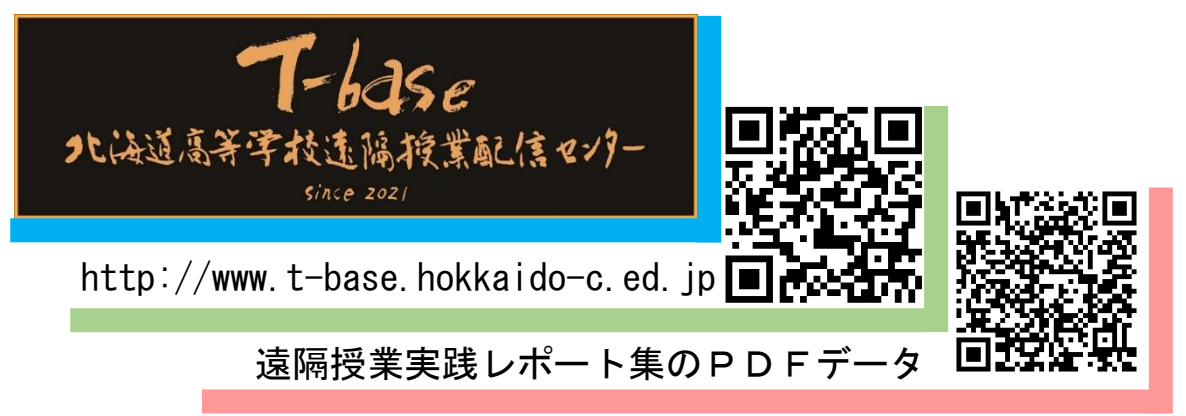